# TOSHIBA

TOSHIBA 2ST Etikettskriver **DB-EA4D-SERIEN** 

Brukerhåndbok Mode d'emploi Bedienungsanleitung Manual de instrucciones Gebruikershandleiding Manuale Utente Manual do Utilizador

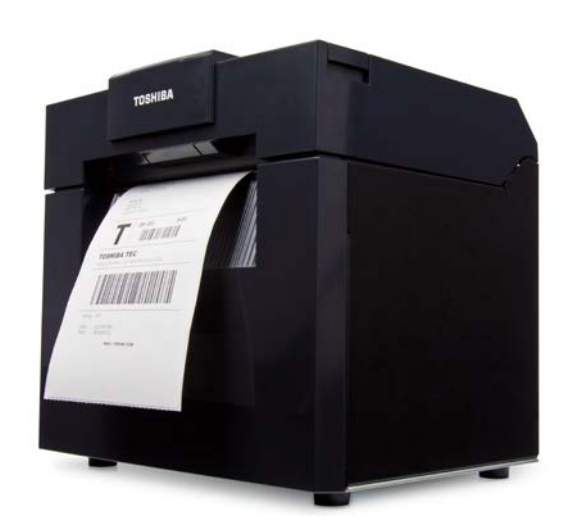

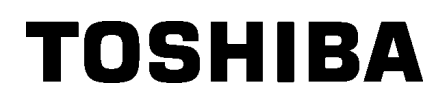

TOSHIBA 2ST Etikettskriver **DB-EA4D-SERIEN** 

# Brukerhåndbok

#### Sikkerhetsoppsummering

Personlig sikkerhet i håndtering eller vedlikehold av utstyr er ekstremt viktig. Advarsler og forsiktighetsregler som er nødvendige for sikker håndtering er inkludert i denne håndboken. Alle advarsler og forsiktighetsregler som finnes i denne håndboken må leses og forstås før håndtering eller vedlikehold av utstyret. Ikke forsøk å utføre reparasjoner eller modifikasjoner på dette utstyret. Hvis det oppstår en feil som ikke kan

rettes opp ved hjelp av prosedyrene som er beskrevet i denne håndboken, slå av strømmen, koble fra maskinen, og ta kontakt med en autorisert representant fra TOSHIBA TEC CORPORATION for å få hjelp.

## Betydning av hvert symbol

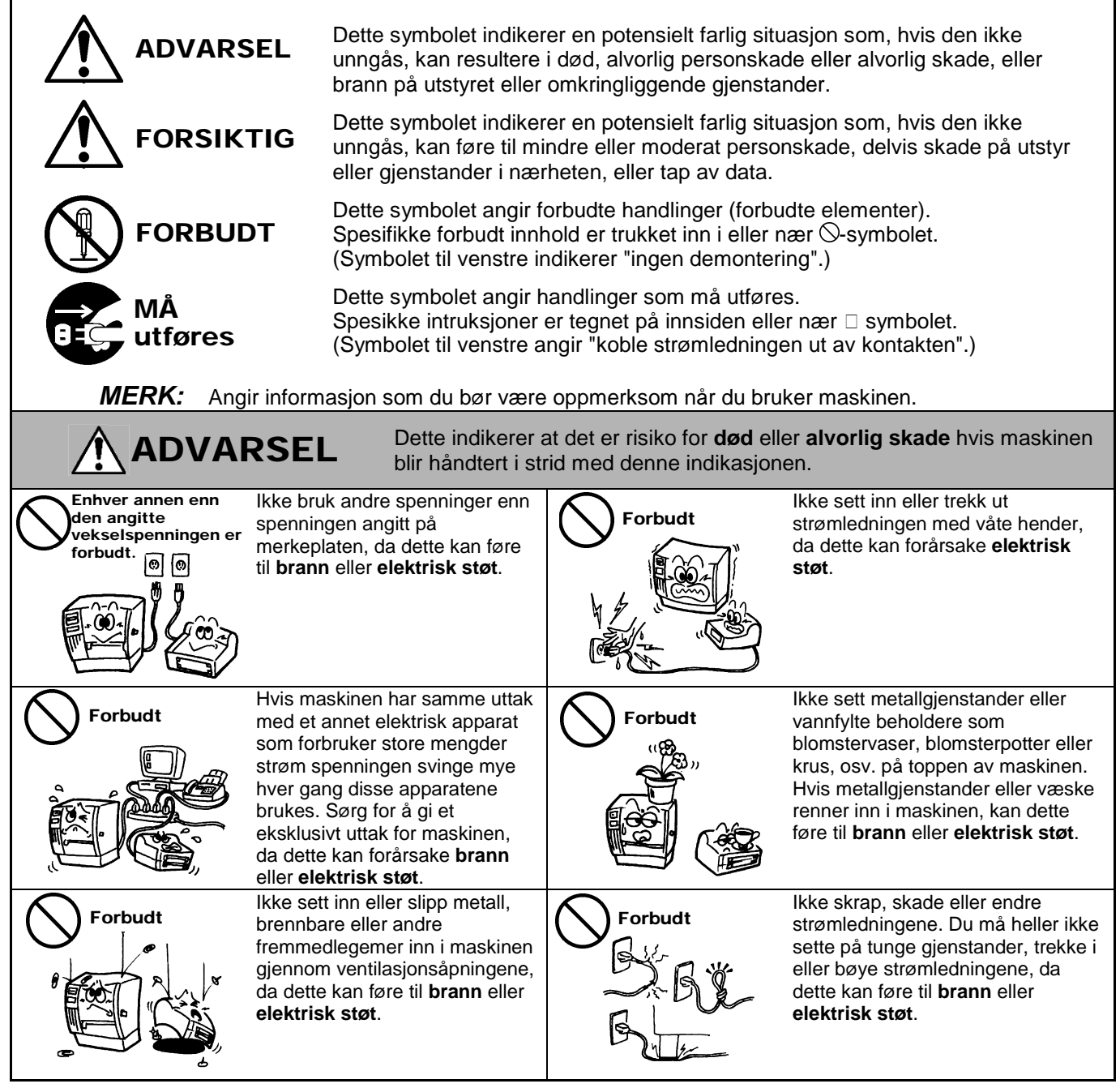

#### Sikkerhetstiltak

#### NORSK VERSJON

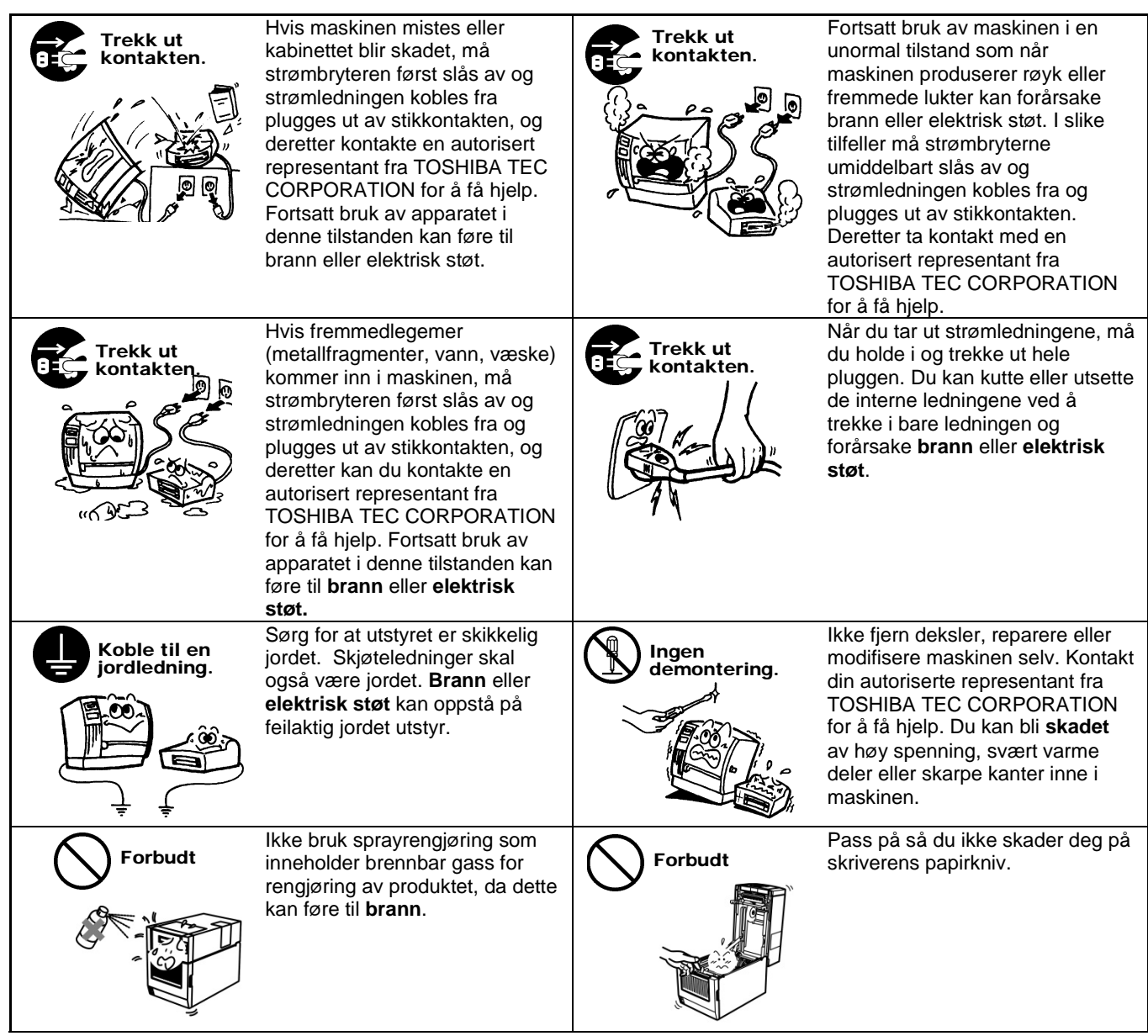

# FORSIKTIG

Dette indikerer at det er fare for **personskade** eller **skade** på objekter hvis maskinen er håndtert i strid med denne indikasjonen.

#### Forholdsregler

Følgende forholdsregler vil bidra til å sikre at denne maskinen vil fortsette å fungere riktig.

- Prøv å unngå steder som har følgende ugunstige forhold:
- \* Temperaturer ut av spesifikasjonen \* Direkte sollys \* Høy luftfuktighet
- \* Felles strømkilde \* Overdreven vibrasjon \* Støv/gass
- Dekselet bør rengjøres ved å tørke av med en tørr klut eller en klut fuktet med mildt såpevann. BRUK ALDRI TYNNER ELLER ANDRE FLYKTIGE LØSEMIDLER på plastdeksler.
- BRUK KUN TOSHIBA TEC CORPORATION papir og bånd.
- IKKE OPPBEVAR papir eller bånd der de kan bli utsatt for direkte sollys, høye temperaturer, høy fuktighet, støv eller gass.
- Alle data som er lagret i minnet på skriveren kan gå tapt ved en skriverfeil.
- Prøv å unngå å bruke dette utstyret på samme strømforsyning som høyspent utstyr eller utstyr som sannsynligvis vil føre til forstyrrelser på strømnettet.
- Trekk ut støpselet på maskinen når du arbeider inne i den eller rengjør den.
- Hold arbeidsmiljøet statisk fritt.
- Ikke sett tunge gjenstander på maskinen, da disse elementene kan bli ubalansert og falle ned og forårsake **skade**.
- Ikke blokker ventilasjonsåpningene på sidene av maskinen, da det vil oppstå varme inne i maskinen og kan forårsake **brann**.
- Ikke len deg mot maskinen. Det kan falle ned på deg og kan forårsake skade.
- Trekk ut støpselet til maskinen når den ikke brukes over en lengre periode.
- Sett og bruk maskinen på et stabilt og plant underlag.
- Ikke bruk dette produktet på stedet der bruk kan være forbudt, for eksempel i et fly eller på et sykehus. Hvis du
  ikke kjenner de forbudte områdene, se og følg flyselskapets eller den medisinske institusjonens retningslinjer.
  Flyveinstrumenter eller medisinsk utstyr kan påvirkes, og dette kan føre til en alvorlig ulykke.
- Da dette produktet bruker ekstremt lav frekvensstyrke sammenliknet med mobiltelefoner, er det ikke mulig at det vil forstyrre pacemakers og defibrillatorer. Hvis det likevel skulle være sannsynlig at bruken av dette produktet har påvirket pacemakeren eller defibrillatoren, stans bruken av produktet øyeblikkelig og kontakt din TOSHIBA TECforhandler.
- Dette produktet kommuniserer med andre enheter via radio. Avhengig av installasjonsstedet, -retningen, -miljøet osv. kan kommunikasjonsytelsen forringes, eller enheter som er installert i nærheten kan påvirkes.
- Skal holdes unna mikrobølgeapparater. Kommunikasjonsytelsen kan forringes, eller det kan oppstå kommunikasjonsfeil, som følge av radiointerferens fra et mikrobølgeapparat.
- Siden Bluetooth og trådløst LAN bruker samme radiofrekvensbånd, kan radiobølgene forstyrre hverandre når de brukes samtidig. Dette kan forringe kommunikasjonsytelsen eller forårsake utkobling fra nettverket. Hvis det finnes andre problemer med tilkoblingen, må du avslutte bruken av enten Bluetooth eller trådløst LAN.
- For å unngå skade må du være forsiktig så du ikke klemmer fingrene når du åpner eller lukker dekselet.
- Ikke berør noen bevegelige deler. For å redusere risiko for at fingre, smykker, klær, e.l. blir dratt inn i de bevegelige delene, slå av strømbryterne for å stanse maskinen.
- Hold unna åpne flammer eller andre varmekilde. Unnlatelse av å gjøre dette kan føre til maskinsvikt.
- Er det lyn og torden må du slå av maskinen og holde deg unna den grunnet fare for elektrisk sjokk og maskinsvikt.
- Unngå steder som er utsatt for plutselige temperaturendringer dette fører til kondens, som kan forårsake elektrisk sjokk eller maskinsvikt.
- Ikke skade skriverhodet, glassplaten eller striperullen med skarpe gjenstander. Dette kan føre til maskinsvikt.
- Ikke berør eller kom i kontakt med skriverhodeelementet med en hard gjenstand. Dette kan føre til maskinsvikt.
- FARE FOR EKSPLOSJON DERSOM BATTERIET ERSTATTES MED FEIL TYPE. KAST BRUKTE BATTERIER I HENHOLD TIL INSTRUKSJONENE.

#### Forespørsel om vedlikehold

- Bruk våre vedlikeholdstjenester. Når du har kjøpt maskinen, må du kontakte en autorisert representant fra TOSHIBA TEC CORPORATION for hjelp en gang i året for å rengjøre innsiden av maskinen. Støv vil samle seg inne i maskinen og kan føre til en brann eller en funksjonsfeil. Rengjøring er spesielt effektiv før fuktige regntider.
- Vår forebyggende vedlikeholdstjeneste utfører periodiske kontroller og annet arbeid som kreves for å
  opprettholde maskinens kvalitet og ytelse, og forebygge ulykker på forhånd.
  For mer informasjon, ta kontakt med en autorisert representant fra TOSHIBA TEC CORPORATION.
- Bruk av insektsmidler og andre kjemikalier Ikke utsett maskinen for insektmidler eller andre flyktige løsemidler. Dette vil føre til at kabinettet eller andre deler svekkes og kan føre til at malingen løsner.

#### Merknader

- Denne håndboken kan ikke kopieres, helt eller delvis, uten skriftlig tillatelse fra TOSHIBA TEC.
- Innholdet i denne håndboken kan endres uten varsel.
- Kontakt din lokale autoriserte servicerepresentant med eventuelle spørsmål du måtte ha i denne håndboken.
- Ved re-eksport av denne skriveren, vennligst vær sikker på at nødvendige sertifikasjoner i det landet skriveren er i bruk skal fåes tak i av brukeren før re-eksport.

Endringer eller modifikasjoner som ikke er godkjent av produsenten kan annullere brukerens tillatelse til å bruke utstyret.

Centronics er et registrert varemerke for Centronics Data Computer Corp. Microsoft er et registrert varemerke for Microsoft Corporation. Windows er et varemerke for Microsoft Corporation.

Dette produktet er laget for kommersiell bruk og er ikke et forbrukerprodukt.

# Kun for EU

EU-samsvar:

Dette produktet er merket med CE-merking i samsvar med kravene i de aktuelle Europadirektivene, nærmere bestemt Lavspenningsdirektivet 2014/35/EU, Direktivet om elektromagnetisk kompatibilitet 2014/30/EU, RoHS-direktivet 2011/65/EU, (EU) 2015/863 for dette produktet og det elektriske tilbehøret.

CE-merking er et ansvar for TOSHIBA TEC GERMANY IMAGING SYSTEMS GmbH, Carl-Schurz-Str. 7, 41460 Neuss, Germany, telefon +49-(0)-2131-1245-0.

For en kopi av den relaterte CE-samsvarserklæringen, kan du kontakte din forhandler eller TOSHIBA TEC.

Advarsel:

Dette er et klasse A-produkt. I et hjemmemiljø kan dette produktet forårsake radioforstyrrelser slik at brukeren kan bli pålagt å ta nødvendige forholdsregler.

#### Følgende informasjon er kun ment for EU-land: Avhending av produkter (basert på EU-direktiv 2012/19/EU Direktiv om avhending av elektrisk og elektronisk utstyr - WEEE)

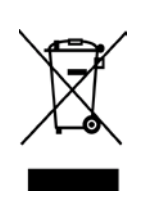

Bruken av symbolet angir at dette produktet ikke må kastes som restavfall og må samles inn separat. Integrerte batterier og akkumulatorer kan avhendes sammen med produktet. De vil bli sortert i gjenvinningsanlegget. Den svarte streken indikerer at produktet ble markedsført etter 13. august, 2005. Ved å sørge for korrekt avhending av apparatet, vil du bidra til å forebygge negative konsekvenser for helse og miljø, som ellers kan forårsakes av feilaktig avfallshåndtering av dette produktet. For mer informasjon om retur og resirkulering av dette produktet, ta kontakt med din leverandør der du kjøpte produktet.

# Kun for U.S.A. Og Canada

#### FCC-varsel

Dette utstyret er testet og funnet i samsvar med grensene for en Klasse A digital enhet, i henhold til del 15 av FCC-reglene. Disse grensene er utformet for å gi rimelig beskyttelse mot skadelig interferens når utstyret opereres i et kommersielt miljø. Utstyret genererer, bruker, og kan stråle radiofrekvensenergi og, hvis det ikke installeres og brukes i henhold til bruksanvisningen, kan det forårsake skadelig interferens med radiokommunikasjon. Bruk av dette utstyret i et boligområde vil sannsynligvis forårsake skadelig interferens, i så fall vil brukeren bli bedt om å korrigere interferensen på egen bekostning.

#### ADVARSEL

Endringer eller modifikasjoner som ikke er uttrykkelig godkjent av parten ansvarlig for overholdelse kan ugyldiggjøre brukerens rett til å bruke utstyret.

(Kun for USA)

## California Proposition 65 Advarsel: Kun for USA-California

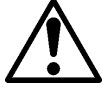

ADVARSEL:

Dette Produktet kan utsette deg for ftalat(er) som ifølge staten California kan forårsake kreft, fosterskader eller annen skade på reproduksjonsevnen. Du finner mer informasjon på <u>https://www.p65warnings.ca.gov/product</u>

# Kun for Canada

#### CAN ICES-3 (A) / NMB-3 (A)

Dette klasse A digitale apparatet er i samsvar med den kanadiske ICES-003.

# INNHOLDSFORTEGNELSE

| 1.   | Innle  | dning     |                                                                   | Side<br><b>E1-1</b> |
|------|--------|-----------|-------------------------------------------------------------------|---------------------|
|      | 1.1 G  | Sieldend  | e modell                                                          | E1-1                |
|      | 1.2    | Tilbeh    | ۶r                                                                | E1-1                |
| 2. 5 | SPESI  | FIKASJ    | ONER                                                              | E2-1                |
|      | 2.1    | Skrive    | rspesifikasjoner                                                  | E2-2                |
|      | 2.2    | Medies    | spesifikasjoner                                                   | E2-2                |
|      |        | 2.2.1     | Mediestørrelse og form                                            | E2-2                |
|      |        | 2.2.2     | Deteksjonsområde for transmissiv sensor (etikettmellomromssensor) | E2-4                |
|      |        | 2.2.3     | Deteksjonsområde av reflekterende sensor(SM-sensor)               | E2-5                |
|      |        | 2.2.4     | Effektivt utskriftsområde for papir                               | E2-6                |
|      | 2.3    | Tillegg   | sutstyr                                                           | E2-6                |
| 3.   | UTS    | EENDE     |                                                                   | E3-1                |
|      | 3.1    | Mål       |                                                                   | E3-1                |
|      | 3.2    | Frontvi   | sning                                                             | E3-1                |
|      | 3.3    | Bakvis    | ning                                                              | E3-1                |
|      | 3.4    | Betjen    | ngspanel                                                          | E3-2                |
|      | 3.5    | Interiø   | ٢                                                                 | E3-2                |
| 4. C | RUNI   | NLEGG     | ENDE FUNKSJONER FOR BETJENINGSPANEL                               | E4-1                |
|      | 4.1    | Led-in    | dikasjon                                                          | E4-1                |
|      |        | 4.1.1     | Power (online)-led                                                | E4-1                |
|      |        | 4.1.2     | Error-led                                                         | E4- 1               |
|      |        | 4.1.3     | Led-indikasjon og betydning                                       | E4-1                |
|      | 4.2    | Taster    | i normalt modus                                                   | E4-1                |
|      |        | 4.2.1     | Menu-tast                                                         | E4-1                |
|      |        | 4.2.2     | Pause-tast                                                        | E4-2                |
|      |        | 4.2.3     | Feed-tast                                                         | E4-3                |
|      | 4.3    | Spesia    | lfunksjoner                                                       | E4-4                |
|      |        | 4.3.1     | Konfigurasjonsutskrift                                            | E4-5                |
|      |        | 4.3.2     | Fabrikkstandard                                                   | E4-6                |
|      |        | 4.3.3     | Menymodus                                                         | E4-7                |
| 5.   | SKR    | IVEROF    | PSETT                                                             | E5-1                |
|      | 5.1 Ir | nstallasj | on                                                                | E5-2                |
|      |        | 5.1.1 li  | nstallere rullepapirholder                                        | E5-2                |
|      |        | 5.1.2 F   | Papirinnstilling                                                  | E5-3                |

|    |       |         |                                                        | Side  |
|----|-------|---------|--------------------------------------------------------|-------|
|    | 5.2   | Koble t | il strømledningen og kabler                            | E5-4  |
|    | 5.3   | Angi se | ensorposisjon                                          | E5-5  |
|    |       | 5.3.1   | Stille inn den sorte merkesensorens posisjon           | E5-5  |
|    |       | 5.3.2   | Still inn etikettmellomromssensorposisjon              | E5-6  |
|    | 5.4   | Menym   | nodus                                                  | E5-7  |
|    | 5.5   | Grense  | esnittinnstilling                                      | E5-8  |
|    |       | 5.5.1   | Parallell-grensesnittinnstilling                       | E5-8  |
|    |       | 5.5.2   | Ethernet-grensesnittinnstilling                        | E5-9  |
|    | 5.6   | Papirty | peinnstilling                                          | E5-11 |
|    | 5.7   | Sensor  | kalibrering                                            | E5-12 |
|    |       | 5.7.1   | Sensorkalibrering med sort merke                       | E5-13 |
|    |       | 5.7.2   | Sensorkalibrering med hvitt papir                      | E5-14 |
|    |       | 5.7.3   | Sensorkalibrering med etikettpapir                     | E5-15 |
|    |       | 5.7.4   | Sensorkalibrering med perforeringspapir                | E5-16 |
|    | 5.8   | Skriver | driverinstallasjon                                     | E5-17 |
|    |       | 5.8.1   | Systemkrav                                             | E5-17 |
|    |       | 5.8.2   | Skriverinstallasjonsguide ved bruk av USB og Parallell | E5-17 |
|    |       | 5.8.3   | Skriverinstallasjonsguide ved bruk av LAN              | E5-20 |
|    | 5.9   | Param   | eterinnstilling i menymodus                            | E5-25 |
|    |       | 5.9.1   | Kategori «Fastvareversjon, CRC»                        | E5-25 |
|    |       | 5.9.2   | Kategori «Kommunikasjonsgrensesnitt»                   | E5-25 |
|    |       | 5.9.3   | Kategori «Skriverkonfigurasjon»                        | E5-26 |
|    |       | 5.9.4   | Kategori «Skriverjustering»                            | E5-29 |
|    |       | 5.9.5   | Katergori «Skrivertestmodus»                           | E5-30 |
| 6. | PLEI  | E/HÅNC  | DTERING AV PAPIRET                                     | E6-1  |
| 7. | GEN   | ERELT   | VEDLIKEHOLD                                            | E7-1  |
|    | 7.1   | Rengjø  | vring                                                  | E7-1  |
|    | 7.2   | Deksle  | r                                                      | E7-2  |
|    | 7.3   | Fjerne  | fastkjørt papir                                        | E7-2  |
| 8. | FEILS | SØKING  | 3                                                      | E8-1  |
|    | 8.1   | Feilme  | ldinger                                                | E8-1  |
|    | 8.2   | Mulige  | problemer                                              | E8-3  |
| VE | DLEGO | GI      | GRENSESNITT                                            | A-1   |
| VE | DLEGO | g II    | MENYMODUSTRE                                           | A-3   |

# 1. INTRODUKSJON

Takk for at du valgte TEC DB-EA4D-seriens 2. 4-tommers etikettskriver. Denne nygenerasjons, høytytende, høykvalitets skriveren er utstyrt med den siste maskinvaren, inkludert den nyutviklede Denne bruksanvisningen inneholder generell oppsetts- og vedlikeholdsinformasjon og bør leses nøye for å oppnå maksimal ytelse og levetid for din skriver. For de fleste spørsmål kan du lese denne bruksanvisningen og oppbevare den trygt for fremtidig referanse.

## 1.1 Gjeldende modell

- DB-EA4D-GS10-QM-R
- DB-EA4D-GS12-QM-R

Modellnavnbeskrivelse

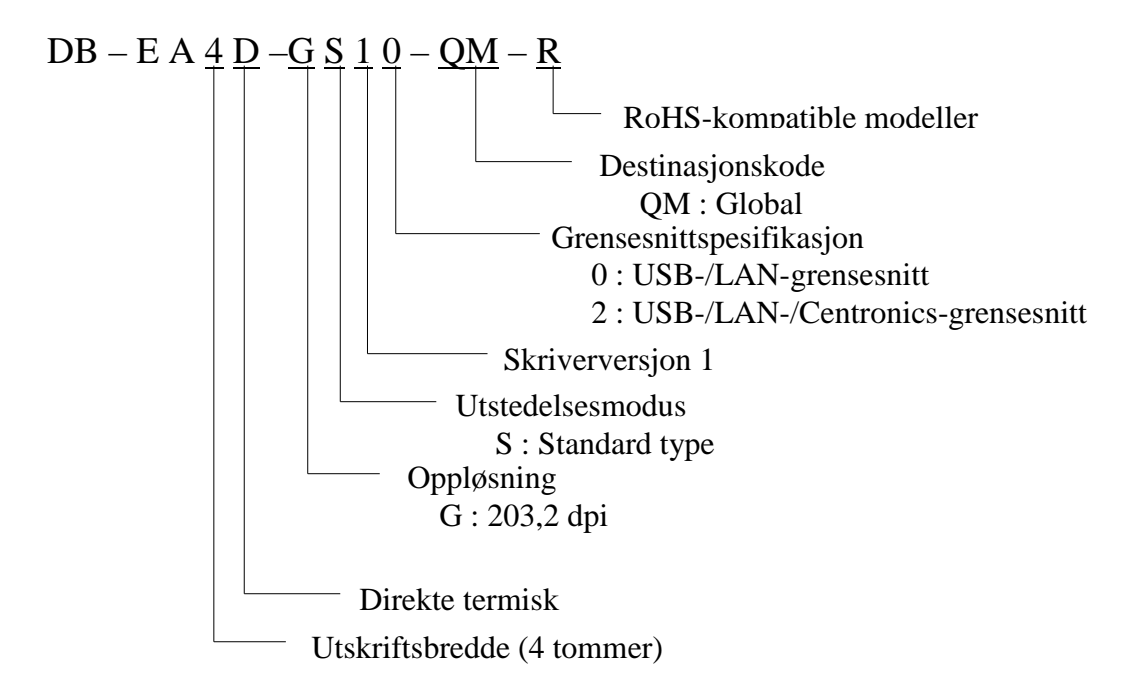

## 1.2 Tilbehør

Når du pakker ut skriveren, må du kontrollere at følgende tilbehør er levert med skriveren.

- □ Hurtiginstallasjonsveiledning (Quick Installation Manual) (Dok. nr: EO1-33092)
- □ Sikkerhetsforhåndsregleratk (Safety Precaution Sheet) (Dok. nr: EO2-33038)
- □ Strømledning

#### MERKNADER:

- 1. Kontroller for skade eller riper på skriveren. Vær imidlertid oppmerksom på at TOSHIBA TEC har intet ansvar for eventuelle skader av noe slag påført under transport av produktet.
- 2. Behold emballasje for fremtidig transport av skriveren.

#### 2.1 Skriverspesifikasjoner

# 2. SPESIFIKASJONER

# 2.1 Skriverspesifikasjoner

| Element      |                   |                                                         |  |
|--------------|-------------------|---------------------------------------------------------|--|
| Forsynings   | spenning          | AC $100 - 120$ V, $50/60$ Hz $\pm 10$ %;                |  |
|              |                   | AC $220 - 240$ V, $50$ Hz $\pm 10$ %                    |  |
| Strømforbr   | uk                | 100 V – 240 V 3,3 A – 1,4 A (Dobbeltsidig,              |  |
|              |                   | Utskriftsområde 14% obligatorisk skråmønster, 6         |  |
|              |                   | tom/sek.)                                               |  |
| Driftstempe  | eratur            | 0-40 °C (Dersom 0 °C-5 °C $\square$ : Maks hastighet: 4 |  |
|              |                   | tommer/sek.)                                            |  |
| Relativ luft | fuktighet         | 25-85 % (uten kondens)                                  |  |
| Skriverhode  | e                 | Linje termisk 8 punkter per mm (203,2 punkter per       |  |
|              |                   | tomme)                                                  |  |
| Utskriftsme  | etoder            | Linje termisk utskrift (Direkte termisk-metode)         |  |
| Utskriftshas | stigheter         | Maks 6 tommer/sek. (Dobbeltsidig utskriftsmodus)        |  |
| Maksimal u   | ıtskriftsbredde   | 104 mm                                                  |  |
| Dispenserin  | ngsmoduser        | Batch-modus (kontinuerlig)                              |  |
| Meldingssk   | jerm              | 16 tegn x 2 linjer                                      |  |
| Mål          |                   | 240 mm (bredde) x 237 mm (høyde) x 226 mm (dybde),      |  |
|              |                   | med papirhopper 470 mm (dybde)                          |  |
| Vekt         |                   | Skriver: 7,5 kg (uten media)                            |  |
|              | DB-EA4D-GS10-QM-R | USB I/F (V2,0 høy hastighet)                            |  |
|              |                   | IEEE802.3 (LAN 10 Base-T/100 Base-TX)                   |  |
| Grensesni    |                   | USB I/F (V2,0 høy hastighet)                            |  |
| tt           | DB-EA4D-GS12-QM-R | IEEE802.3 (LAN 10 Base-T/100 Base-TX)                   |  |
|              |                   | IEEE1284-grensesnitt (SPP, Nibble-modus)                |  |

# 2.2 Mediespesifikasjoner

#### 2.2.1 Mediestørrelse og form

|    |                                                    |             | [enhet: mm]                |
|----|----------------------------------------------------|-------------|----------------------------|
|    |                                                    |             | Batch-modus                |
|    |                                                    | Etikett     |                            |
| 1  | Madialawada                                        | Merke       | 40.0 554.9                 |
| 1  | Medielengde                                        | Perforering | 40,0-334,8                 |
|    |                                                    | Kvittering  |                            |
| 2  | Etikettlengde                                      |             | 37,0-551.8                 |
|    |                                                    | Etikett     |                            |
| 2  | Mediebredde                                        | Merke       | 58.0.120.0                 |
| 3  | (see MERKNAD 4.)                                   | Perforering | 58,0-150,0                 |
|    |                                                    | Kvittering  |                            |
| 4  | Etikettbredde                                      |             | 55,0-127,0                 |
| 5  | Mellomromslengde                                   |             | 3,0-20,0                   |
| 6  | Sort merkelengde                                   |             | 2,0-10,0                   |
| 7  | Effektiv utskriftsbredde                           |             | 104,0+/-0,2                |
|    |                                                    | Etikett     | 33,0-547,8                 |
| 0  | Effetetier estateniftaten ada                      | Merke       |                            |
| 0  | Effektiv diskriftslengde                           | Perforering | 36,0-547,8                 |
|    |                                                    | Kvittering  |                            |
| 9  | Sort merkebredde                                   |             | Min. 12,0                  |
| 10 | Hullengde                                          |             | 2,0-10,0                   |
| 11 | Hullbredde                                         |             | Min. 12,0                  |
|    | Papirtykkelse                                      |             | 0,06-0,22                  |
|    | Maksimal effektiv lengde for kontinuerlig utskrift |             | 547,8                      |
|    | Maks. diameter på ytre rull                        |             | Dia 203,2 (8")             |
|    | Rulleretning                                       |             | Ytre etikett               |
|    | Diameter på indre kjerne                           |             | Dia 38,0, 42,0, 76,2+/-0,3 |

#### MERKNADER:

- 1. For å sikre utskriftskvaliteten og skriverhodet, bare bruk spesifisert media fra TOSHIBA TEC.
- 2. Når du markerer sorte merker på etikettrullene, bør de markeres ved mellomrommene.
- 3. Dersom perforeringspapir med rektangulært hull brukes, kan skriveren ikke mate bakover. Hvis du sender data til skriveren en etter en, hopper skriveren over 2. side uten å skrive ut etter å ha skrevet ut den første dataen på første side. Etter dette vil skriveren skrive ut 2. data på den 3. siden. Hvis du sender alle sidene med data til skriveren samtidig, kan skriveren skrive ut uten å hoppe over en side.
- 4. Maksimal papirbredde på 128 mm gjelder når valgfri papirrulleholder er installert.

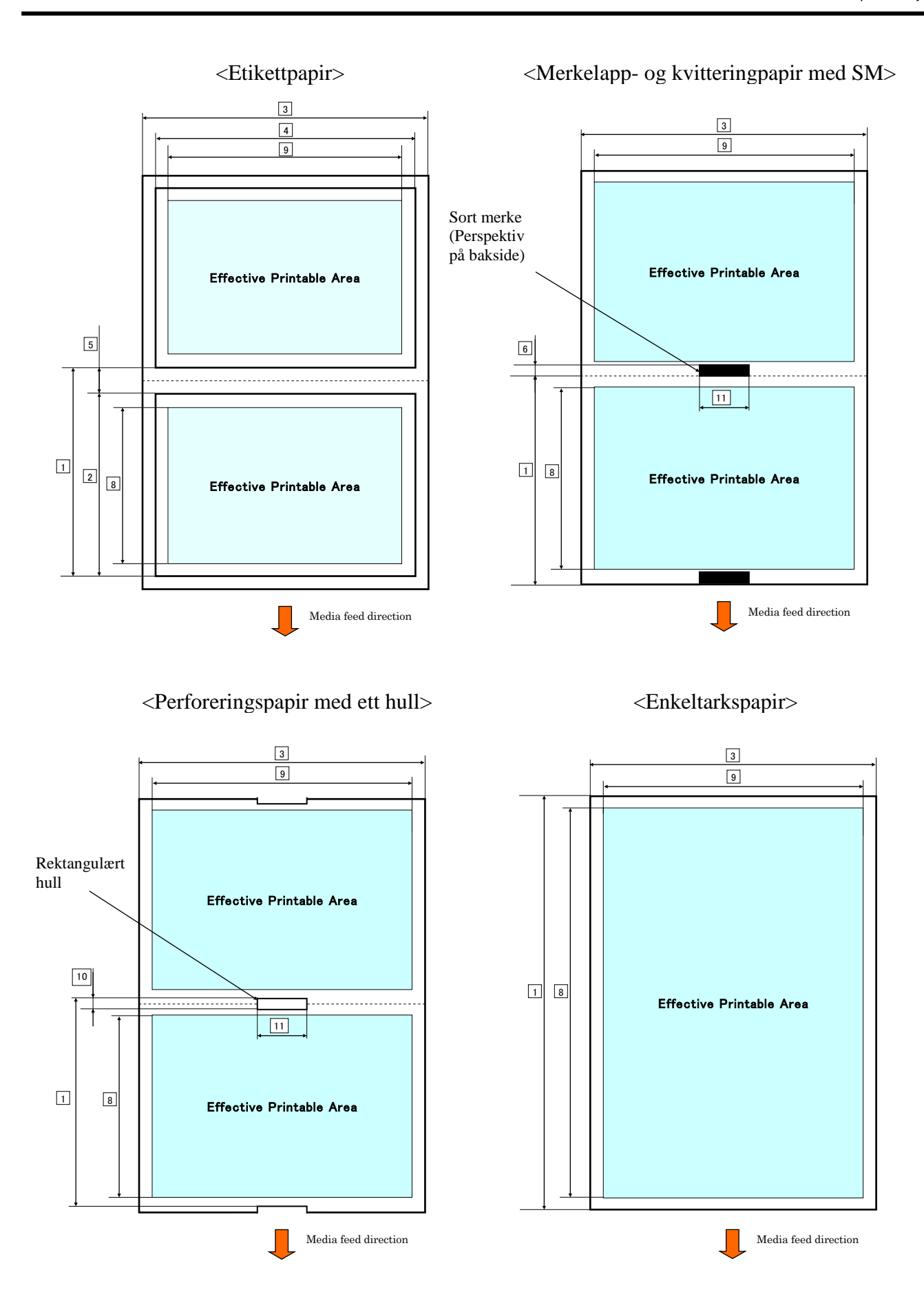

#### 2.2.2 Deteksjonsområde for transmissiv sensor (etikettmellomromssensor)

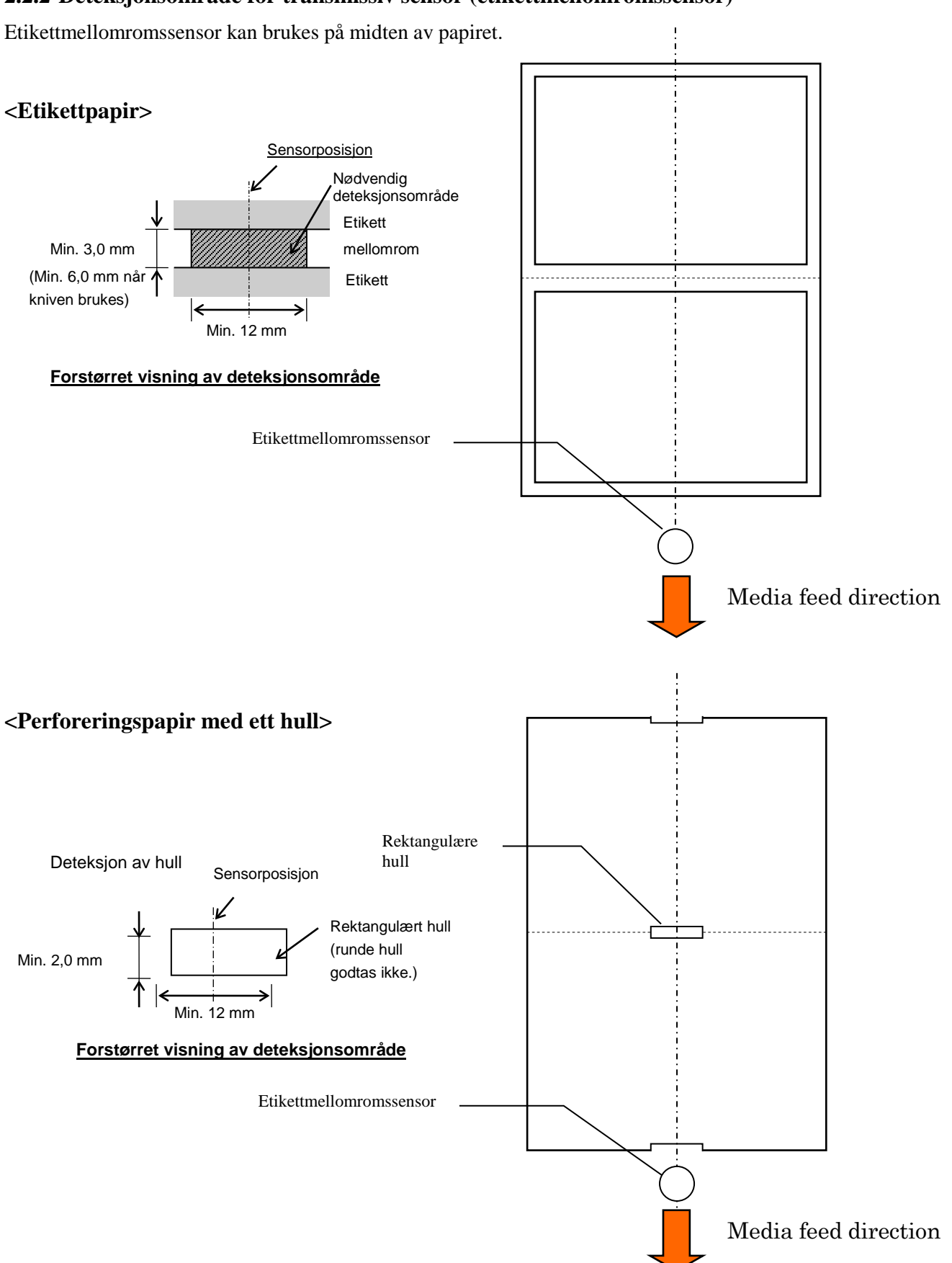

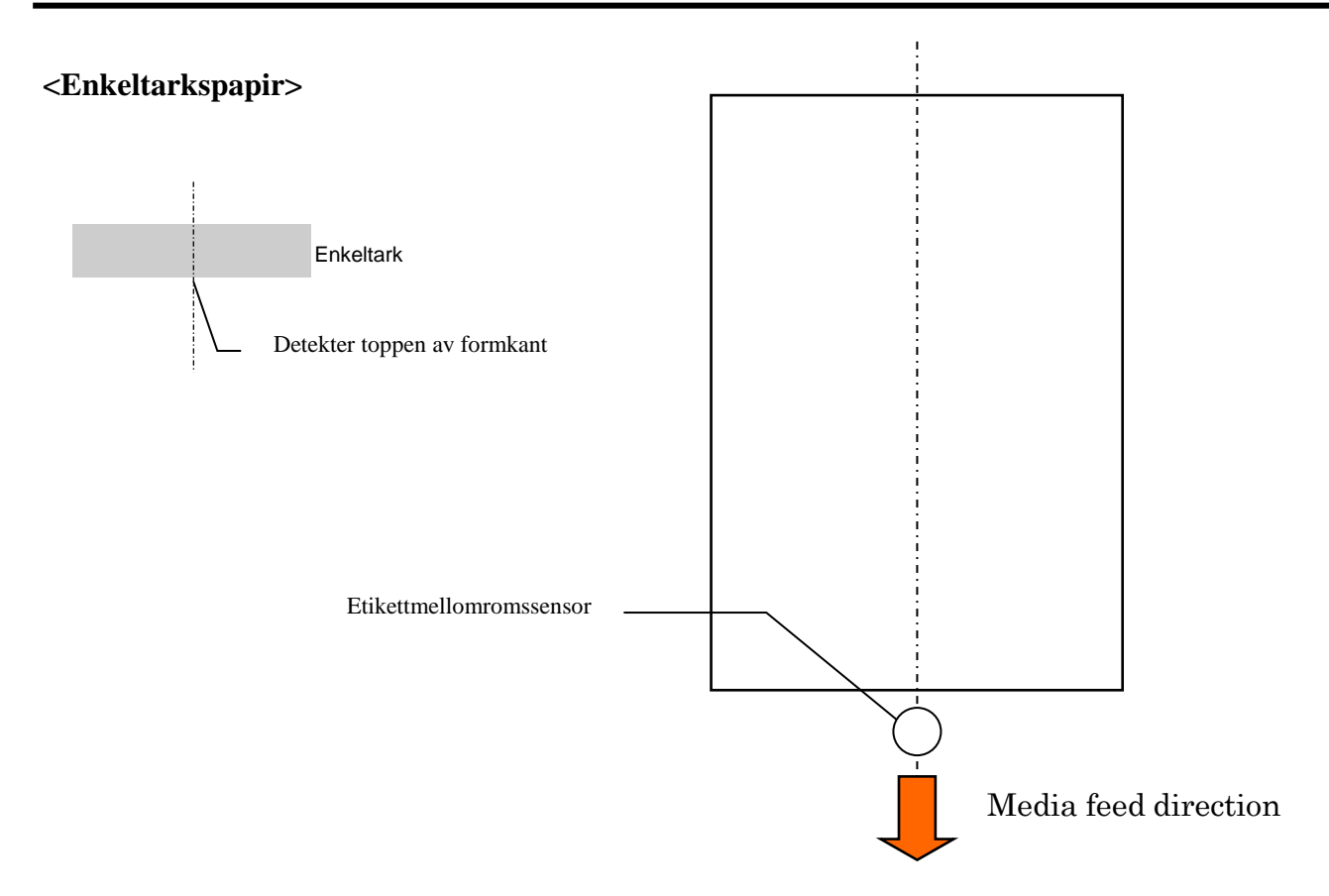

#### 2.2.3 Deteksjonsområde av reflekterende sensor (SM-sensor)

SM-sensoren kan flyttes innen et område på 6,0 mm til 66,5 mm på venstre side.

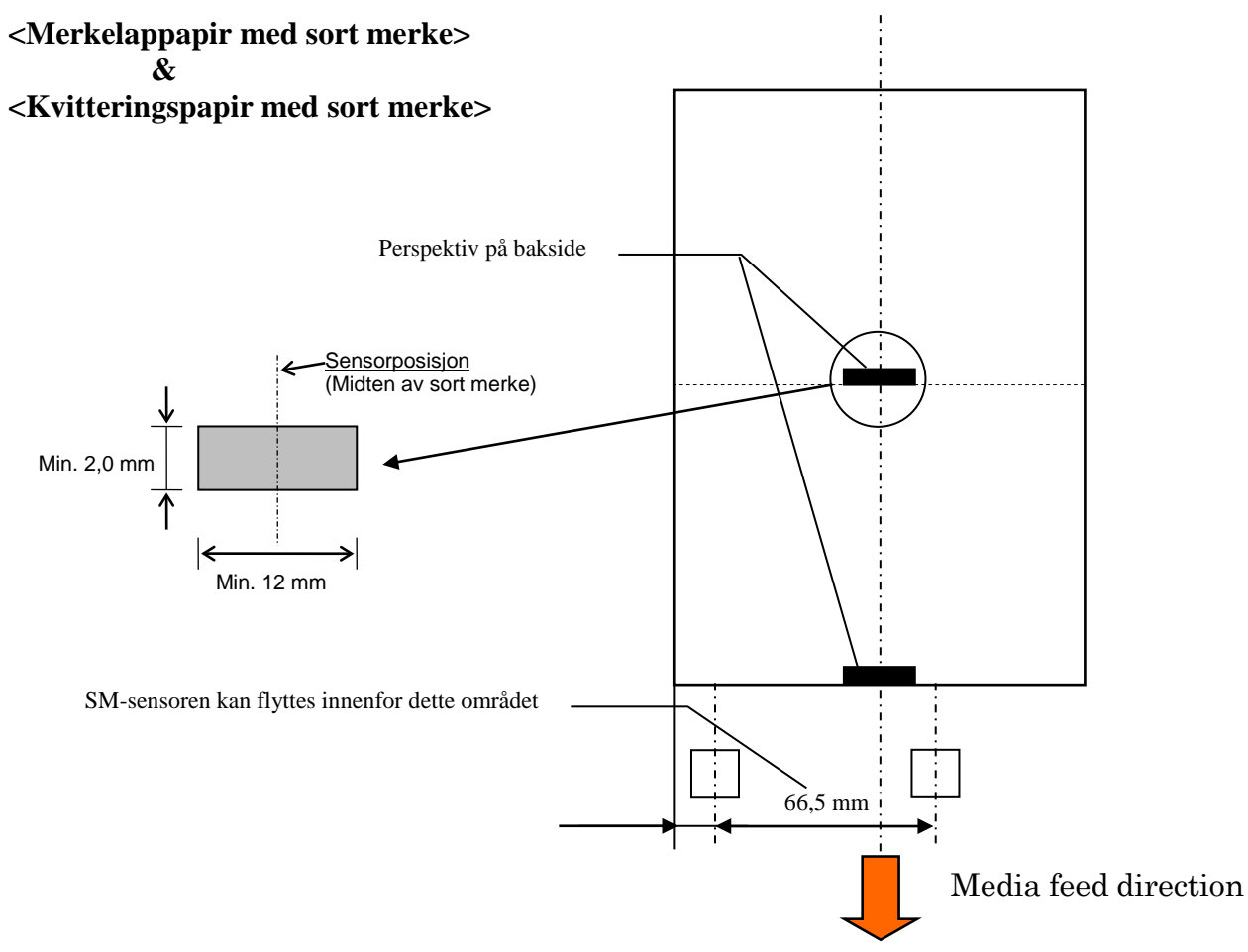

#### 2.2.4 Effektivt utskriftsområde for papir

Figuren nedenfor illustrerer forholdet mellom effektiv utskriftsbredde og mediebredde.

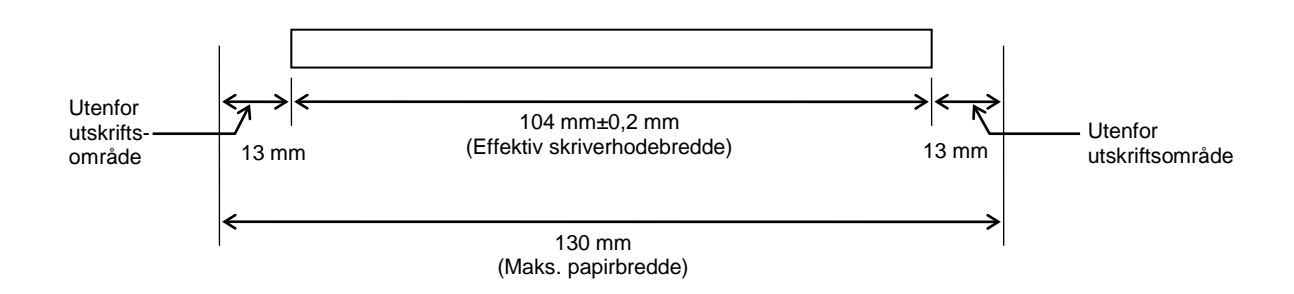

# 2.3 TILLEGGSUTSTYR

| Navn på<br>tilleggsutstyr | Туре             | Beskrivelse                                                                                                    |
|---------------------------|------------------|----------------------------------------------------------------------------------------------------|
| Papirrulleholder          | DB-EA904-PH-QM-R | En medierullehenger for medierulle med ytre<br>rullediameter opp til 203,2 m (8") og indre<br>kjernediameter opp til 76,2 mm (3"). |

#### MERK:

For å kjøpe tilleggssettet, ta kontakt med din autoriserte representant fra TOSHIBA TEC eller TOSHIBA TECs hovedkontor.

# 3. UTSEENDE

# 3.1 Mål

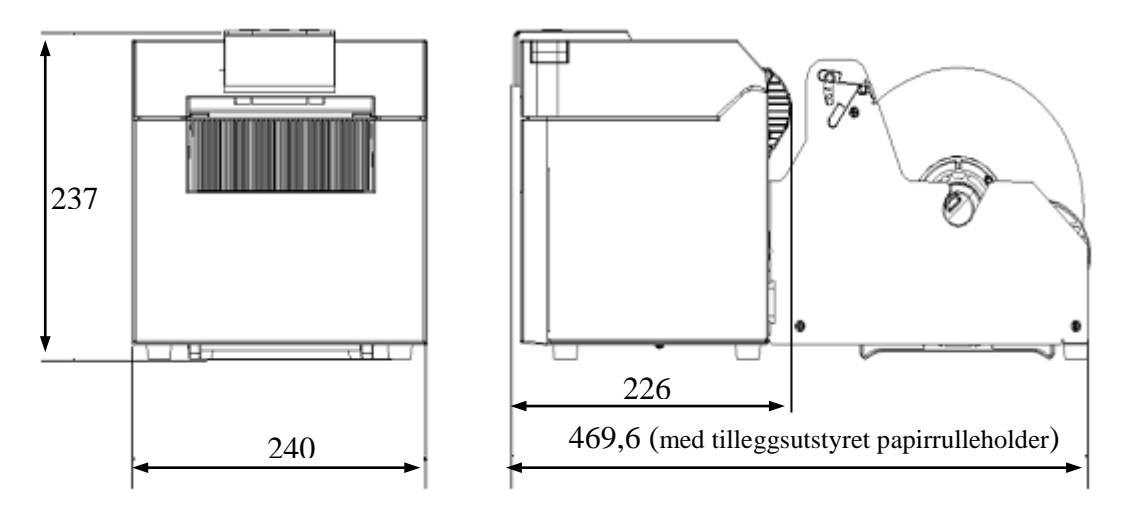

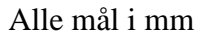

# 3.2 Frontvisning

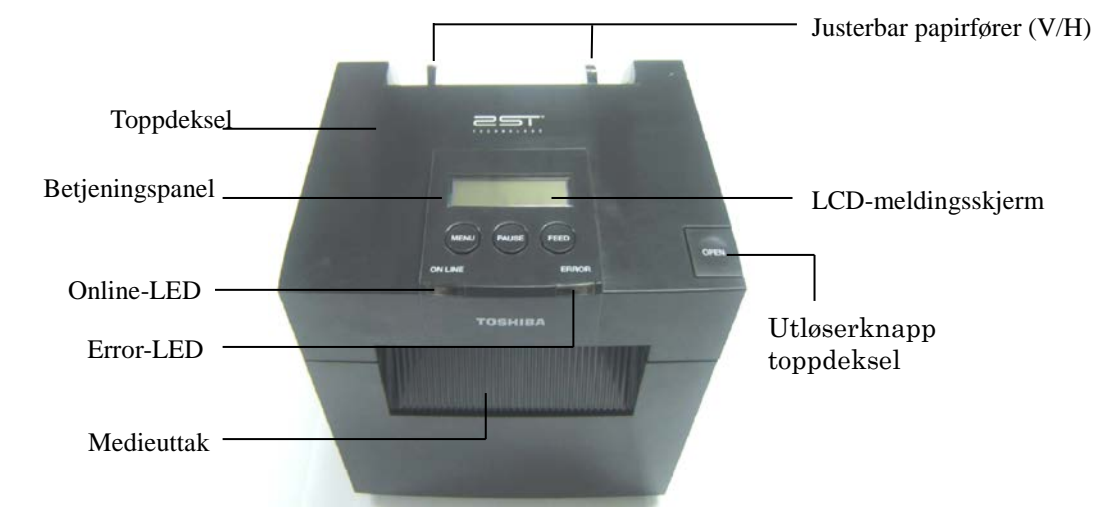

# 3.3 Bakvisning

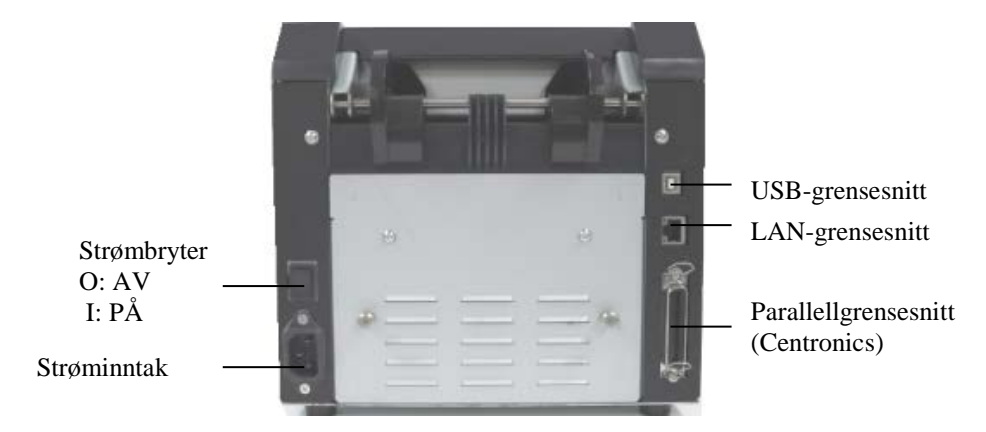

# 3.4 Betjeningspanel

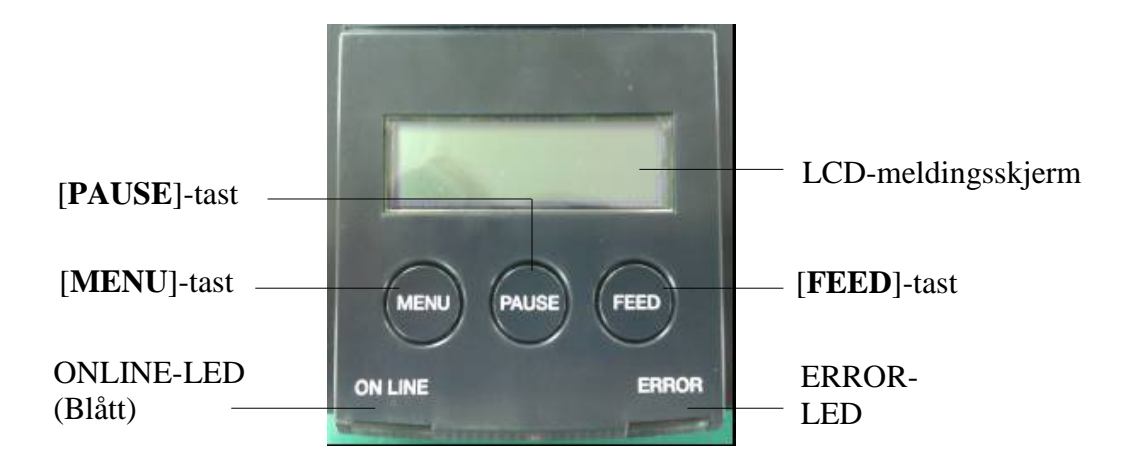

(Se Avsnitt 4 for ytterligere informasjon om betjeningspanelet.)

# 3.5 Interiør

### ADVARSEL!

- Ikke berør skriverhodet eller rundt det like etter utskrift. Du kan bli brent da skriverhodet blir svært varm under utskrift.
- 2. Ikke berør noen bevegelige deler. For å redusere risikoen for at fingre, smykker, klær, e.l. trekkes inn i skriveren.
- 3. For å unngå skade, vær forsiktig så du ikke klemmer fingrene når du åpner eller lukker dekselet.

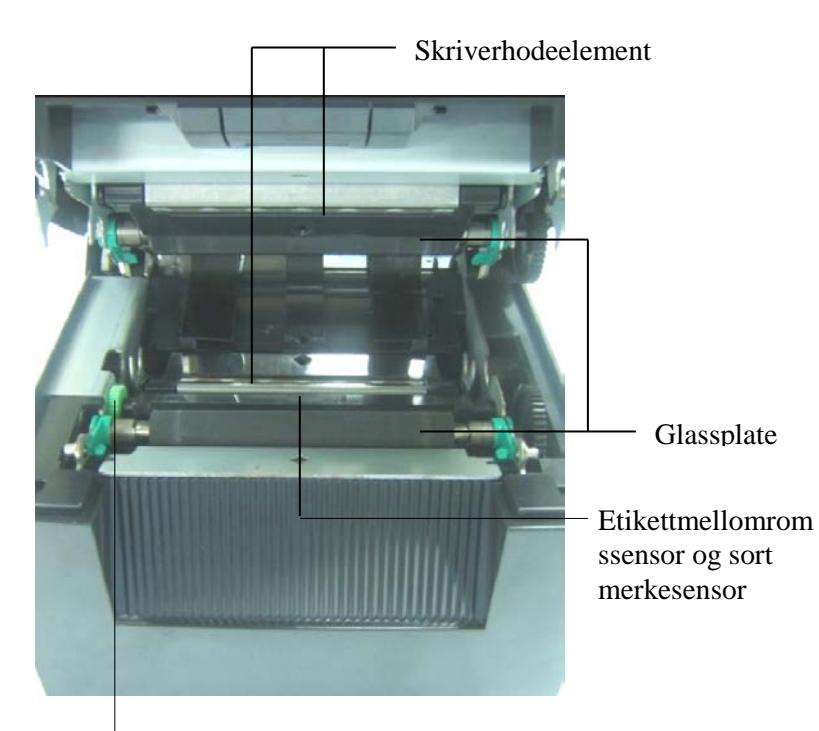

Sensorknott

# 4. GRUNNLEGGENDE FUNKSJONER FOR BETJENINGSPANEL

#### 4.1 LED-indikasjon

#### 4.1.1 Power (ONLINE)-LED

- 1. Indikerer statusen strømmen er på.
- 2. Lyser når skriverstrømmen er på.
- 3. Blinker sakte når skriveren detekterer advarsler.
- 4. Blinker fort når skriveren er i IPL-modus.

#### 4.1.2 Error-LED

- 1. Indikerer feil (error)-status.
- 2. Lyser når skriveren registrerer fatal feil.
- 3. Blinker sakte når skriveren registrerer tomt for papir eller åpent deksel.
- 4. Blinker fort når skriveren registrerer normal feil.

#### 4.1.3 Led-indikasjon og betydning

| Skriverstatus                     | Online-LED    | Error-LED     |
|-----------------------------------|---------------|---------------|
| Ingen feil og Ingen advarsel      | PÅ            | AV            |
| Fatal feil                        | PÅ            | PÅ            |
| Tomt for papir eller Åpent deksel | PÅ            | Blinker sakte |
| Normal feil                       | PÅ            | Blinker fort  |
| Advarsel                          | Blinker sakte | AV            |
| IPL-modus                         | Blinker fort  | AV            |

## 4.2 Taster i normalt modus

#### 4.2.1 MENU-tast

Denne tasten tar deg inn i Menymodus.

1. Trykk på og hold inne [**MENU**]-tasten i 3 sekunder når skriveren er i READY- eller PAUSEtilstand.

Denne tasten er ikke aktivert når skriveren er i ERROR-tilstand, bearbeider mekaniske aktiviteter eller data er i buffer.

2. For å starte Menymodus, vil en melding vises på LCD-skjermen som vist under.

| Menu Mode      |
|----------------|
| Press FEED Key |

Hvis du får opp meldingen over når du trykker på [MENU]-tasten, vil skriveren returnere til Online Mode.

(Se Avsnitt 4.3.3 «Menymodus» for detaljert forklaring av Menymodus.)

#### 4.2.2 PAUSE-tast

ъ

ъ

Denne tasten bytter mellom READY-/PAUSE-tilstand når tasten trykkes på flere ganger. USB-, Parallell- og Ethernet-grensesnitt holdes klare for verten under READY- og PAUSE-tilstand.

Denne tasten er ikke aktivert når skriveren er i ERROR-tilstand.

- Trykk på [**PAUSE**]-tasten under mekaniske aktiviteter, skriveren stanser etter utskrift og mating av siden med data i buffer og går deretter over i PAUSE-tilstand.
- Trykk på [PAUSE]-tasten i PAUSE-status og tilstand endres til READY-tilstand.

| Reauy              | og busy |                                                                                                    | _                                                                                                    |
|--------------------|---------|----------------------------------------------------------------------------------------------------|----------------------------------------------------------------------------------------------------|
| LED<br>POWER ERROR |         | LCD                                                                                                    | Tilstand                                                                                                    |
| På                 | Av      | AvREADYSkriveren er i READY-tilstand og<br>USB-, Parallell- og Ethernet-gren<br>klare for vert.<br>Mekaniske aktiviteter kan utføres |                                                                                                    |
| På                 | Av      | PAUSE                                                                                                    | Skriveren er i PAUSE-tilstand og Ingen feil.<br>USB-, Parallell- og Ethernet-grensesnitt er<br>klare for vert.<br>Stanser og pauser mekaniske aktiviteter. |

Hvis denne tasten trykkes inn og holdes nede i mer enn 1 sek i «READY»-tilstand eller i en av de tre feiltilstandene (LABEL ERROR/SM ERORR/PERFORATION ERROR), vil lastet papir bli parkert (lastet av) i papirparkeringsposisjon.

Meldingen på LCD-skjermen viser «Parking . . .» (parkerer) unde papirparkering (avlasting). Hvis papirparkering er fullført, vil meldingen på LCD-skjermen vise «PARK».

- Hvis [FEED]-tasten trykkes inn i denne tilstanden, lastes papiret og «READY» vises på LCD-skjermen.

Hvis papirparkering ikke er fullført, selv om innlagt papir mates i revers med maks. 20", vil samme melding som forrige vises på LCD-skjermen. «READY»

- Hvis [FEED]-tasten trykkes inn i denne tilstanden, lastes papiret og «READY» vises på LCD-skjermen.

#### 4.2.3 FEED-tast

Denne tasten mater eller legger inn papir.

Denne tasten er ikke aktivert når skriveren er i ERROR-tilstand og bearbeider mekaniske aktiviteter.

- Trykk på [**FEED**]-tasten når dokumentlengde-modus er valgt og papir er lagt inn, skriveren vil mate inn papir.
- Trykk på [**FEED**]-tasten når etikettmodus er valgt og papir er lagt inn, Når roteringskutting er satt til «OFF»,
  - Hvis det er papir i TOF (standby)-posisjon, mates papiret til neste Label TOF-posisjon.
  - Hvis det er papir i Manuell kutteposisjon, mates papiret til neste Manuelle kutte-TOFposisjon.
  - Hvis det er papir i en annen posisjon (f.eks like etter fullført utskrift), mates papiret til neste Manuelle kutteposisjon.

Når roteringskutting ikke er satt til «OFF»,

- Papir mates til Label TOF-posisjon.
- Trykk på FEED-tasten når sort merkemodus er valgt og papir er lagt inn, Når roteringskutting er satt til «OFF»,
  - Hvis det er papir i TOF (standby)-posisjon, mates papiret til neste BM TOF-posisjon.
  - Hvis det er papir i Manuell kutteposisjon, mates papiret til neste Manuelle kutte-TOFposisjon.
  - Hvis det er papir i en annen posisjon (f.eks like etter fullført utskrift), mates papiret til neste Manuelle kutteposisjon.

Når roteringskutting ikke er satt til «OFF»,

- Papir mates til BM TOF-posisjon.
- Trykk på FEED-tasten når perforeringsmodus er valgt og papir er lagt inn,

Når roteringskutting er satt til «OFF»,

- Hvis det er papir i TOF (standby)-posisjon, mates papiret til neste Perforerings-TOFposisjon.
- Hvis det er papir i Manuell kutteposisjon, mates papiret til neste Manuelle kutte-TOFposisjon.
- Hvis det er papir i en annen posisjon (f.eks like etter fullført utskrift), mates papiret til neste Manuelle kutteposisjon.

Når roteringskutting ikke er satt til «OFF»,

- Papir mates til Perforerings-TOF-posisjon.
- Trykk på [FEED]-tasten når Cut Sheet Mode er valgt og papir er lagt inn, skriveren vil mate inn papir for å skyve ut.
- Hvis Paper Load er satt til Manual og det ikke er angitt papir på skriveren, trykk [**FEED**]-tasten etter at papir er angitt manuelt og PE-sensor vil registrere papiret. Deretter vil skriveren legge inn papir i TOF-posisjon i hver modus.
- Trykk på [FEED]-tasten når «PARK» vises på LCD-skjermen, skriveren vil legge inn papir.

# 4.3 Spesialfunksjoner

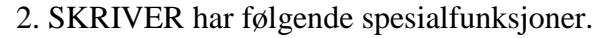

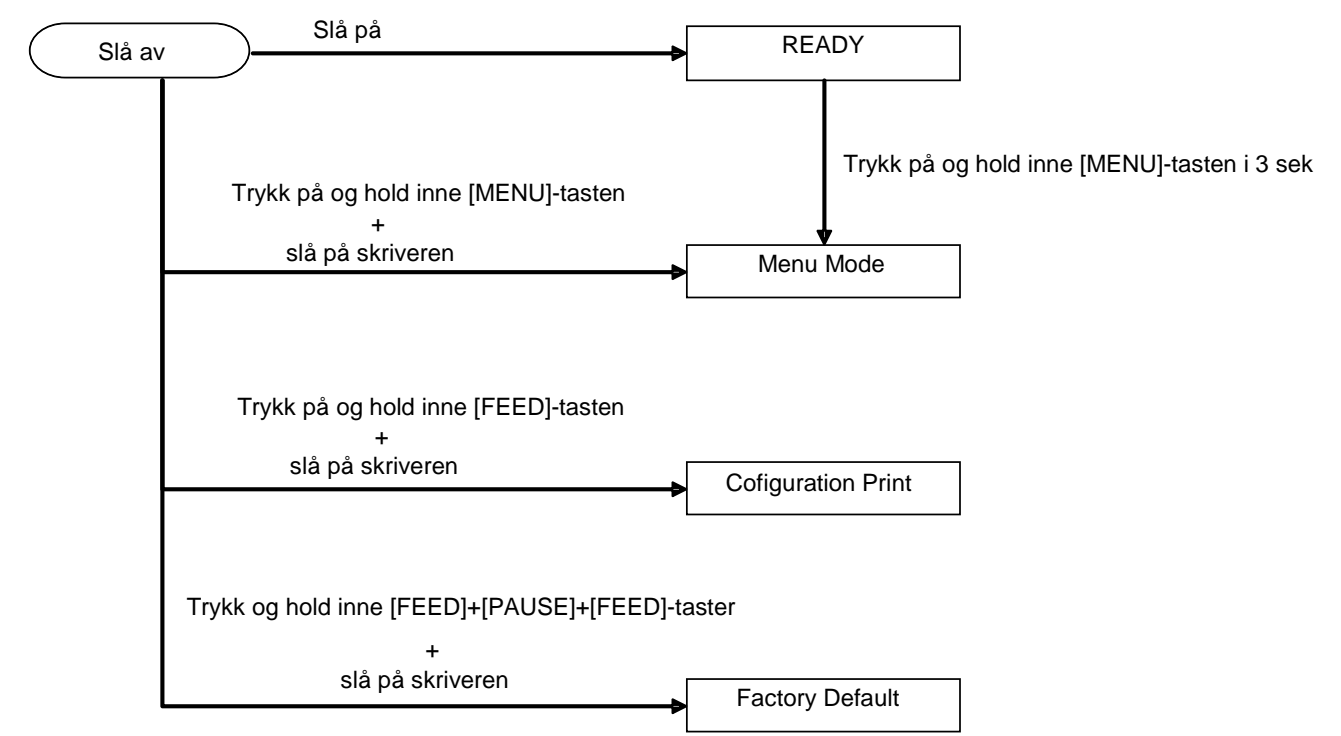

- 1. Configuration Print Power On + [**FEED**]-tast
- 2. Standard EEPROM Power On + [MENU]+ [PAUSE] + [FEED]-taster
- 3. Menu Mode

#### 4.3.1 Konfigurasjonsutskrift

Configuration Print Mode utfører listeutskrifter av innstillinger i Menymodus. I denne modusen avhenger det av bruk av papir med papirbredde på over 58 mm.

Steg:

 Trykk på hold inne [FEED]-tasten og slå deretter på skriveren. Alle I/F er i BUSY-tilstand i denne modusen. Og en melding vil vises på LCD-skjermen som vist under.

| Print Config.  |  |
|----------------|--|
| Press FEED Key |  |

2. Trykk kort på [**FEED**]-tasten, den vil gå inn i Konfigureringsutskriftmodus, og samtidig skrive ut skriverkonfigurasjon.

Printer Config. Printing...

3. En melding vil vises på LCD-skjermen som vist under

Printer Config. Completed

4. Trykk kort eller lenge på [**FEED**]-tasten. Etter at skriveren er tilbakestilt, vil en melding vises på LCD-skjermen som vist under.

READY

#### MERKNADER:

- 1. Hvis Cut Sheet-modus er valgt som papirtype, kan konfigureringsutskrift ikke utføres.
- Endre papirtype og prøv på nytt.
- 2. Alle taster er ugyldige under skriverkonfigurasjon.

#### 4.3.2 Fabrikkstandard

Denne modusen tilbakestiller EEPROM til standardverdi. Den endrer funksjonsmenyer i kategorien «Communication Interface» og «Printer Configuration» tilbake til standard. Hvis i LAN-modus, vil Ethernet-parametere (f.eks.skriver-IP-adresse osv.) returneres til standard.

(Se Avsnitt 4.3.3 «Menymodus» for detaljert forklaring og kategori og standardinnstilling i Menymodus.)

Steg:

- 1. Trykk på hold inne[MENU]+ [PAUSE] + [FEED]-tasten og slå deretter på skriveren.
  - ① Alle I/F er i BUSY-tilstand i denne modusen.
  - ② Og en melding vil vises på LCD-skjermen som vist under.

Factory Default Press FEED Key

2. Trykk kort på [FEED]-tasten for å angi FACTORY DEFAULT.

Default Set DO NOT POWER OFF

3. Etter at skriveren er tilbakestilt, vil en melding vises på LCD-skjermen som vist under.

Default Set Completed

MERK:

1. Alle taster er ugyldige under utførelse av standardoppsett.

#### 4.3.3 Menymodus

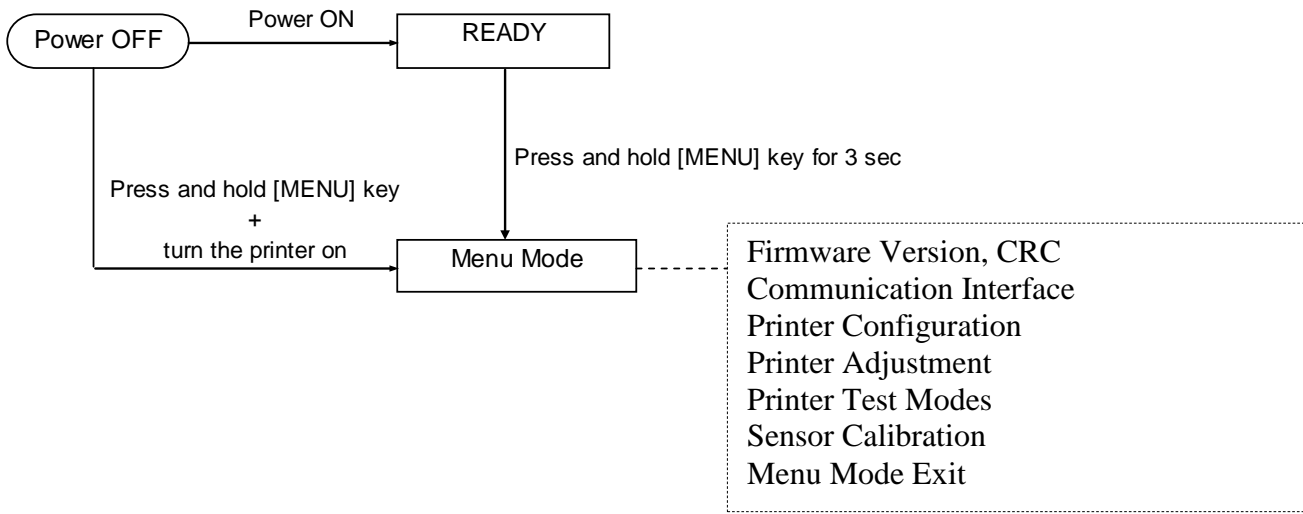

#### Steg:

- 1. Det er to forskjellige måter å gå inn i Menymodus på.
  - a) Når skriveren er slått av, trykk på og hold inne [MENU]-tasten og slå skriveren på.
  - b) Når skriveren er på og i READY-
  - eller PAUSE-tilstand,
    - trykk på og hold inne [MENU]-tasten i 3 sekunder.
- 2. Alle I/F er i BUSY-tilstand i denne modusen. Og en melding vil vises på LCD-skjermen som vist under.

| Menu Mode      |  |
|----------------|--|
| Press FEED Key |  |

- 3. Når meldingen over vises,
  - a) trykk kort på [FEED]-tasten og skriveren går inn i Menymodus.
  - b) Trykk kort på [MENU]-tasten og den går ut av denne modusen og inn i READY-tilstand.
  - c) Trykk lenge på [**FEED**]-tasten (omtrent 3 sekunder) og den går ut av denne modusen og inn i READY-tilstand.

Tastfunksjon i Menymodus

| Tast    | Funksjon                           |  |
|---------|------------------------------------|--|
|         | Blar videre nedover til neste meny |  |
|         | Øker en verdi                      |  |
|         | Blar videre oppover til neste meny |  |
| [FAUSE] | Senker en verdi                    |  |
| IEEEDI  | Angi meny                          |  |
| [ΓΕΕΡ]  | lagre innstilling                  |  |

#### MERK:

Se Vedlegg II for Menymodustre for denne 2. skriveren.

Tastfunksjon

1. Trykk kort på [FEED]-tasten og skriveren bytter valgmodus som vist under.

```
Hovedmenv ---- Funksio ---- Menyinnstilli ---- Bekreft
```

2. Trykk kort på [**FEED**]-tasten og skriveren bytter valgmodus, når en melding vises på LCDskjermen lik den som er vist under.

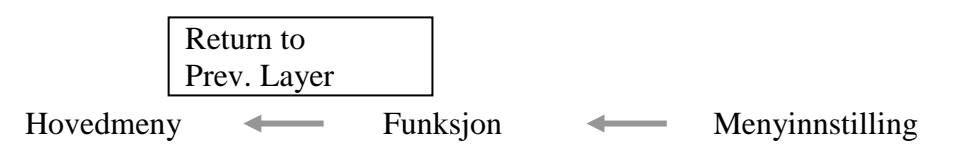

3. Trykk kort på [MENU]-tasten og skriveren bytter til neste valgmodus som vist under.

| Firmware Version, CRC     |     |
|---------------------------|-----|
| Communication Interfac    | e   |
| Printer Configuration     |     |
| Printer Adjustment        |     |
| Printer Test Modes        |     |
| Sensor Calibration        |     |
| Menu Exit                 |     |
| Funksjonsvalgmodus        |     |
| Main Firmware             |     |
| Boot Firmware             | - 1 |
| SBCS CG                   | - 1 |
| Return to Prev. Layer —   |     |
| Menyinnstillingsvalgmodus |     |
| Black Mark                |     |
| Document Length           |     |
| Label                     |     |
| Return to Prev. Layer —   |     |

4. Trykk kort på [PAUSE]-tasten og skriveren bytter til forrige valgmodus, som vist under.

Hovedmenyvalgmodus Firmware Version, CRC Communication Interface Printer Configuration Printer Adjustment Printer Test Modes Sensor Calibration Menu Exit

Funksjonsvalgmodus

Main Firmware Boot Firmware SBCS CG Return to Prev. Layer Menyinnstillingsvalgmodus Black Mark Document Length Label

Return to Prev. Layer

- 5. Trykk på [**FEED**]-tasten for å gå ut av Menymodus, da vil en Gå ut av meny-melding vises på LCD-skjermen.
- 6. Hvis «Accepted» vises på andre linje i LCD-skjermen som vist under i Bekreftelsesstadiet, gjenopprettes det en innstilling på skriveren.

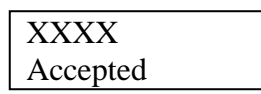

For å returnere til Funksjons-tilstand, trykk kort på [**FEED**]-tasten. Trykker du lenge på [FEED]-tasten (omtrent 3 sek), går den ut av Menymodus og inn i READY-tilstand.

#### GÅ UT AV MENYMODUS

Når du går ut av Menymodus vil skriveren ikke initialiseres: Hvis «Accepted» ikke vises på LCD-skjermen i Menymodus.

Når du går ut av Menymodus vil skriveren initialiseres: Hvis «Accepted» vises på LCD-skjermen bare én gang i Menymodus, Hvis «Print Printer Configuration» utføres i Menymodus, Hvis uansett «Printer Test Modes» utføres i Menymodus, eller Hvis uansett «Printer Adjustment» utføres i Menymodus.

#### FUNKSJON

«OOOOOOOO» er et valgt funksjonsnavn. «XXXXXX» er gjeldende innstilling for en valgt funksjon.

#### MENYINNSTILLING

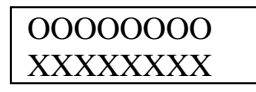

«OOOOOOOO» er et valgt funksjonsnavn. «XXXXXX» er innstilling for en valgt funksjon.

Trykk på [**FEED**]-tasten når den vises det du vil angi på LCD-skjermen, «\*» vil vises på LCD-skjermen etter angitt verdi, som vist over.

Og «Accepted» vises på LCD-skjermen som vist under. Den nye innstillingen er lagret på skriveren.

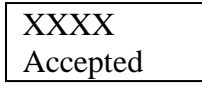

MERK:

Se Vedlegg II for Menymodustre for denne 2. skriveren.

# 5. SKRIVEROPPSETT

Denne delen beskriver fremgangsmåten for å sette opp skriveren før bruken. Delen inneholder forholdsregler, laste media, tilkoblingskabler, sette driftsmiljøet for skriveren og utføre en online skrivertest.

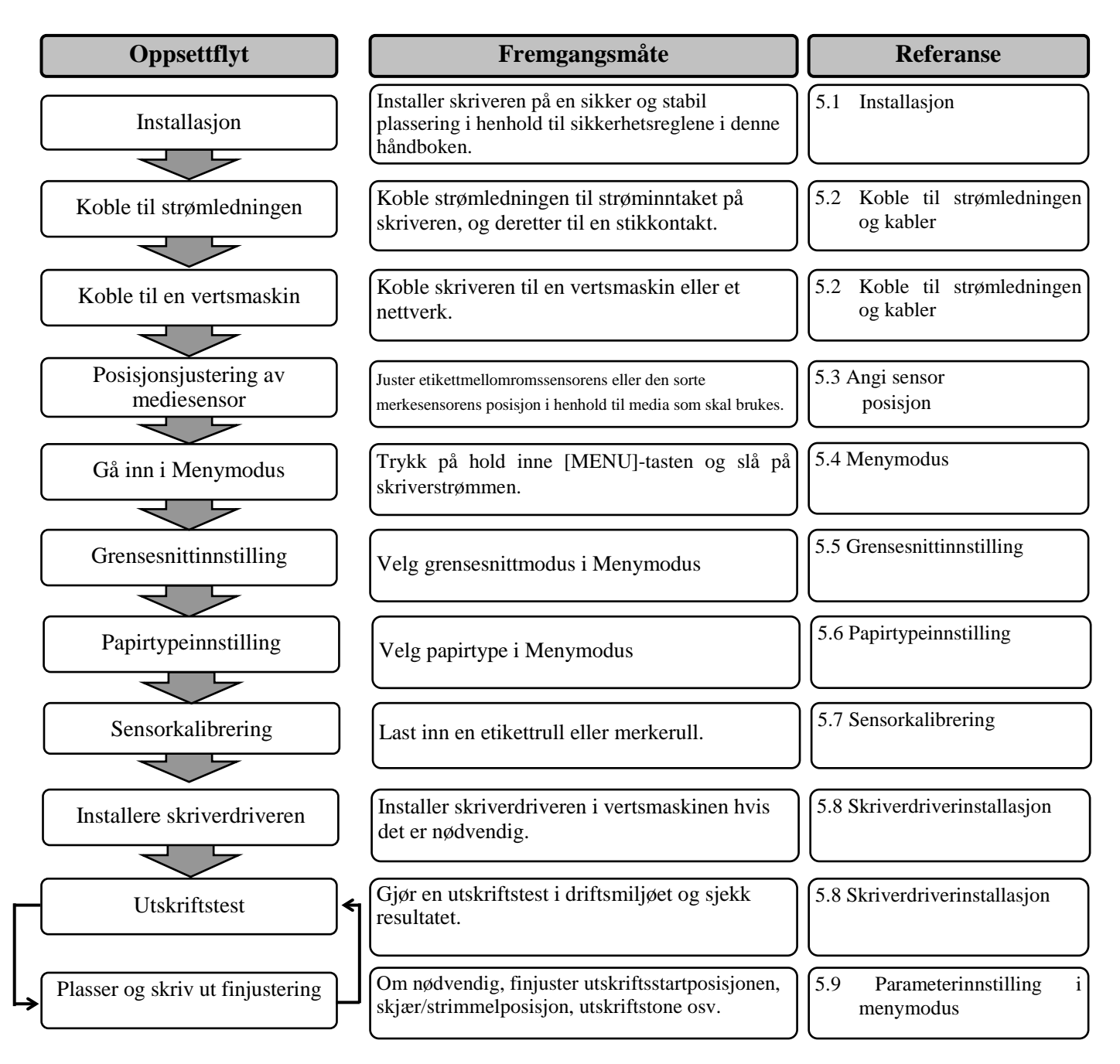

# 5.1 Installasjon

#### ADVARSEL!

Slå strømbryteren til på før du installerer rullepapirholderenheten.

#### MERKNADER:

- 1. Rullepapirholder er nødvendig når du bruker media av rulletypen.
- 2. For å kjøpe rullepapirholder, ta kontakt med din autoriserte representant fra TOSHIBA TEC eller TOSHIBA TECs hovedkontor.
- 3. Se installasjonsmanualen for rullepapirholder etter innkjøp.

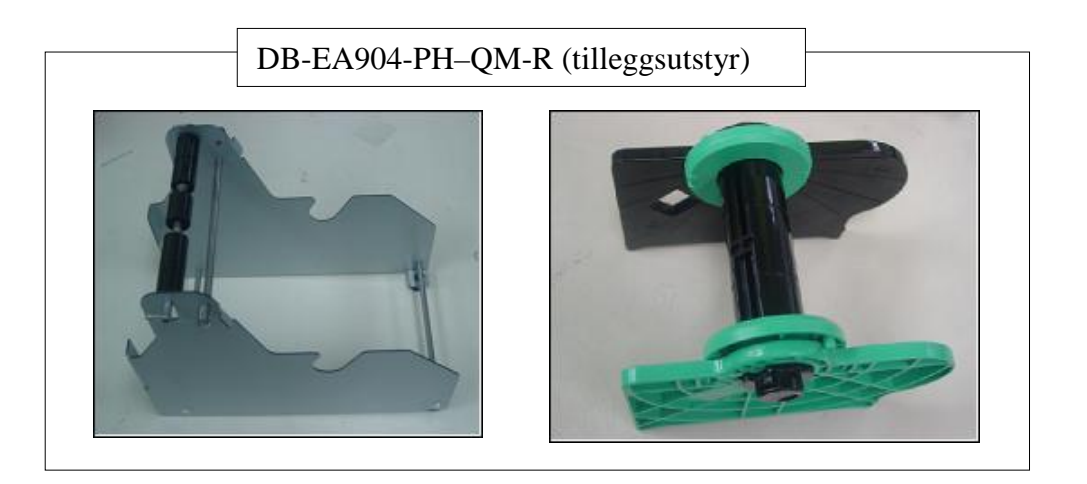

#### 5.1.1 Installere rullepapirholder

For å feste papirrulleholdermodulen til DB-EA4D-skriveren, fest krokene på sideplaten til fingerskruene bak på skriveren som vist på bildet.

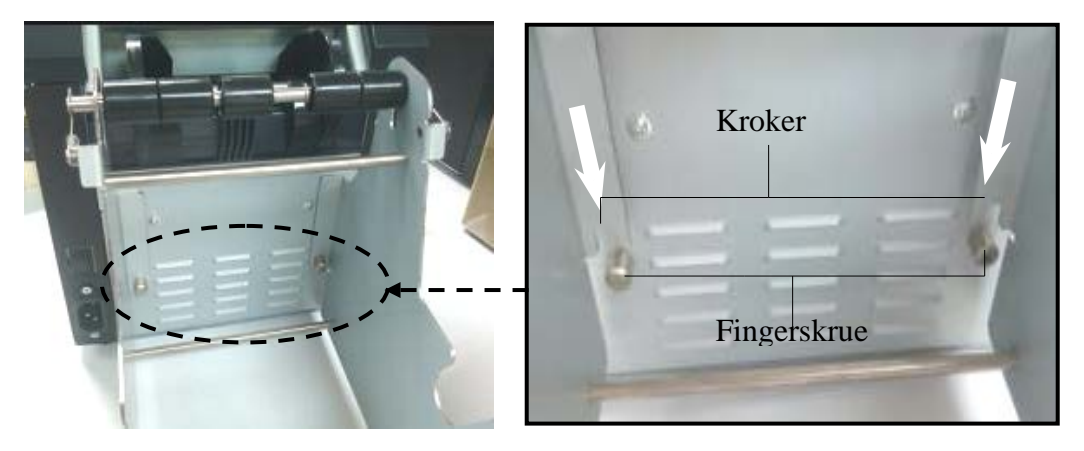

## 5.1.2 Papirinnstilling

#### MERK:

Maksimal papirbredde på 128 mm gjelder når valgfri papirrulleholder er installert.

- 1. Last media på papirrulleholdermodulen, ta først ut medieholderenheten fra hopperenheten.
- 2. Hev utløserspaken og fjern medieholderen (venstre) som vist under.
- 3. Sett medieskaftet inn i en medierullkjerne.

 Fest medieholderen (venstre) til medie skaftet. Skyv medieholderen (venstre og høyre) mot mediet til det holdes fast på plass. Dette vil automatisk midtstille mediet.

Medieholder (venstre)

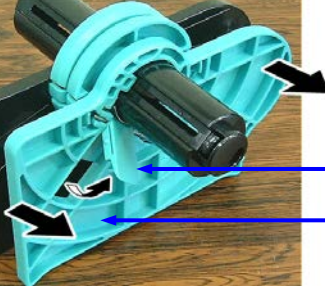

Utløserspake Medieholder (venstre)

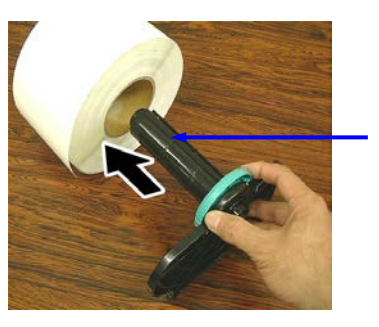

Medieskaft

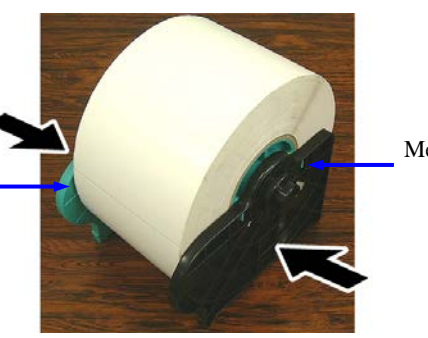

Medieholder (høyre)

- 5. Senk utløserspaken for å låse medieholderen (venstre). Plasser medieholderenheten tilbake på hopperenheten. Papirrulleholdermodulen er klar til bruk.
- 6. Legg rullepapir inn i rullepapirholder som på høyre bilde.
- 7. Legg inn papiret riktig til det berører glassplaten.

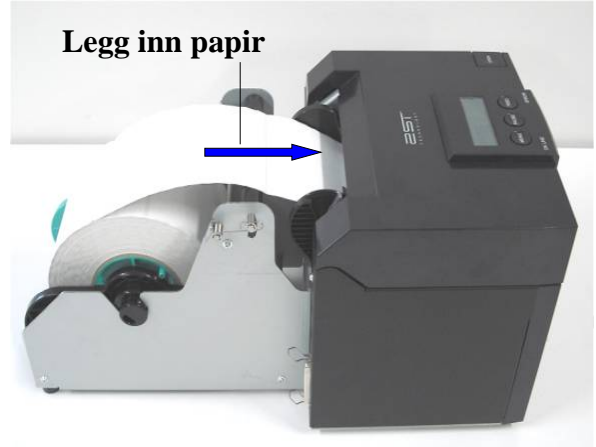

# 5.2 Koble til strømledningen og kabler

#### ADVARSEL!

Slå strømbryteren til av før du installerer strømledningen og kabler.

#### MERKNADER:

For å hindre stråling og mottak av elektrisk støy, må grensesnittkablene oppfylle følgende krav:

- 1. Fullt skjermet og utstyrt med metall eller metallisert kontakthus.
- 2. Holdt så kort som mulig.
- 3. Bør ikke bindes tett med strømledninger.
- 4. Bør ikke være knyttet til strømlinjekanalene.

Vertsdatamaskinen må ha enten USB-port, LAN-port eller Centronics parallellport. En USB-kabel, LAN-kabel eller Centronics-kabel er nødvendig for å kommunisere med vertsdatamaskinen. (Se Vedlegg I for mer informasjon.)

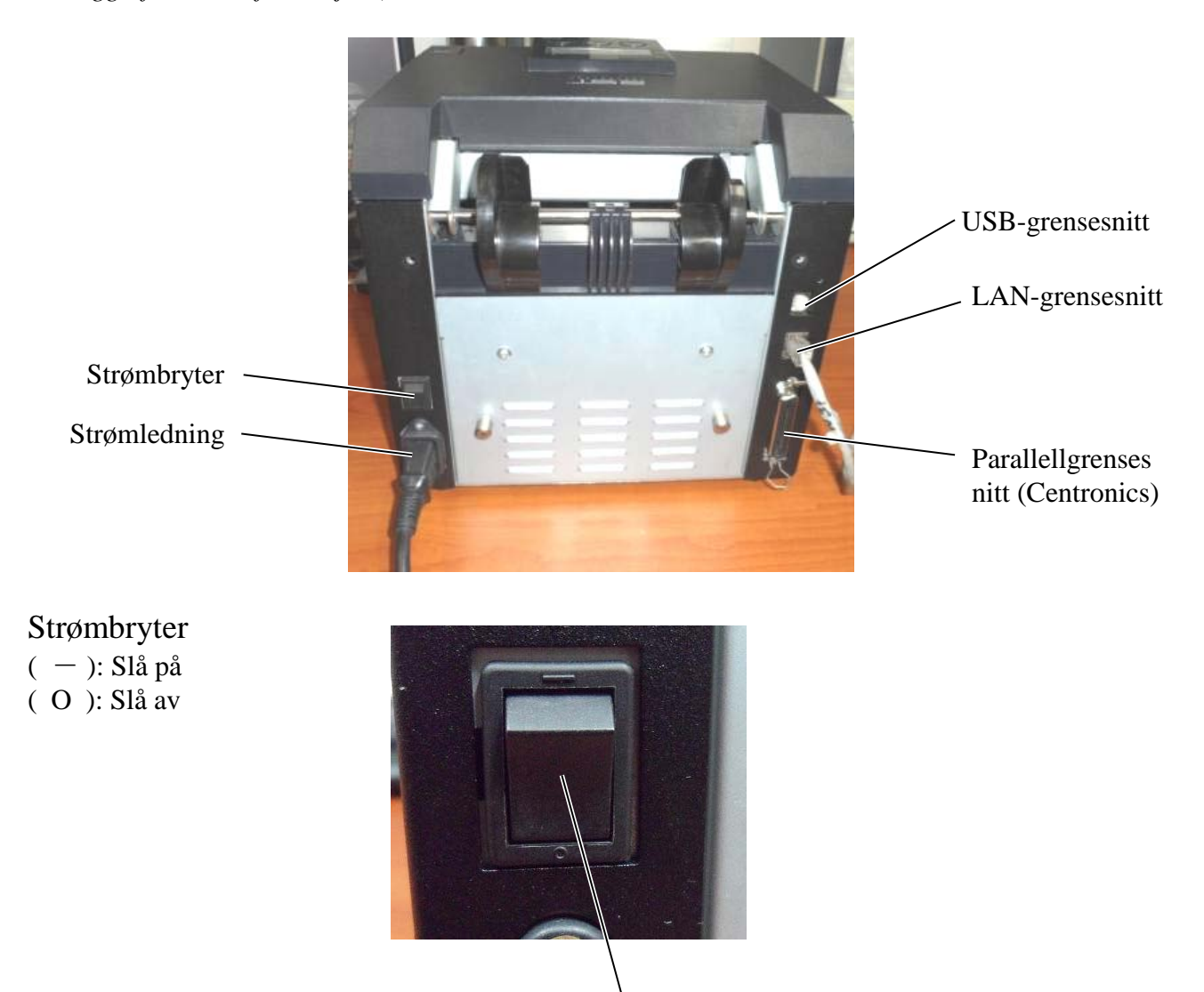

Strømbryter

5.2

5.3 Angi sensorposisjon

# 5.3 Angi sensorposisjon

#### ADVARSEL!

Vær forsiktig når du håndterer skriverhodet da det kan bli veldig varmt.

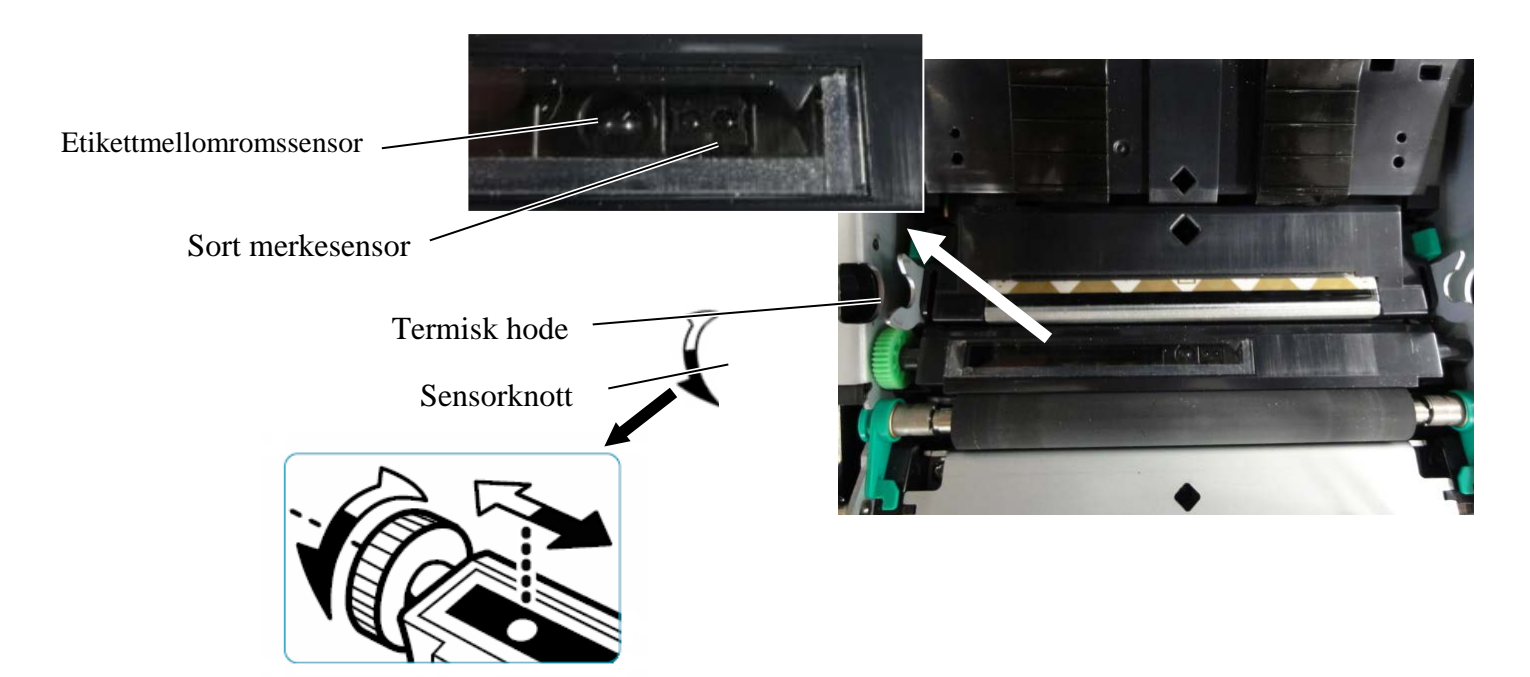

#### 5.3.1 Stille inn den sorte merkesensorens posisjon

Den sorte merkesensorposisjonen må justeres ved å bruke sort merke-papir med følgende prosedyre:

- Åpne toppdekselet og brett enden av merkelappapiret.
- Drei sensorknotten for å bevege den sorte merkesensoren horisontalt til den sorte merkesensoren er på linje med midten av det sorte merket på merkelappapiret.
- Den sorte merkesensoren kan beveges innenfor et område på 6,0–66,5 mm fra venstre side av merkelappapiret.

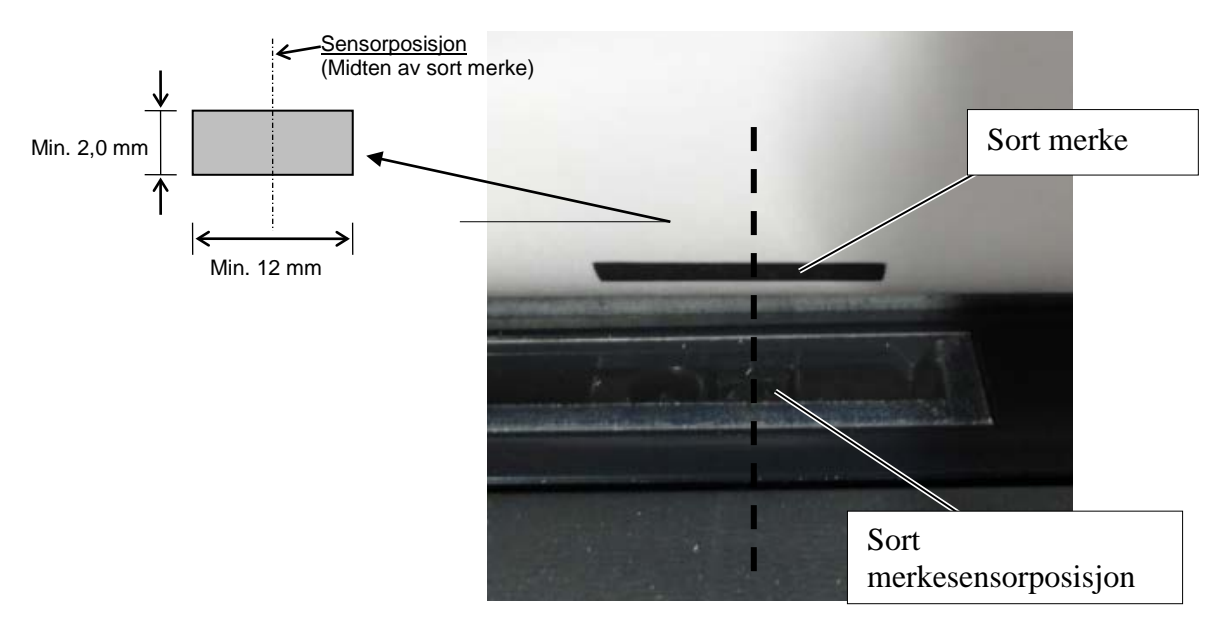

#### 5.3.2 Still inn etikettmellomromssensorposisjon

Etikettmellomromssensorposisjon må stilles inn ved å bruke etikettpapir, hvitt papir, enkeltarkspapir eller perforeringspapir (med rektangulært hull), med følgende prosedyre:

- Åpne toppdekselet.
- Drei sensorknotten for å bevege etikettmellomromssensoren horisontalt til de to trekantede merkene på sensordekselet er på linje.
- Minimum mellomromsmål mellom etiketter er: 3,0 mm for batch-modus og 6,0 mm for skjæremodus.

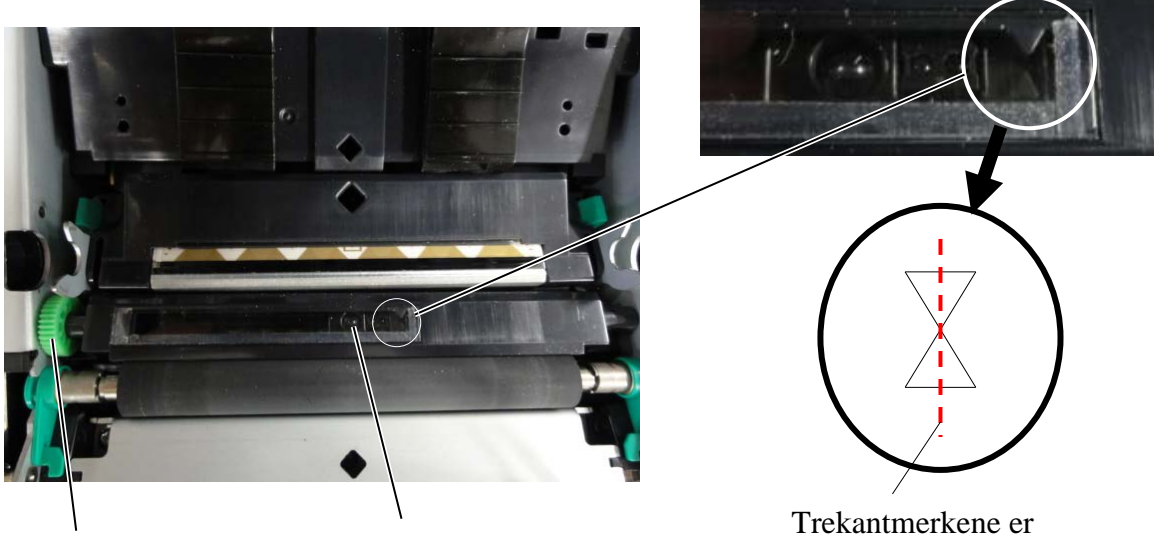

Sensorknott

Etikettmellomromssensorp osisjon

Trekantmerkene er på linje i midten

#### 5.4 Menymodus

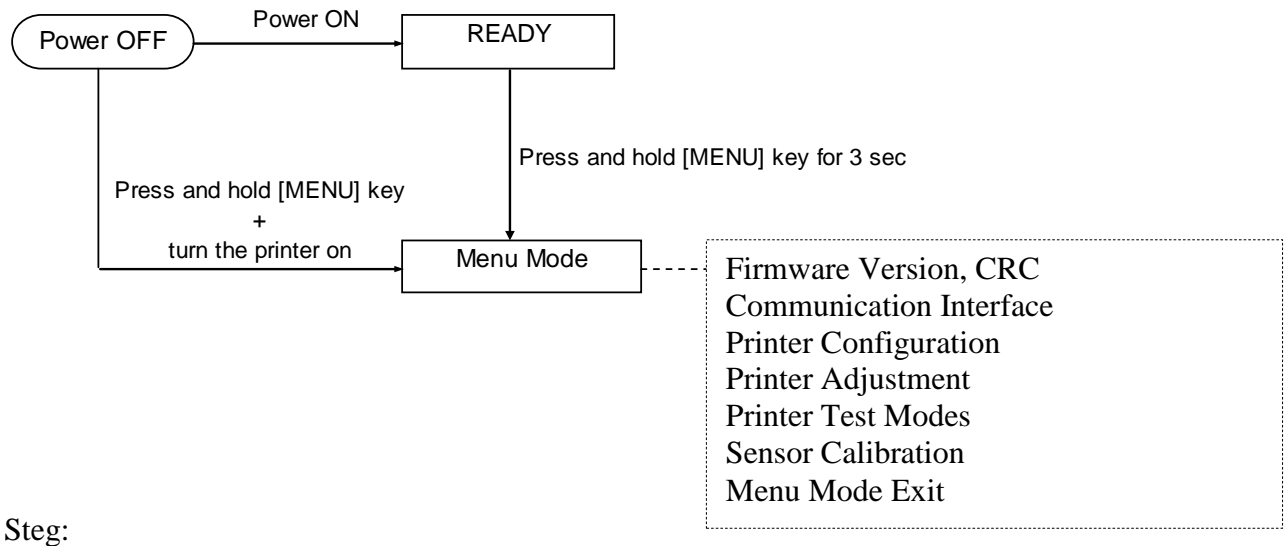

- 4. Det er to forskjellige måter å gå inn i Menymodus på.
  - a) Når skriveren er slått av, trykk på og hold inne [MENU]-tasten og slå skriveren på.
  - b) Når skriveren er på og i READY-
  - eller PAUSE-tilstand,
    - trykk på og hold inne [MENU]-tasten i 3 sekunder.
- Alle I/F er i BUSY-tilstand i denne modusen. Og en melding vil vises på LCD-skjermen som vist under.

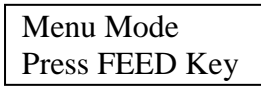

- 6. Når meldingen over vises,
  - a) trykk kort på [FEED]-tasten og skriveren går inn i Menymodus.
  - b) Trykk kort på [MENU]-tasten og den går ut av denne modusen og inn i READY-tilstand.
  - c) Trykk lenge på [**FEED**]-tasten (omtrent 3 sekunder) og den går ut av denne modusen og inn i READY-tilstand.

Tastfunksjon i Menymodus

| Tast    | Funksjon                           |
|---------|------------------------------------|
| [MENU]  | Blar videre nedover til neste meny |
|         | Øker en verdi                      |
| [PAUSE] | Blar videre oppover til neste meny |
|         | Senker en verdi                    |
| [FEED]  | Angi meny                          |
|         | lagre innstilling                  |

#### MERK:

Se Vedlegg II for Menymodustre for denne 2. skriveren.

## 5.5 Grensesnittinnstilling

Hvis du bruker «Parallel interface» og «Ethernet interface», utfør stegene under. (Standardinnstilling: USB)

#### 5.5.1 Parallell-grensesnittinnstilling

Steg:

1. Velg «Communication Interface» i hovedmenyen i Menymodus. Og trykk kort på [FEED]-tasten. En melding vil vises på LCD-skjermen som vist under. Main Menu Interface Type Firmware Version, CRC Standardinnstilling Communication Interface 1 USB**←** Printer Configuration 2. Trykk kort på [FEED]-tasten, Printer Adjustment Printer Test Modes En melding vil vises på LCD-skjermen som vist under. ı Sensor Calibration Interface Type Menu Mode Exit USB \* Funksionsmenv 3. Velg «Parallel», Og trykk kort på [FEED]-tasten. Interface Type 2 En melding vil vises på LCD-skjermen som vist under. Printer IP addr. Subnet Mask En innstilling er gjenopprettet i skriveren. Default Gateway Parallel Get IP Address Accepted **DHCP IP Address** Community (R) 4. Trykk kort på [FEED]-tasten. Community (R/W) IP Trap1 En melding vil vises på LCD-skjermen som vist under IP Trap1 Address Trap1 Comm.Name Interface Type IP Trap2 Parallel IP Trap2 Address Trap2 Comm.Name 5. Velg «Return to Prev. Layer» i funksjonsmenyen MAC Addr. Socket Port TCP i Communication Interface. Socket Port UDP Og trykk kort på [FEED]-tasten. Socket Port UDP2 Physical Layer 6. Gå til «5.6 Papirtypeinnstilling» FTP User Name Return to Prev. Layer

#### MERKNADER:

- 1. Trykk kort på [MENU]-tasten, den bytter valgmodus etter →
- den bytter valgmodus etter → pilen. 2. Trykk kort på [PAUSE]-tasten,
- den bytter valgmodus etter ---▶ pilen. 3. Trykk kort på [FEED]-tasten,
- Angi meny eller lagre innstillingsverdi
#### 5.5.2 Ethernet-grensesnittinnstilling

#### Steg:

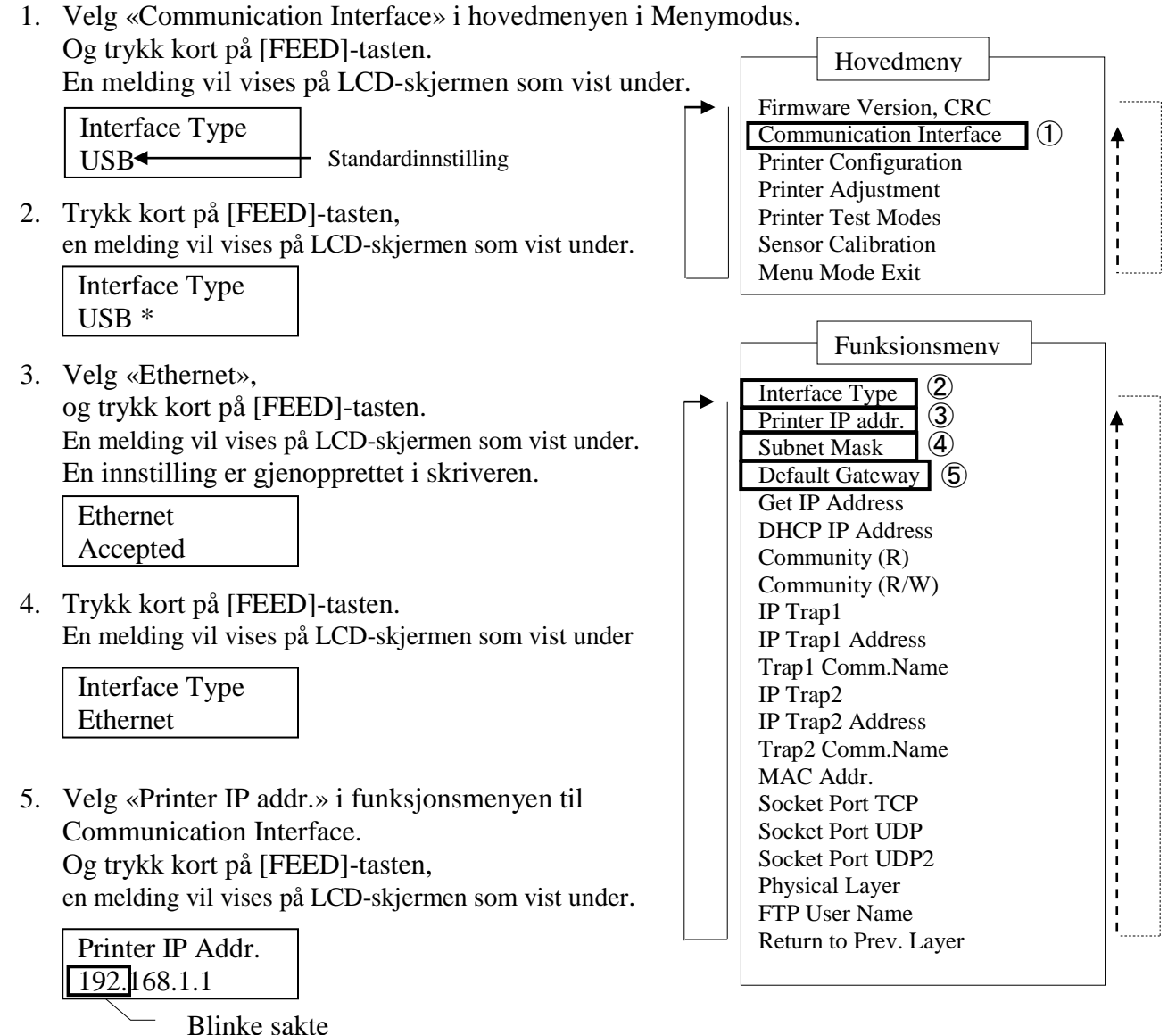

6. Angi IP-adresse. En melding vil vises på LCD-skjermen, som vist under [MENU]-tasten : Øk verdi [PAUSE]-tasten : Senk verdi [FEED] : Flytt neste adresse

> XX.XX.XX.XX Accepted

#### MERKNADER:

- 1. Trykk kort på [MENU]-tasten, den bytter valgmodus etter → pilen.
- 2. Trykk kort på [PAUSE]-tasten, den bytter valgmodus etter ---▶ pilen.
- 3. Trykk kort på [FEED]-tasten, Angi meny eller lagre innstillingsverdi

7. Trykk kort på [FEED]-tasten.

En melding vil vises på LCD-skjermen som vist under

Printer IP Addr. XX.XX.XX.XX  Velg «Subnet Mask.» i funksjonsmenyen på Communication Interface. Og trykk kort på [FEED]-tasten, en melding vil vises på LCD-skjermen som vist under.

| Subnet Mask.  |  |
|---------------|--|
| 255.255.255.0 |  |

Blinke sakte

9. Angi undernettsmaske En melding vil vises på LCD-skjermen som vist under. [MENU]-tasten : Øk verdi [PAUSE]-tasten : Senk verdi [FEED] : Flytt neste adresse

| XX.XX.XX.XX |  |
|-------------|--|
| Accepted    |  |

10. Trykk kort på [FEED]-tasten. En melding vil vises på LCD-skjermen som vist under

> Subnet Mask XX.XX.XX.XX

 Velg «Default Gateway.» i funksjonsmenyen på Communication Interface. Og trykk kort på [FEED]-tasten, en melding vil vises på LCD-skjermen som vist under.

Default Gateway

Blinke sakte

12. Angi undernettsmaske

En melding vil vises på LCD-skjermen som vist under. [MENU]-tasten : Øk verdi [PAUSE]-tasten : Senk verdi [FEED] : Flytt neste adresse

XX.XX.XX.XX Accepted

13. Trykk kort på [FEED]-tasten. En melding vil vises på LCD-skjermen som vist under

| Default Gateway |  |
|-----------------|--|
| XX.XX.XX.XX     |  |

- Velg «Return to Prev. Layer» i funksjonsmenyen i Communication Interface. Og trykk kort på [FEED]-tasten.
- 15. Gå til «5.6 Papirtypeinnstilling»

## 5.6 Papirtypeinnstilling

Hvis du bruker «SBM Paper», «White Paper», «Perforation Paper», eller «Cut Sheet Paper», utfør stegene under.

(Standardinnstilling: Label)

Steg:

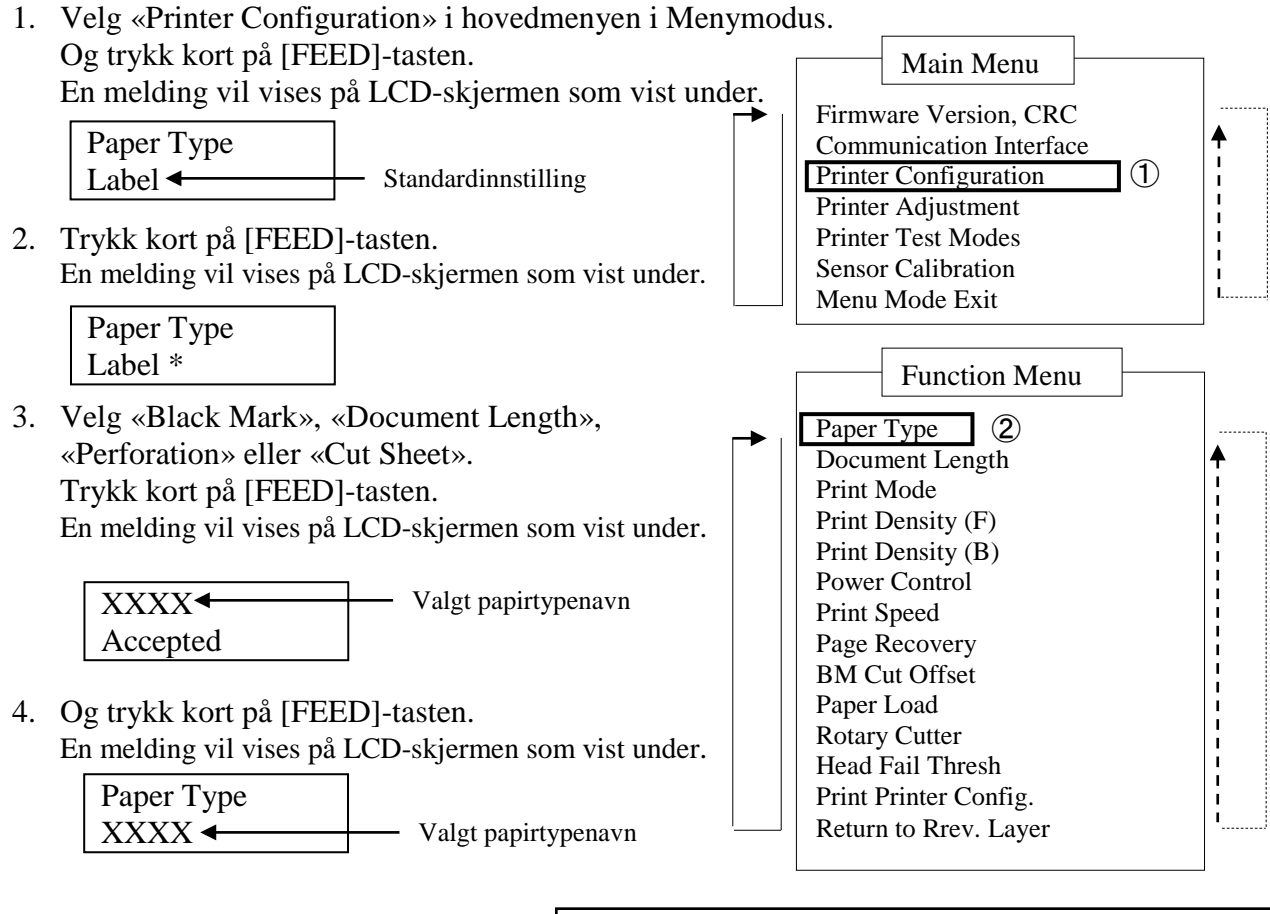

- Velg «Return to Prev. Layer» i funksjonsmenyen i SPrinter Configuration. Og trykk kort på [FEED]-tasten.
- 6. Gå til «5.7 Sensorkalibrering»

### MERKNADER:

- 1. Trykk kort på [MENU]-tasten, den bytter valgmodus etter → pilen.
- 2. Trykk kort på [PAUSE]-tasten, den bytter valgmodus etter ---▶ pilen.
- 3. Trykk kort på [FEED]-tasten, Angi meny eller lagre innstillingsverdi

## 5.7 Sensorkalibrering

ADVARSEL!

Vær forsiktig når du håndterer skriverhodet da det kan bli veldig varmt. Vær forsiktig så du ikke klemmer og skader fingeren din når du åpner eller lukker toppdekselet.

Du må utføre sensorkalibrering før du legger inn papir dersom du bruker et papir som ikke er spesifisert av TOSHIBA TEC, ved å følge prosedyren under:

2. skriver støtter 4 kategorier sensorkalibreringsfunksjoner. Se følgende tabell.

| Funksjon                           | Beskrivelse                                                     |
|------------------------------------|-----------------------------------------------------------------|
| Calibration with BM Paper          | Utfører sensorkalibrering med sort merkepapir.                  |
| Calibration with White Paper       | Utfører sensorkalibrering uten sort merkepapir og etikettpapir. |
| Calibration with Label Paper       | Utfører sensorkalibrering med etikettpapir.                     |
| Calibration with Perforation Paper | Utfører sensorkalibrering med perforeringspapir.                |

#### MERK:

Hvis PE-sensor registrerer papirender i denne modusen, vil papiret skyves ut. Denne justerte verdien brukes i Enkeltarksmodus også.

#### 5.7.1 Sensorkalibrering med sort merke

Dette moduset utfører sensornivåjusteringstest med sort merkepapir.

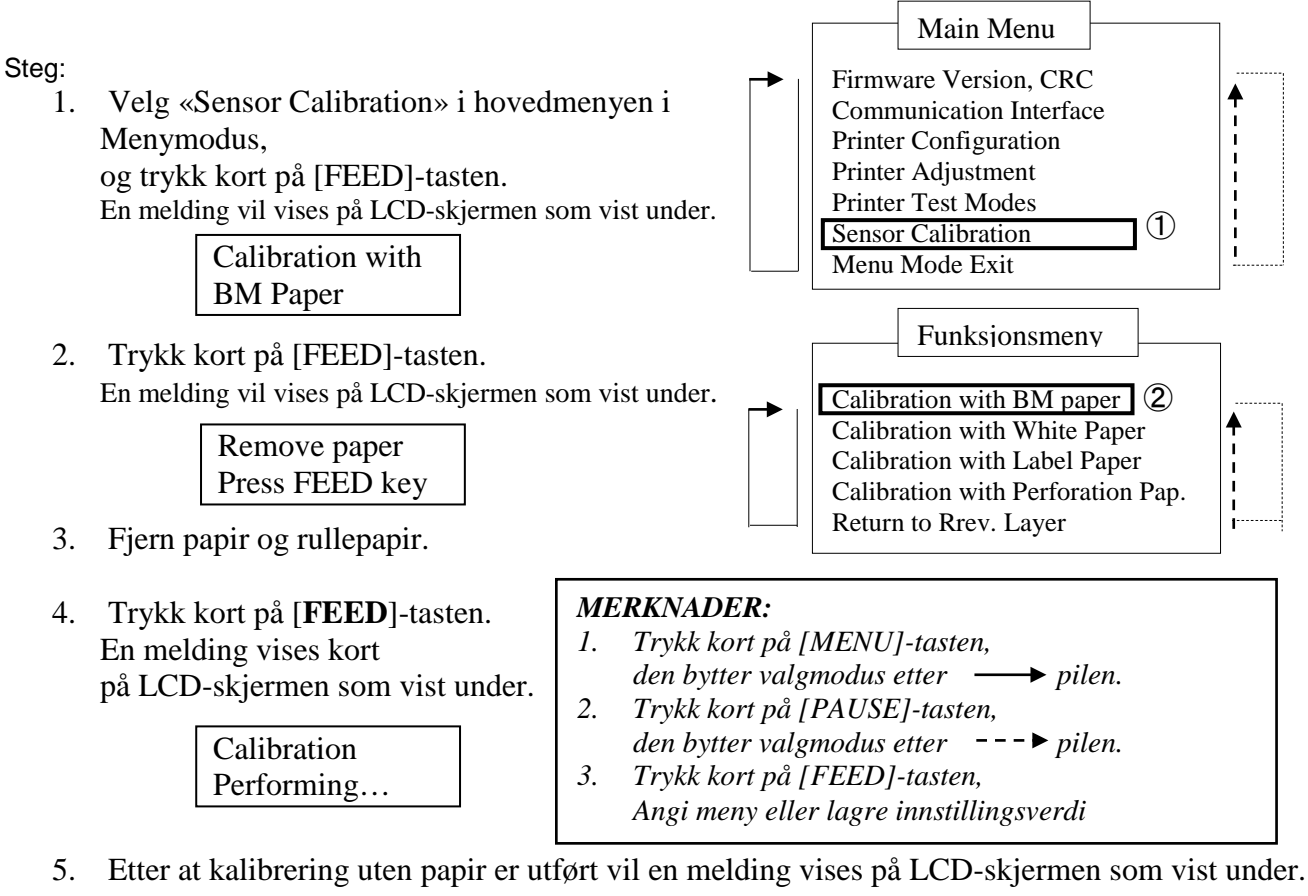

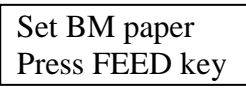

6. Angi rullepapir med sort merke- eller vifteholderpapir med sort merke i skriveren.

Og legg inn papiret i skriveren uten at det termiske skriverhodet er åpent.

- 7. Trykk kort på [FEED]-tasten.
- 8. Begynner legge inn og mate et papir, og starter kalibreringen med SM-papir. En melding vil vises på LCD-skjermen som vist under.

| Calibration |  |
|-------------|--|
| Performing  |  |

9. Avhengig av kalibreringsresultatet, vil en melding vises på LCD-skjermen som vist under. Hvis sensorkalibreringen var vellykket

| Calibration |  |
|-------------|--|
| Succeeded   |  |

10. Hvis sensorkalibreringen mislyktes

| Failed 12345 | 1: Papirendesensor | 2: Utgangssensor |                  |
|--------------|--------------------|------------------|------------------|
|              | 3: TOF-sensor      | 4: SM-sensor     | 5: Etikettsensor |
| X            | - : Ingen feil     | X : Feil         |                  |

#### 5.7.2 Sensorkalibrering med hvitt papir

Dette moduset utfører sensornivåjusteringstest med hvitt papir.

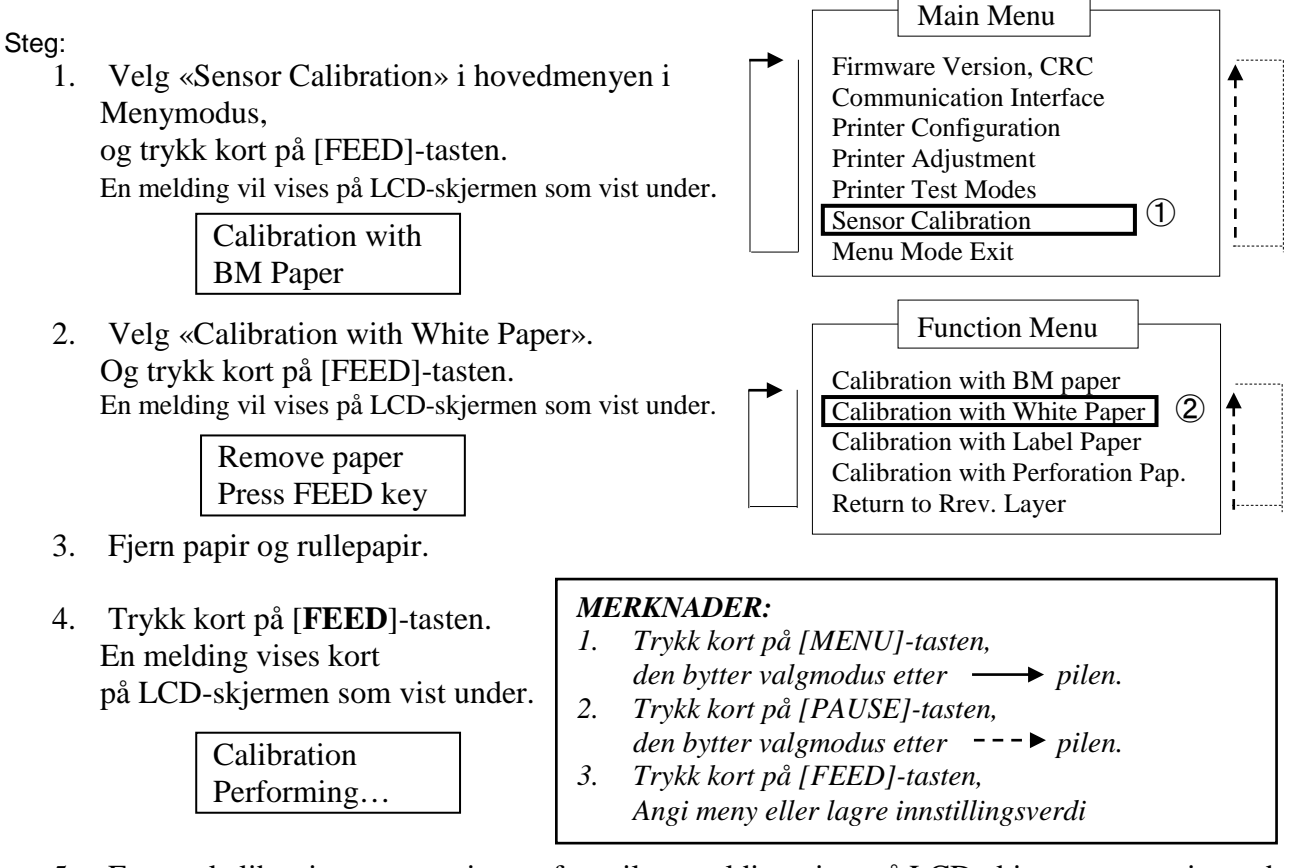

5. Etter at kalibrering uten papir er utført vil en melding vises på LCD-skjermen som vist under.

Set BM paper Press FEED key

6. Angi hvitt papir på skriveren.

Og legg inn papiret i skriveren uten at det termiske skriverhodet er åpent.

- 7. Trykk kort på [FEED]-tasten.
- 8. Begynner legge inn og mate et papir, og starter kalibreringen med hvitt papir. En melding vil vises på LCD-skjermen som vist under.

Calibration Performing...

9. Avhengig av kalibreringsresultatet, vil en melding vises på LCD-skjermen som vist under. Hvis sensorkalibreringen var vellykket

| Calibration |  |
|-------------|--|
| Succeeded   |  |

10. Hvis sensorkalibreringen mislyktes

| Failed 12345 | 1: Papirendesensor<br>3: TOF-sensor | 2: Utgangssensor<br>4: SM-sensor | 5: Etikettsensor |
|--------------|-------------------------------------|----------------------------------|------------------|
| X            | - : Ingen feil                      | X : Feil                         |                  |

#### 5.7.3 Sensorkalibrering med etikettpapir

Dette moduset utfører sensornivåjusteringstest med hvitt papir.

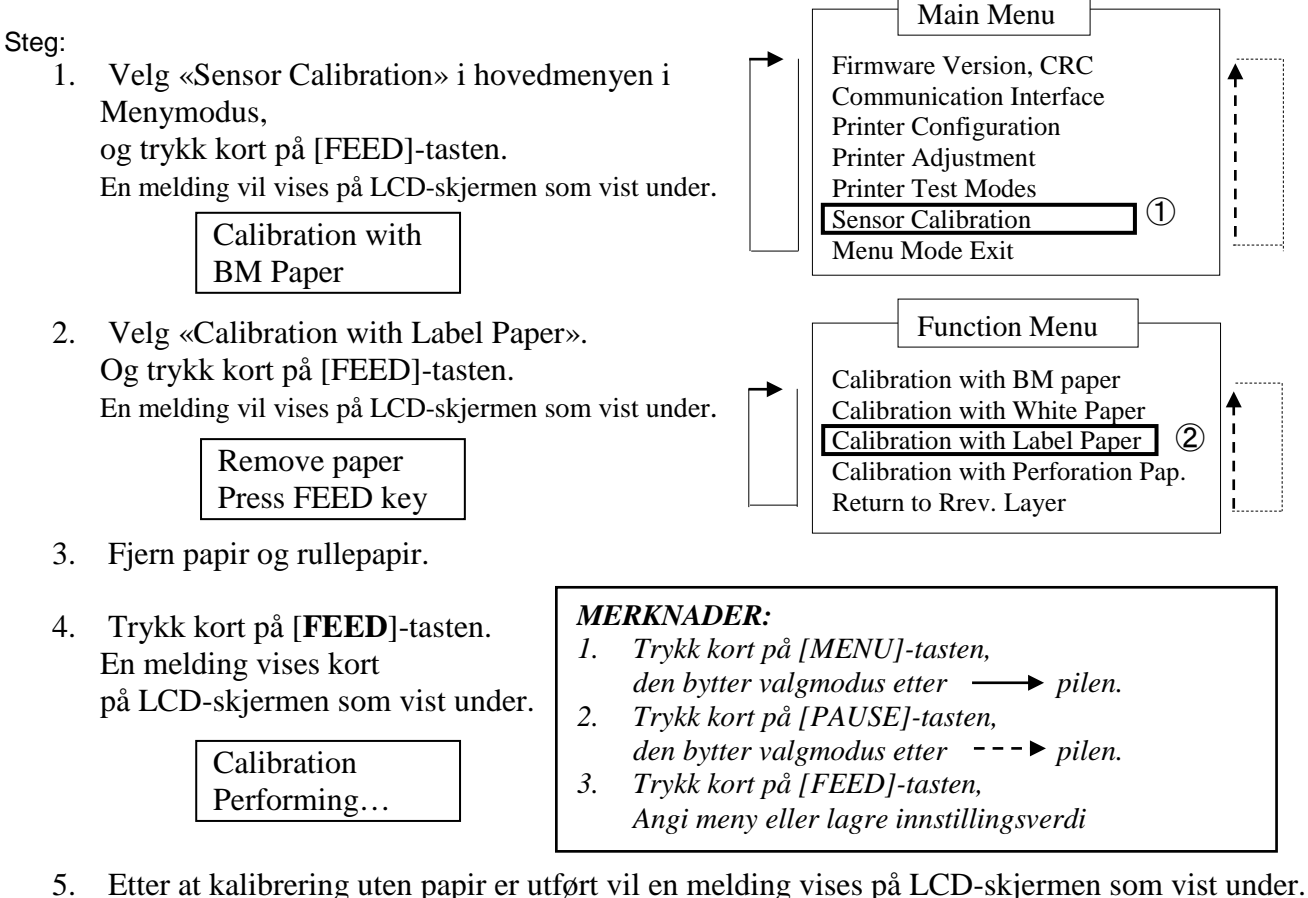

- Set BM paper Press FEED key
- 6. Angi etikettpapir på skriveren.
- 7. Og legg inn papiret i skriveren uten at det termiske skriverhodet er åpent.
- Trykk kort på [FEED]-tasten.
   Begynner legge inn og mate et papir, og starter kalibreringen med etikettpapir.
   En melding vil vises på LCD-skjermen som vist under.

Calibration Performing...

9. Avhengig av kalibreringsresultatet, vil en melding vises på LCD-skjermen som vist under. Hvis sensorkalibreringen var vellykket

| Calibration |  |
|-------------|--|
| Succeeded   |  |

10. Hvis sensorkalibreringen mislyktes

| Failed 12345 | 1: Papirendesensor<br>3: TOF-sensor | 2: Utgangssensor<br>4: SM-sensor | 5: Etikettsensor |
|--------------|-------------------------------------|----------------------------------|------------------|
| X            | - : Ingen feil                      | X : Feil                         |                  |

#### 5.7.4 Sensorkalibrering med perforeringspapir

Dette moduset utfører sensornivåjusteringstest med perforeringspapir.

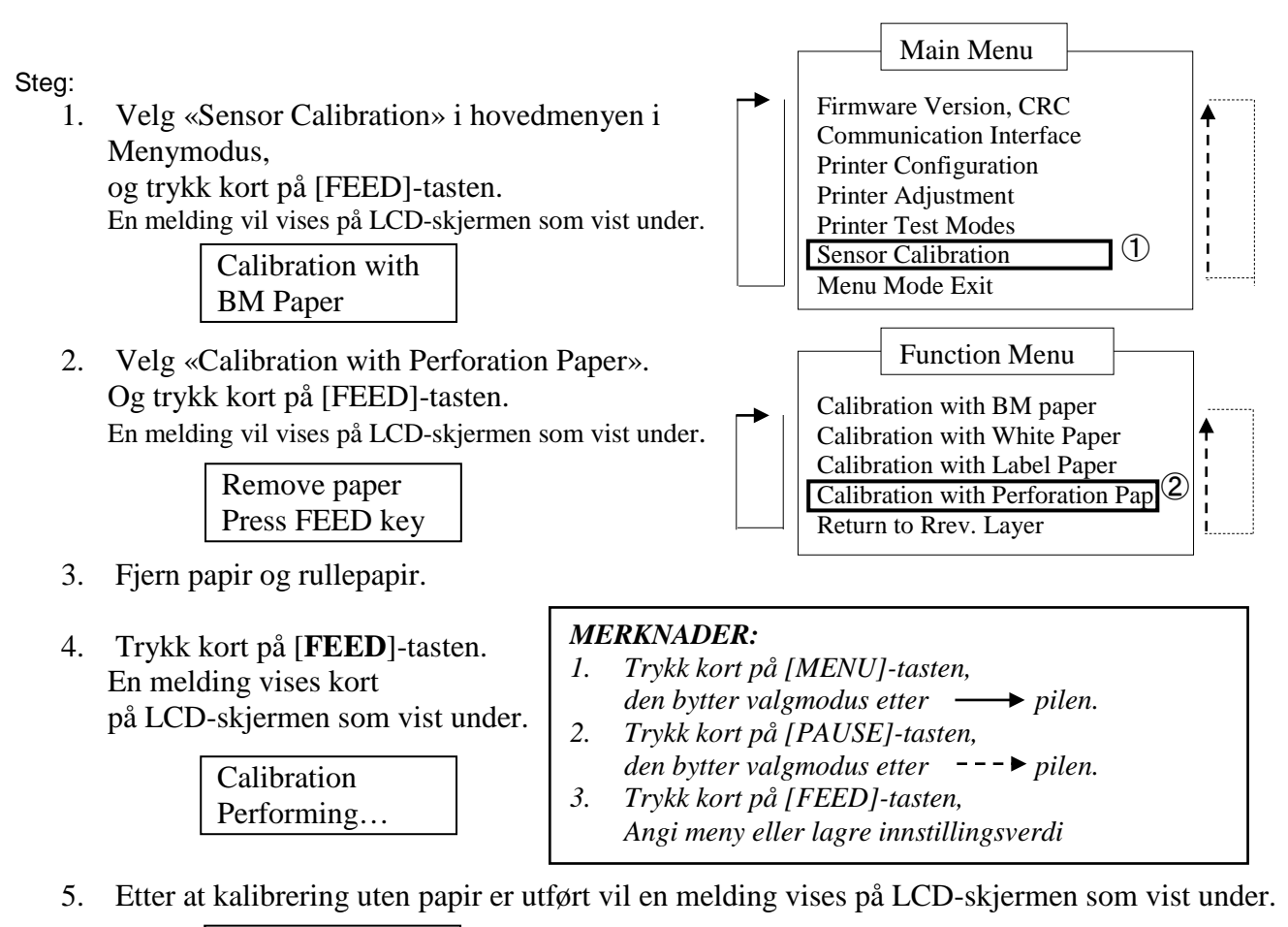

| Set BM paper   |  |
|----------------|--|
| Press FEED key |  |

6. Angi hvitt papir på skriveren.

Og legg inn papiret i skriveren uten at det termiske skriverhodet er åpent.

- 7. Trykk kort på [FEED]-tasten.
- 8. Begynner legge inn og mate et papir, og starter kalibreringen med perforeringspapir. En melding vil vises på LCD-skjermen som vist under.

Calibration Performing...

9. Avhengig av kalibreringsresultatet, vil en melding vises på LCD-skjermen som vist under. Hvis sensorkalibreringen var vellykket

| Calibration |  |
|-------------|--|
| Succeeded   |  |

10. Hvis sensorkalibreringen mislyktes

| Failed 12345 | 1: Papirendesensor | 2: Utgangssensor |                  |
|--------------|--------------------|------------------|------------------|
|              | 3: TOF-sensor      | 4: SM-sensor     | 5: Etikettsensor |
| X            | - : Ingen feil     | X : Feil         |                  |

## 5.8 Skriverdriverinstallasjon

#### 5.8.1 Systemkrav

OS: Windows 2000(Engelsk) / XP Professional (Engelsk) Språk: Engelsk Skriver I/F: DB-EA4D-GS10-QM-R: USB (skriverklasse), LAN(TCP/IP) DB-EA4D-GS12-QM-R: USB (skriverklasse), LAN(TCP/IP), Parallell

#### 5.8.2 Skriverinstallasjonsguide ved bruk av USB og Parallell

#### 1. Installer med Plug-N-Play med USB

Koble til skriveren med en USB-kabel når den er slått på, og Windows OS vil registrere en ny maskinvare, gå deretter til 2.3 («Maskinvareveiviser») og følg stegene for å gå videre med installasjonen.

#### Installer med Plug-N-Play med Parallell

Koble til skriveren med en Parallell-kabel når den er slått på, og Windows OS vil registrere en ny maskinvare, gå deretter til 2.3 («Hardware Wizard») og følg stegene for å gå videre med installasjonen.

 Installer via «Add Printer». Åpne «Printers and Faxes», klikk på «Add a printers».

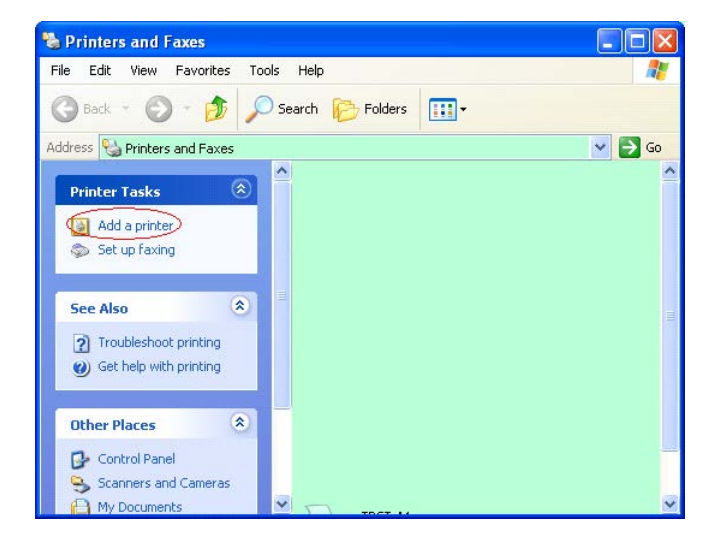

3. Klikk **«Next»**.

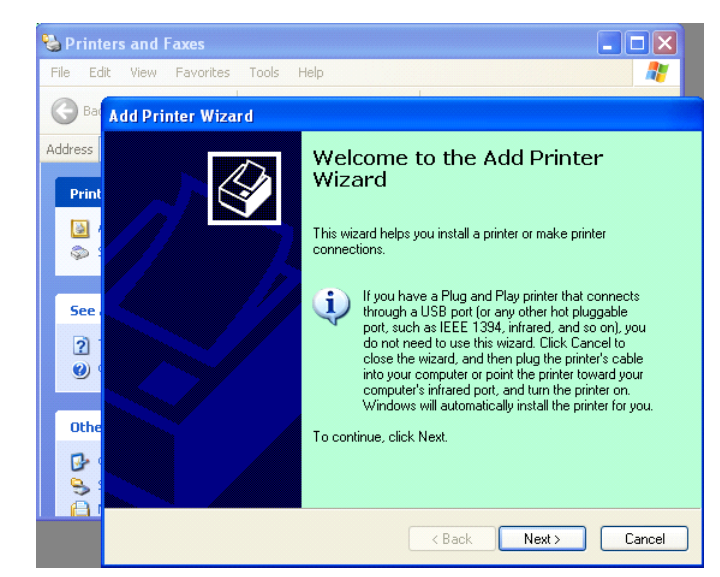

4. Velg **«Local printer»** og **«Automatically** detect and install my Plug and Play printer», klikk **«Next**».

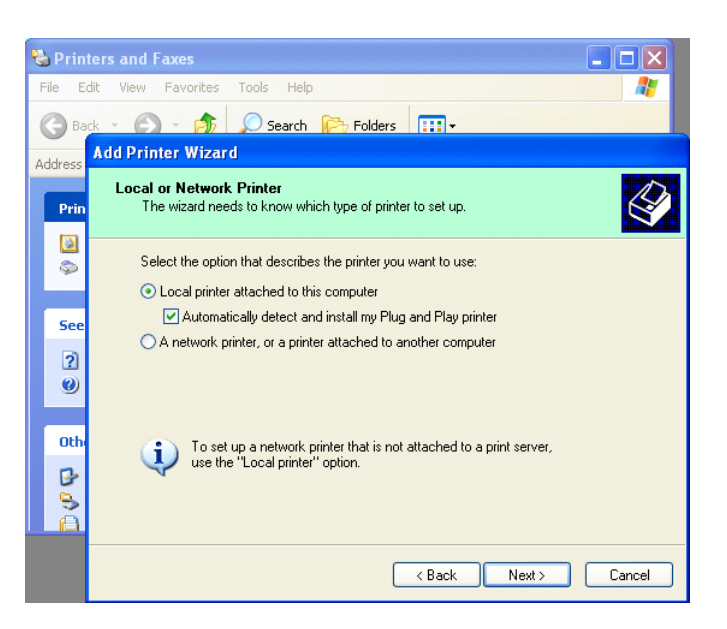

#### 5. PC-en vil registrere ny maskinvare og åpne **«Hardware Wizard»**

 Når New Hardware Wizard spør om du vil koble til Windows Update, velg «No, not this time» og klikk «Next».

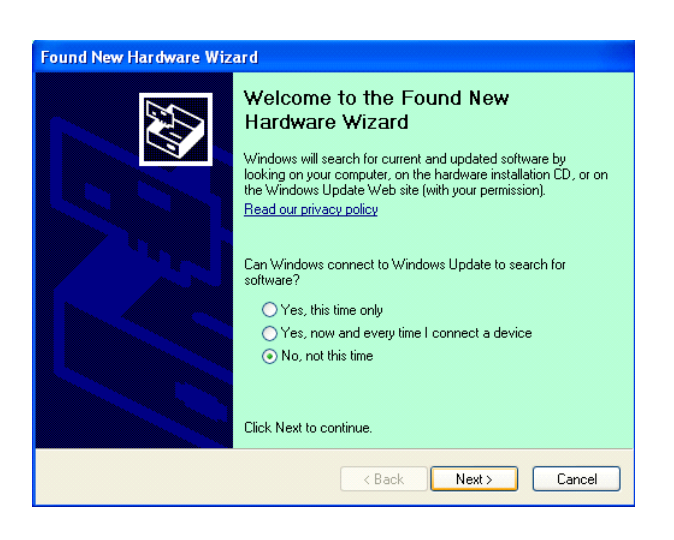

7. Velg **«Install from a list of specific location(Advanced)**» og klikk **«Next**».

| Found New Hardware Wiz | zard                                                                                                    |
|------------------------|----------------------------------------------------------------------------------------------------|
|                        | This wizard helps you install software for:<br>Toshiba TEC DB-EA4D                                                                              |
| 2 Jan                  | If your hardware came with an installation CD or floppy disk, insert it now.                                                                    |
|                        | What do you want the wizard to do?<br>O Install the software automatically (Recommended)<br>Install from a list or specific location (Advanced) |
|                        | Click Next to continue.                                                                                                    |

5.8 Skriverdriverinstallasjon

8. Velg **«Search for the best driver in these locations»**, og klikk deretter på **«Include this location in the search»**, bla gjennom etter skriverdriverfilplasseringen og klikk **«Next»**.

| 'lease cho      | ose your search and installation options.                                                                                                    |
|-----------------|----------------------------------------------------------------------------------------------------|
| ⊙ <u>S</u> earc | ch for the best driver in these locations.                                                                                                    |
| Use t<br>paths  | ne check boxes below to limit or expand the default search, which includes local<br>and removable media. The best driver found will be installed. |
|                 | Search removable media (floppy, CD-ROM)                                                                                                    |
|                 | Include this location in the search:                                                                                                    |
|                 | C:\Documents and Settings\User\Desktop\LPR                                                                                                    |
| O Don't         | search. I will choose the driver to install.                                                                                                    |
| Choo<br>the dr  | se this option to select the device driver from a list. Windows does not guarantee<br>iver you choose will be the best match for your hardware.   |
|                 |                                                                                                    |
|                 | < <u>B</u> ack <u>N</u> ext > Cancel                                                                                                    |

9. Operativsystemet vil åpne et vindu med en advarsel, ignorer denne og klikk på **«Continue Anyway».** 

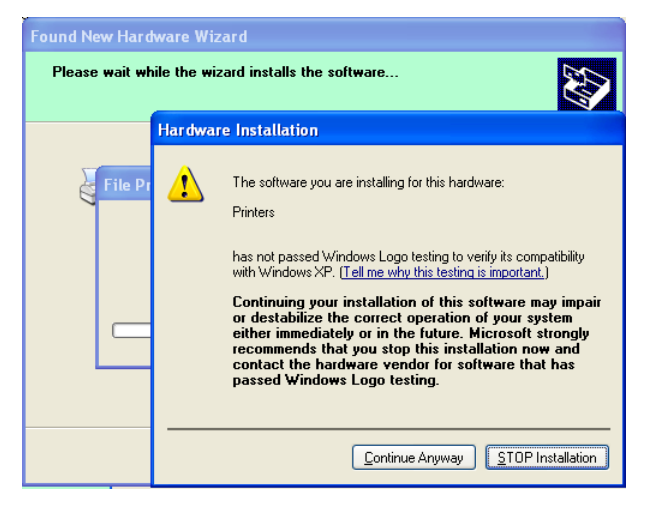

10. Etter at operativsystemet har kopiert filene inn i systemet, klikk **«Finish»** for å fullføre installasjonen.

| Completing the Found New<br>Hardware Wizard<br>The wizard has finished installing the software for: |
|----------------------------------------------------------------------------------------------------|
| Click Finish to close the wizard.                                                                   |

5.8 Skriverdriverinstallasjon

11. Etter installasjon vil du kunne se TOSHIBA DB-EA4D i Skrivere og fakser-mappen.

| ile Edit <u>V</u> iew Favorites | <u>T</u> ools | Help               |           |        |
|---------------------------------|---------------|--------------------|-----------|--------|
| 3 Back - 🕥 - 😥 .                | Se 🔎          | arch 😥 Folders 🛄 🗸 |           |        |
| dress 🦦 Printers and Faxes      |               |                    | ~         | 🔁 Go   |
|                                 | ^             | Name 🔺             | Documents | Status |
| Printer Tasks 🔅                 |               | 💕 TOSHIBA DB-EA4D  | 0         | Ready  |
| Add a printer                   |               |                    |           |        |
| Set up faving                   |               |                    |           |        |

#### 5.8.3 Skriverinstallasjonsguide ved bruk av LAN

1. Åpne **«Printers and Faxs»**, klikk på **«Add a Printers»**.

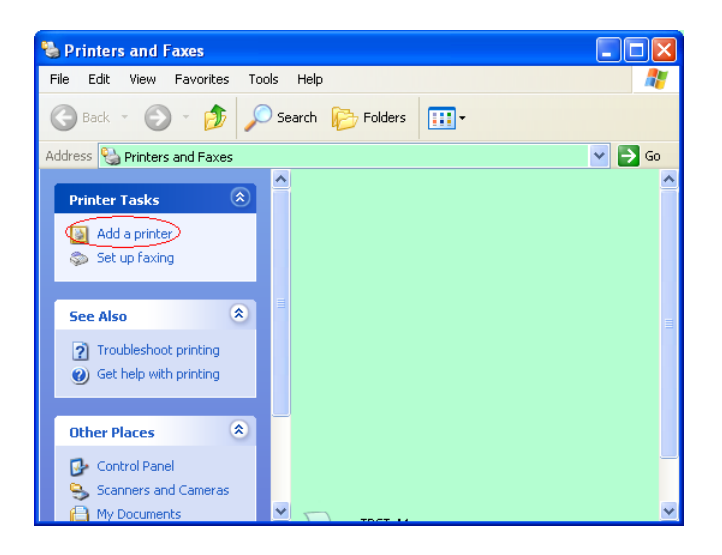

2. Klikk «Next».

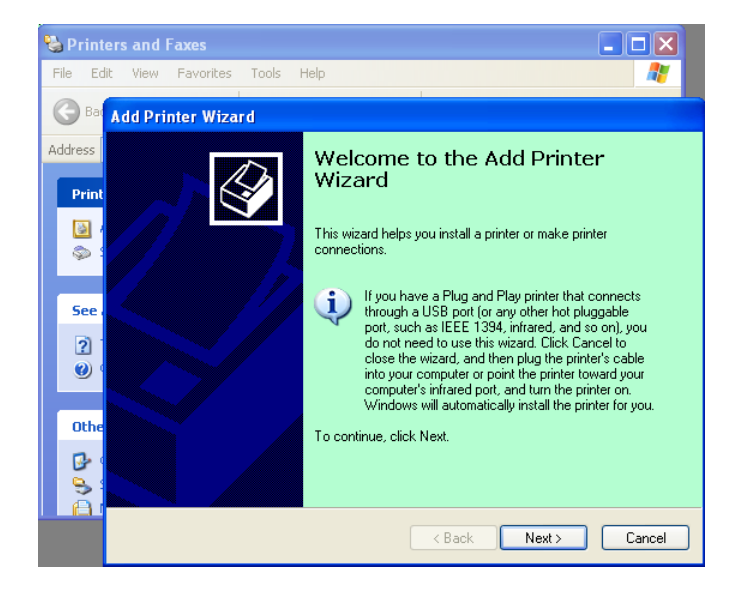

3. Velg **«Local printer attached to this computer»**, og klikk på **«Next».** 

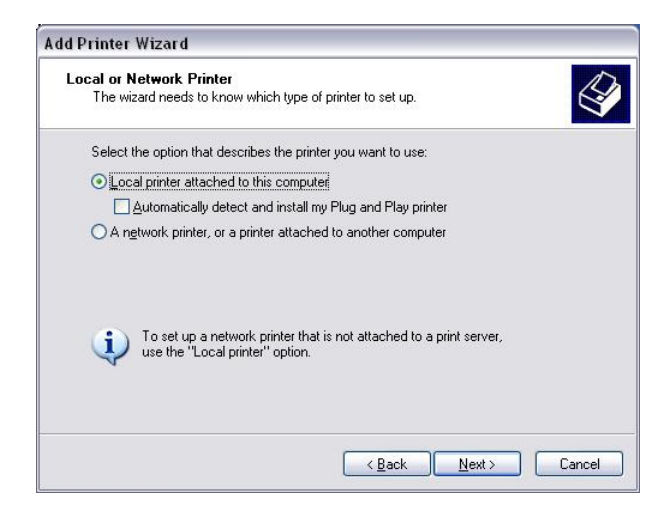

4. Velg «Opprett en ny port» og «Standard TCP-/IP-port», og klikk på «Neste».

| elect a Printer Port<br>Computers communicate v | vith printers through ports.                       | E            |
|-------------------------------------------------|----------------------------------------------------|--------------|
| Select the port you want yo<br>new port.        | our printer to use. If the port is not listed, you | can create a |
| OUse the following port:                        | LPT1: (Recommended Printer Port)                   | ~            |
|                                                 |                                                    |              |
| 6                                               | et a                                               |              |
| © Create a new port:                            |                                                    |              |
| © <u>C</u> reate a new port:<br>Type of port:   | Local Port                                         | ×            |
| © <u>C</u> reate a new port<br>Type of port     | Local Port<br>Local Port<br>Standard TCP/IP Port   | ×            |

5. Klikk «Neste».

| Add Standard TCP/IP Prin | ter Port Wizard                                                                                                    | X |
|--------------------------|----------------------------------------------------------------------------------------------------|---|
|                          | Welcome to the Add Standard<br>TCP/IP Printer Port Wizard<br>You use this wizard to add a port for a network printer.<br>Before continuing be sure that:<br>1. The device is turned on.<br>2. The network is connected and configured. |   |
|                          | To continue, click Next.                                                                                                    |   |

6. Angi skriver-IP-adresse i **«Printer Name or IP Adress:»**, og klikk på **«Next»**.

| For which device do you war         | it to add a port?                                |
|-------------------------------------|--------------------------------------------------|
| Enter the Printer Name or IP a      | address, and a port name for the desired device. |
| Printer Name or IP <u>A</u> ddress: |                                                  |
| Port Name:                          | DB-EA4DLAN                                       |
|                                     |                                                  |
|                                     |                                                  |
|                                     |                                                  |
|                                     |                                                  |
|                                     |                                                  |

7. Klikk «Finish».

| Add Standard TCP/IP Printe | er Port Wiza                                                 | ırd 🛛 🔀                                                                                        |
|----------------------------|--------------------------------------------------------------|------------------------------------------------------------------------------------------------|
|                            | Complet<br>TCP/IP<br>You have selec                          | ing the Add Standard<br>Printer Port Wizard<br>cted a port with the following characteristics. |
|                            | SNMP:<br>Protocol:<br>Device:<br>Port Name:<br>Adapter Type: | No<br>RAW, Port 9100<br>DB-EA4DLAN<br>Generic Network Card                                     |
|                            | To complete th                                               | is wizard, click Finish.                                                                       |

8. Når maskinvareveiviseren spør om du vil Windows Update, velg **«No, not this time»** og klikk på **«Next»**.

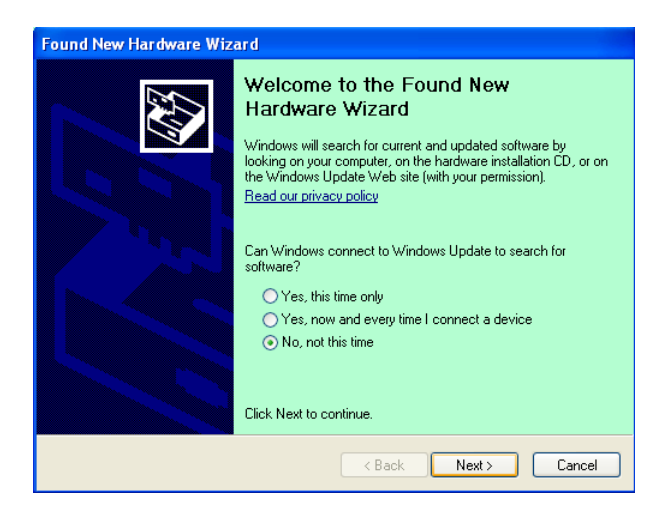

9. Velg «Install from a list of specific location(Advanced)» og klikk «Next».

| ound New Hardware Wiz | ard                                                                                                    |
|-----------------------|----------------------------------------------------------------------------------------------------|
|                       | This wizard helps you install software for:<br>Toshiba TEC DB-EA4D                                                                        |
|                       | If your hardware came with an installation CD or floppy disk, insert it now.                                                              |
|                       | What do you want the wizard to do?  Install the software automatically (Recommended)  Install from a list or specific location (Advanced) |
|                       | Click Next to continue.                                                                                                    |
|                       | < <u>₿</u> ack <u>N</u> ext > Cancel                                                                                                    |

 Velg «Search for the best driver in these locations» og klikk deretter på «Include this location in the search» bla gjennom for skriverdriverfilplasseringen og klikk «Next».

| Found New Hardware Wizard                                                                                                    |
|----------------------------------------------------------------------------------------------------|
| Please choose your search and installation options.                                                                                                    |
| ● Search for the best driver in these locations.                                                                                                    |
| Use the check boxes below to limit or expand the default search, which includes local<br>paths and removable media. The best driver found will be installed.   |
| Search removable media (floppy, CD-ROM)                                                                                                    |
| Include this location in the search:                                                                                                    |
| C:\Documents and Settings\User\Desktop\LPR 🛛 🖌 🛛 🛛 🗸 🖉                                                                                                    |
| ○ Don't search. I will choose the driver to install.                                                                                                    |
| Choose this option to select the device driver from a list. Windows does not guarantee that<br>the driver you choose will be the best match for your hardware. |
| < <u>Back</u> Cancel                                                                                                    |

11. Operativsystemet vil åpne et vindu med en advarsel, ignorer denne og klikk på **«Fortsett likevel».** 

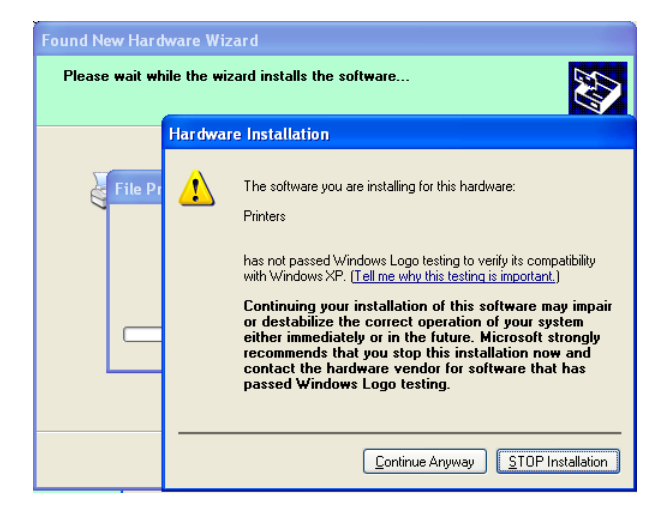

12. Etter at operativsystemet har kopiert filene inn i systemet, klikk **«Finish»** for å fullføre installasjonen.

| Found New Hardware Wiz | ard                                                                                                    |
|------------------------|----------------------------------------------------------------------------------------------------|
|                        | Completing the Found New<br>Hardware Wizard<br>The wizard has finished installing the software for:<br>TOSHIBA DB-EA4D |
|                        | Click Finish to close the wizard,                                                                                      |

13. Etter installasjon vil du kunne se TOSHIBA DB-EA4D i Skrivere og fakser-mappen.

| 🗞 Printers and Faxes                                         |      |                     |           |        |
|--------------------------------------------------------------|------|---------------------|-----------|--------|
| <u>File E</u> dit <u>V</u> iew F <u>a</u> vorites <u>T</u> o | ols  | Help                |           |        |
| 🜀 Back - 🕥 - 🍺 🔎                                             | ) Se | earch 😥 Folders 🛄 • |           |        |
| Address 🍓 Printers and Faxes                                 |      |                     | ~         | 🔁 Go   |
|                                                              | ^    | Name 🔺              | Documents | Status |
| Printer Tasks 🛞                                              |      | 💕 TOSHIBA DB-EA4D   | 0         | Ready  |
| Add a printer                                                | -    |                     |           |        |
| Set up faxing                                                |      |                     |           |        |
| Eng Also                                                     | ~    | <                   |           | >      |

## 5.9 Parameterinnstilling i menymodus

## 5.9.1 Kategori «Firmware Version, CRC»

Denne kategorien indikerer versjonnummer og CRC til fastvaren. Kan ikke endres i denne kategorien.

| Funksjon      | Beskrivelse                                                              |
|---------------|--------------------------------------------------------------------------|
| Main Firmware | Viser versjonnummer og CRC for installert hoved-fastvare på andre linje  |
|               | i LCD-skjermen som vist under.                                           |
|               | vvvvv: 5 siffer for versjonnummeret                                      |
|               | cccc: 4 siffer for CRC                                                   |
| FTP Firmware  | Viser versjonnummer og CRC for installert FTP-fastvare på andre linje i  |
|               | LCD-skjermen som vist under.                                             |
|               | vvvvv: 5 siffer for versjonnummeret                                      |
|               | cccc: 4 siffer for CRC                                                   |
| Boot Firmware | Viser versjonnummer og CRC for installert boot-fastvare på andre linje i |
|               | LCD-skjermen som vist under.                                             |
|               | vvvvv: 5 siffer for versjonnummeret                                      |
|               | cccc: 4 siffer for CRC                                                   |
| SBCS CG       | Viser versjonnummer og CRC for installert SBCS CG på andre linje i       |
|               | LCD-skjermen som vist under.                                             |
|               | vvvvv: 5 siffer for versjonnummeret                                      |
|               | cccc: 4 siffer for CRC                                                   |

#### 5.9.2 Katergori «Communication Interface»

Bruker kan velge grensesnittfunksjonmeny i denne kategorien. (\*: *Standardinnstilling for funksjonen*)

| Funksjon         | Menyliste       | Beskrivelse                                |
|------------------|-----------------|--------------------------------------------|
| Interface Type   | USB*            | Velg grensesnittype.                       |
|                  | Ethernet        | Merk) Hvis Parallel ikke er installert som |
|                  | Parallel        | alternativ, vil ikke «Parallel» komme opp. |
| Printer IP Addr. | XXX.XXX.XXX.XXX | Velg IP-adresse for Ethernet. Denne        |
|                  | XXX: No.000-255 | innstillingen er gyldig dersom Ethernet er |
|                  |                 | valgt som Interface Type.                  |
| Gate IP Addr.    | XXX.XXX.XXX.XXX | Angi IP-adresse for Ethernet. Denne        |
|                  | XXX: No.000-255 | innstillingen er gyldig dersom Ethernet er |
|                  |                 | valgt som Interface Type.                  |
| Subnet Mask      | XXX.XXX.XXX.XXX | Angi undernettsmaske for Ethernet.         |
|                  | XXX: No.000-255 | Denne innstillingen er gyldig dersom       |
|                  |                 | Ethernet er valgt som Interface Type.      |
| Socket Port      | XXXX            | Angi socket port for Ethernet. Denne       |
|                  | XXXX: No.       | innstillingen er gyldig dersom Ethernet er |
|                  |                 | valgt som Interface Type.                  |
| Mac Address      |                 | Vis Mac-adresse på andre linje på          |
|                  | -               | LCD-skjermen.                              |

## 5.9.3 Kategori «Printer Configuration»

Bruker kan velge skrivekonfigurasjonsmeny i denne kategorien. (\*: *Standardinnstilling for funksjonen*)

| Funksjon         | Menyliste                                                           | Beskrivelse                                                                                                    |
|------------------|---------------------------------------------------------------------|----------------------------------------------------------------------------------------------------|
| Paper Type       | Black Mark<br>Document Length<br>Label*<br>Perforation<br>Cut Sheet | Velg papirtype.<br>Denne innstillingen brukes for normal<br>utskrift. Se kapittelet<br>«Papirtypekontroll».<br>Merk) I skrivertestmoduser har denne<br>skriveren individuell innstilling av<br>papirtype.                                                                                                    |
| Document Length  | XXX/203 inch<br>XXX: 560-1260*-4434                                 | Angi dokumentlengde i n/203 tommer.<br>Denne lengden brukes som formlengde i<br>Document Length- og Cut Sheet-modus<br>for papirtype for normal utskrift. Se<br>kapittelet «Dokumentlengdemodus»<br>Merk) I skrivertestmoduser har denne<br>skriveren individuell innstilling av<br>formlengde.<br>Hvis denne lengden er mindre enn 960<br>(120 mm), vil den behandles som 960<br>(120 mm) i Cut Sheet-modus. |
| Print Mode       | Others*<br>Receipt                                                  | Velg utskriftsmodus Andre (Etikett,<br>Merkelapp, osv.) eller Kvittering. I<br>denne innstillingen kan skriveren velge<br>riktig innstilling for pulstid for termisk<br>hode.                                                                                                    |
| Print Density(F) | (-15) - 0- 7* - (+15)                                               | Angi utskriftstetthet for forside hode (-:<br>lys / +: mørk)                                                                                                    |
| Print Density(B) | (-15) - 0- 7* - (+15)                                               | Angi utskriftstetthet for bakside hode (-:<br>lys / +: mørk)                                                                                                    |
| Power Control    | Low*<br>High                                                        | Velg en type strømforbruk. (Low (T.B.D<br>W) / High (T.B.D W))                                                                                                    |

| Funksjon       | Menyliste                                             | Beskrivelse                                                                                                    |
|----------------|-------------------------------------------------------|----------------------------------------------------------------------------------------------------|
| Print Speed    | Variable<br>6,0 ips<br>5,0 ips<br>4,0 ips*<br>3,0 ips | Velg utskriftshastighet.<br>Dersom Variabel er valgt, er<br>utskriftshastighet avhengig av formålet<br>med utskriftsdataen.<br>Dersom andre hastigheter er valgt, er<br>utskriftshastigheten satt til valgte<br>hastighet.<br>Merk) Meldingen Variabel kommer ikke<br>opp (kan ikke velges), hvis roteringskniv<br>ikke er slått av. |
| Maks. Variabel | 6.0ips*<br>5.0ips<br>4.0ips<br>3.0ips                 | Velg maksimum utskriftshastighet for<br>«Variable».<br>Dersom Variable er valgt som Print<br>Speed gjelder denne innstillingen som<br>maksimum utskriftshastighet for<br>Variable.                                                                                                    |
| Page Recovery  | Off*<br>On                                            | Velg om modusen sidegjenoppretting<br>ved feil skal være på eller av.<br>Hvis du velger på, vil sidedata beholdes<br>dersom en feil oppstår og skrives ut på<br>første side etter at papir er lagt inn.                                                                                                    |
| BM Cut Offset  | (-59) – (+5)* - (+59)                                 | Angi BM (sortmerke)-kuttforskyvning i<br>10/203".<br>Opprinnelig (forskyvningsverdi = 0x00)<br>avkuttingsposisjon er kanten av et sort<br>merke på siden av<br>papirmatingsretningen. Standardposisjon<br>(+5) er midten av SM ved SM-bredde på<br>12,5 mm (0.5").                                                                   |
| Paper Load     | Auto*<br>Manual                                       | Velg papirlastingsmodus Auto eller<br>Manuell.<br>Dersom «Auto» er valgt, vil papir lastes<br>automatisk når PE-sensoren registrerer<br>papir i PE-tilstand.<br>Dersom «Manual» er valgt, må papir<br>lastes manuelt når PE-sensoren<br>registrerer papir i PE-tilstand og<br><b>FEED</b> -tasten trykkes inn.                       |

## 5.9.3 Kategori «Printer Configuration» (forts)

| Funksjon              | Menyliste              | Beskrivelse                                                                                                    |
|-----------------------|------------------------|----------------------------------------------------------------------------------------------------|
| Rotary Cutter         | Off*<br>Manual<br>Auto | Velg roteringsknivalternativet.<br>Dersom «Manual» er valgt, krever<br>skriveren at du sender en<br>skjærekommando. Hvis en<br>skjærekommando er sendt, kuttes papiret<br>ved slutten av siden.<br>Hvis «Auto» er valgt, kutter skriveren<br>papiret ved slutten av siden uten<br>skjærekommando.<br>Skjæreposisjon:<br>Label: Mellom mellomrom (se 3.1.2)<br>BM: Sort merke (se 3.2.2)<br>Document length: TOF (se 3.3.2)                                                                                                    |
| Head Fail Thresh      | 0 - 10* - 50 - 100     | Velg terskel for å bestemme «Thermal<br>Head Warning» eller «Thermal Head<br>Error».<br>Dersom «0» er valgt vil ingen advarsel-<br>eller feilmelding indikeres selv om<br>feilelementer på termisk hode er funnet<br>når skriveren slås på.<br>Hvis er uansett nummer utenom «0» er<br>valgt som terskel for å bestemme når<br>«Thermal Head Warning» eller<br>«Thermal Head Error» skal indikeres.<br>F.eks., dersom «12» feilelementer på<br>termisk skriverhode er funnet, og «10»<br>er satt som denne parameteren, vil<br>«Thermal Head Error» indikeres.<br>Dersom «8» feilelementer på termisk<br>skriverhode er funnet, og «10» er satt<br>som denne parameteren, vil «Thermal<br>Head Warning» indikeres. |
| Print Printer Config. | -                      | Utfør for å skrive ut gjeldende<br>innstillinger for skriverkonfigurasjon.                                                                                                    |

## 5.9.3 KATEGORI «PRINTER CONFIGURATION» (forts)

## 5.9.4 Kategori «Printer Adjustment»

Bruker kan velge skrivejusteringsfunksjonsmeny i denne kategorien. (\*: *Standardinnstilling for funksjonen*)

| Funksjon         | Menyliste          | Beskrivelse                            |
|------------------|--------------------|----------------------------------------|
| Top Margin       | (-15) - 0* - (+15) | Juster toppmarginen på papir i 1/203". |
|                  |                    | Denne verdien er gyldig utenom i       |
|                  |                    | Label mode.                            |
|                  |                    | Formålet med denne justeringen er i    |
|                  |                    | eliminere forskjellen mellom den       |
|                  |                    | teoretiske posisjonen og den faktiske  |
|                  |                    | posisjonen, som forårsakes av          |
|                  |                    | festesensorposisjon og andre faktorer. |
| Label Top Margin | (-15) - 0* - (+15) | Juster toppmarginen på papir i 1/203". |
|                  |                    | Denne verdien er gyldig i Label mode.  |
|                  |                    | Formålet med denne justeringen er i    |
|                  |                    | eliminere forskjellen mellom den       |
|                  |                    | teoretiske posisjonen og den faktiske  |
|                  |                    | posisjonen, som forårsakes av          |
|                  |                    | festesensorposisjon og andre faktorer. |
| BM Cut Position  | (-15) - 0* - (+15) | Juster skjæreposisjon i 1/203". Denne  |
|                  |                    | verdien er gyldig i BM mode.           |
|                  |                    | Formålet med denne justeringen er i    |
|                  |                    | eliminere forskjellen mellom den       |
|                  |                    | teoretiske posisjonen og den faktiske  |
|                  |                    | posisjonen, som forårsakes av          |
|                  |                    | festesensorposisjon og andre faktorer. |
| Label Cut Pos.   | (-15) - 0* - (+15) | Juster skjæreposisjon i 1/203". Denne  |
|                  |                    | verdien er gyldig i Label mode.        |
|                  |                    | Formålet med denne justeringen er i    |
|                  |                    | eliminere forskjellen mellom den       |
|                  |                    | teoretiske posisjonen og den faktiske  |
|                  |                    | posisjonen, som forårsakes av          |
|                  |                    | festesensorposisjon og andre faktorer. |
| Perfo. Cut Pos.  | (-15) - 0* - (+15) | Juster skjæreposisjon i 1/203". Denne  |
|                  |                    | verdien er gyldig i Perforation mode.  |
|                  |                    | Formålet med denne justeringen er i    |
|                  |                    | eliminere forskjellen mellom den       |
|                  |                    | teoretiske posisjonen og den faktiske  |
|                  |                    | posisjonen, som forårsakes av          |
|                  |                    | festesensorposision og andre faktorer. |

## 5.9.5 Kategori «Printer Test Mode»

Bruker kan velge skrivekonfigurasjonsmeny i denne kategorien. (\*: *Standardinnstilling for funksjonen*)

| Fu                         | nksjon      | Menyliste                                              | Beskrivelse                                                                                                    |
|----------------------------|-------------|--------------------------------------------------------|----------------------------------------------------------------------------------------------------|
|                            | Paper Type  | Black Mark<br>Document Length<br>Label*<br>Perforation | Velg papirtype.<br>Denne innstillingen brukes i<br>Printer Test-moduser.<br>Se kapittelet «Papirtypekontroll»                                                                                                    |
| Test Mode<br>Configuration | Form Length | XXX/203 inch<br>XXX: 560-1260*-<br>4434                | Angi etikettlengde i n/203 tommer.<br>Denne lengden brukes for<br>etikettlengde i Label-modus.<br>Angi dokumentlengde i n/203<br>tommer. Denne lengden brukes for<br>dokumentlengde i Document<br>Length-modus.<br>Denne innstillingen brukes i<br>Printer Test-moduser.<br>Se kapittelet «Etikettmodus» og<br>«Dokumentlengdemodus» |
|                            | Paper Width | 58mm<br>80mm<br>4inch*<br>5.1inch                      | Angi en type papirbredde. Denne<br>bredden brukes i Testmoduser og<br>Utskriftsskriverkonfigurasjon.<br>Denne innstillingen brukes i<br>Printer Test-moduser.                                                                                                    |

Der er valgbare skrivertestfunksjoner i denne kategorien. Se følgende tabell. Denne kategorien utfører utskriftstester.

| Funksjon       | Beskrivelse                                               |
|----------------|-----------------------------------------------------------|
| Rolling ASCII  | Den utfører Rolling ASCII-utskrift på 1. side.            |
| Simplex        | Se kapittelet «Rolling ASCII-utskrifttest»                |
| H Print Test   | Den utfører H-utskrift på 1. side.                        |
| Simplex        | Se kapittelet «H-utskrifttest»                            |
| Dot Check Test | Den utfører Punktkontroll-utskrift på 1. side.            |
| Simplex        | Se kapittelet «Punktkontroll mønsterutskrifttest»         |
| Graphics Test  | Den utfører Grafikkutskrift på 1. side.                   |
| Simplex        | Se kapittelet «H-utskrifttest»                            |
| Rolling ASCII  | Den utfører Rolling ASCII-utskrift på både 1. og 2. side. |
| Duplex         | Se kapittelet «Rolling ASCII-utskrifttest»                |
| H Print Test   | Den utfører H-utskrift på både 1. og 2. side.             |
| Duplex         | Se kapittelet «H-utskrifttest»                            |
| Dot Check Test | Den utfører Punktkontroll-utskrift på både 1. og 2. side. |
| Duplex         | Se kapittelet «Punktkontroll mønsterutskrifttest»         |
| Graphics Test  | Den utfører Grafikk-utskrift på både 1. og 2. side.       |
| Duplex         | Se kapittelet «H-utskrifttest»                            |

Taster under utføring av hver utskriftstest

[MENU]-tast : Ugyldig [PAUSE]-tast : Gyldig og samme som online-modus [FEED]-tast : Kort trykk: Gyldig og samme som online-modus Hold inne: Stans utskrift for å gå ut av Testutskrift

#### Steg:

- 1. Angi papir og velg utskriftstestfunksjon fra Skrivertestmodus i Menymodus.
- 2. Trykk kort på [FEED]-tasten.
- 3. Utfører en utskriftstest.

Under utførelser av en utskriftstest, vises en melding på LCD-skjermen som vist under.

| Rolling ASCII |
|---------------|
| Printing      |

Hvis du vil stanse utførelse:

Under utførelsen av en utskriftstest, hold inne [**FEED**]-tasten til skriveren stanser utskriften. En melding vil vises på LCD-skjermen som vist under.

f.eks.)

f.eks.)

Rolling ASCII Completed

Deretter trykker du kort på [FEED]-tasten. Skriveren vil gå tilbake til valg av Menymodus.

Hvis den registrerer feil eller advarsel under utførelse av hver utskriftstest, vil en feilmelding vises som i Online-modus, som vist under.

f.eks.)

ERROR PAPER JAM Rolling ASCII PAPER NEAR LOW

#### **<u>1. Rolling ASCII-utskriftstest</u>**

Dette moduset utfører gjentatte rullende ASCII-utskriftstester, og sidenummer trykkes øverst i venstre hjørne på siden.

Utskriftsresultatet er som følger.

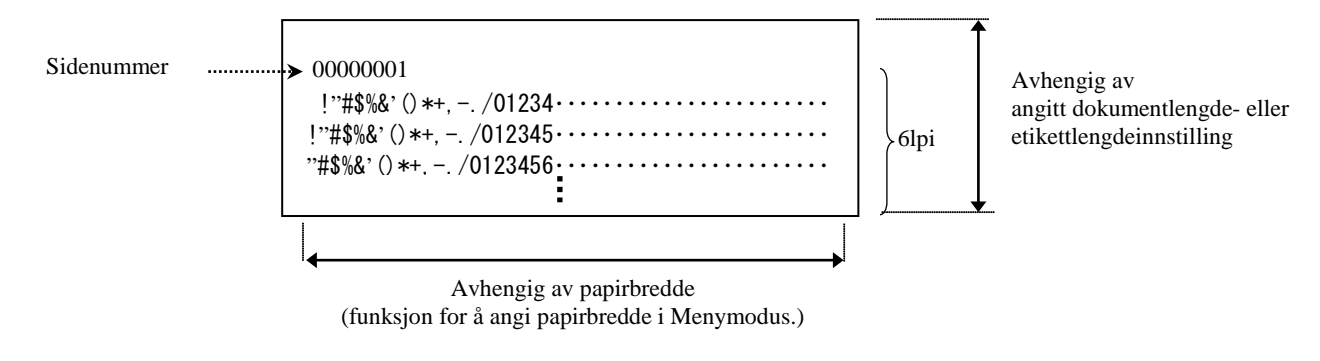

Hvis papirinnstilling er i Black Mark Mode, skjæres papiret ved neste sorte merke (v/skjærer) eller det mates til neste sorte merke for å skjæres i manuell skjæreposisjon (u/skjærer). Hvis papirinnstilling er i Document Length Mode, skjæres papiret ved slutten av siden (v/skjærer) eller det mates til slutten av siden for å skjæres i manuell skjæreposisjon (u/skjærer). Hvis papirinnstilling er i Label Mode, skjæres papiret ved neste mellomrom (v/skjærer) eller det mates til neste mellomrom for å skjæres i manuell skjæreposisjon (u/skjærer).

Følgende innstillinger i Menu Mode er gyldige under Rolling ASCII-utskriftstest.

Papirtype, Formlengde, Papirbredde, Papirtetthet, Strømkontroll, Maksimumshastighet, Sidegjenoppretting (kun Online-modus), SM-kuttforskyvning, etikettkuttforskyvning, toppmargin, etikettoppmargin,

BM-kuttposisjon og etikettkuttpos, papirlasting.

### 2. H Utskriftstest

Dette moduset utfører gjentatte H-utskriftstester, og sidenummer trykkes øverst i venstre hjørne på siden.

Utskriftsresultatet er som følger.

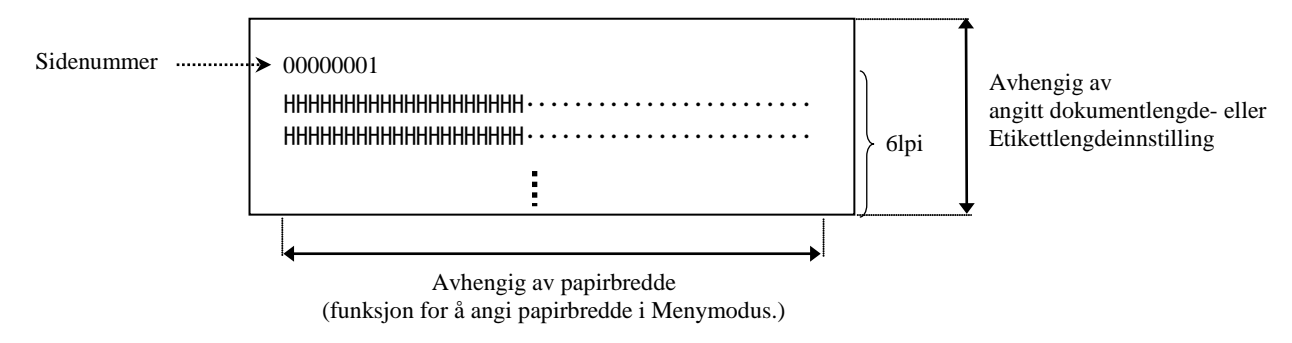

Hvis papirinnstilling er i sBlack Mark Mode, skjæres papiret ved neste sorte merke (v/skjærer) eller det mates til neste sorte merke for å skjæres i manuell skjæreposisjon (u/skjærer). Hvis papirinnstilling er i Document Length Mode, skjæres papiret ved slutten av siden (v/skjærer) eller det mates til slutten av siden for å skjæres i manuell skjæreposisjon (u/skjærer). Hvis papirinnstilling er i Label Mode, skjæres papiret ved neste mellomrom (v/skjærer) eller det mates til neste mellomrom for å skjæres i manuell skjæreposisjon (u/skjærer).

Følgende innstillinger i Menu Mode er gyldige under H-utskriftstest.

Papirtype, Formlengde, Papirbredde, Papirtetthet, Strømkontroll, Maksimumshastighet, Sidegjenoppretting (kun Online-modus), SM-kuttforskyvning, etikettkuttforskyvning, toppmargin, etikettoppmargin,

BM-kuttposisjon og etikettkuttpos, papirlasting.

#### 3. Punktsjekk mønsterutskriftstest

Dette moduset utfører gjentatte punktsjekk mønsterutskriftstester, og sidenummer trykkes øverst i venstre hjørne på siden.

Utskriftsresultatet er som følger.

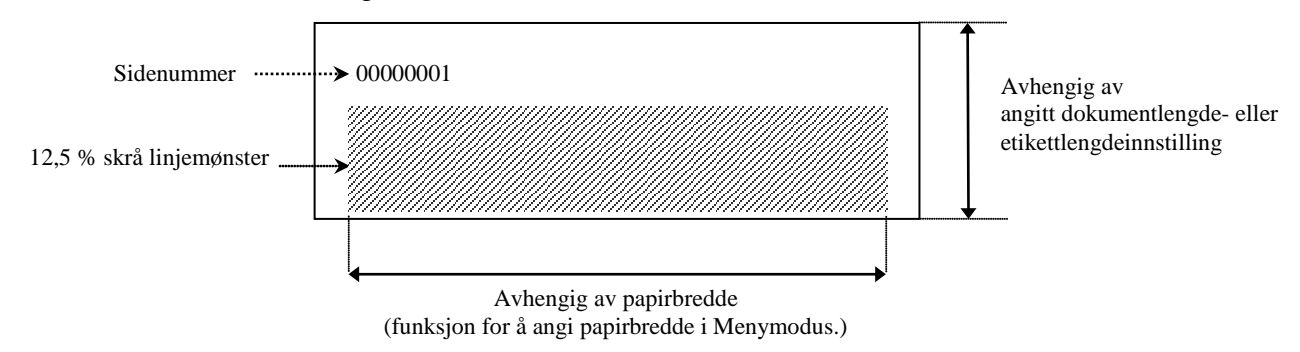

Hvis papirinnstilling er i Black Mark Mode, skjæres papiret ved neste sorte merke (v/skjærer) eller det mates til neste sorte merke for å skjæres i manuell skjæreposisjon (u/skjærer). Hvis papirinnstilling er i Document Length Mode, skjæres papiret ved slutten av siden (v/skjærer) eller det mates til slutten av siden for å skjæres i manuell skjæreposisjon (u/skjærer). Hvis papirinnstilling er i Label Mode, skjæres papiret ved neste mellomrom (v/skjærer) eller det mates til neste mellomrom for å skjæres i manuell skjæreposisjon (u/skjærer).

Følgende innstillinger i Menu Mode er gyldige under Punktsjekk mønsterutskriftstest.

Papirtype, Formlengde, Papirbredde, Papirtetthet, Strømkontroll, Maksimumshastighet, Sidegjenoppretting (kun Online-modus), SM-kuttforskyvning, etikettkuttforskyvning, toppmargin, etikettoppmargin, SM-kuttposisjon og etikettkuttpos, papirlasting.

#### 4. Grafikk-utskriftstest

Dette moduset utfører gjentatte Grafikk-utskriftstester, og sidenummer trykkes øverst i venstre hjørne på siden. Utskriftsresultatet er som følger.

Simpleks (enkeltsidig) utskrift

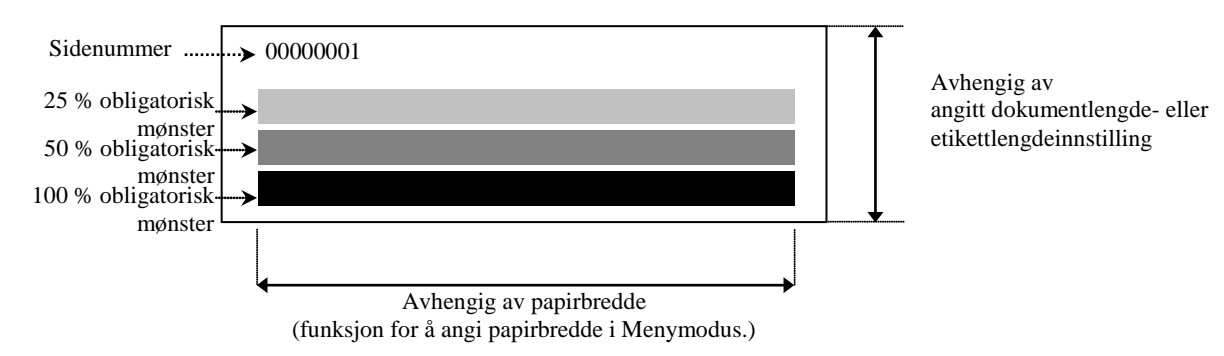

#### Dupleks (tosidig) utskrift

| 1. side                | Forside | Bakside    |
|------------------------|---------|------------|
| 00000001               |         | Se forside |
| 2. side                | Forside | Bakside    |
| 00000002<br>Se bakside |         |            |

Hvis papirinnstilling er i Black Mark Mode, skjæres papiret ved neste sorte merke (v/skjærer) eller det mates til neste sorte merke for å skjæres i manuell skjæreposisjon (u/skjærer). Hvis papirinnstilling er i Document Length Mode, skjæres papiret ved slutten av siden (v/skjærer) eller det mates til slutten av siden for å skjæres i manuell skjæreposisjon (u/skjærer). Hvis papirinnstilling er i Label Mode, skjæres papiret ved neste mellomrom (v/skjærer) eller det mates til neste mellomrom for å skjæres i manuell skjæreposisjon (u/skjærer).

Følgende innstillinger i Menu Mode er gyldige under Grafikk-utskriftstest. Papirtype, Formlengde, Papirbredde, Papirtetthet, Strømkontroll, Maksimumshastighet, Sidegjenoppretting (kun Online-modus), SM-kuttforskyvning, etikettkuttforskyvning, toppmargin, etikettoppmargin,

BM-kuttposisjon og etikettkuttpos, papirlasting.

# 6. PLEIE/HÅNDTERING AV PAPIRET

#### FORSIKTIG:

Bruk bare media som oppfyller spesifiserte krav. Bruk av ikke-spesifisert papir kan forkort hodelevetiden til skriveren, og føre til problemer med utskriftskvalitet, forårsake en papirmatingsfeil eller forkorte skjærerlevetiden. Alt papir skal håndteres med forsiktighet for å unngå skader på papiret. Les følgende retningslinjer nøye.

- Ikke lagre papiret lenger enn produsentens anbefalte holdbarhet.
- Lagre papirruller på den flate siden, ikke lagre dem på den buede siden, da dette kan gjøre denne siden flatere og forårsake ujevn mediemating og dårlig utskriftskvalitet.
- Oppbevar papiret i plastposer og alltid forsegle etter åpning. Ubeskyttet papir kan bli skittent og ekstra slitasje fra støv og smusspartikler vil forkorte levetiden til skriverhodet.
- Oppbevar papiret på et kjølig og tørt sted. Unngå områder hvor de vil bli utsatt for direkte sollys, høye temperaturer, høy fuktighet, støv eller gass.
- Kontakt med kjemikalier eller olje kan misfarge eller viske ut utskrevet bilde.
- Å gni på papiret med en spiker eller et hardt objekt kan misfarge papiret.
- Papirenden bør ikke limes til kjernen.
- Det termiske papiret som brukes for direkte termisk utskrift må ikke ha spesifikasjoner som overstiger Na<sup>+</sup> 800 ppm, K<sup>+</sup> 250 ppm og Cl<sup>-</sup> 500 ppm.
- Noe blekk brukt på forhåndstrykte medier kan inneholde ingredienser som forkorter skrivehodets brukstid. Ikke bruk etiketter forhåndstrykt med blekk som inneholder harde stoffer som karbonkalsium (CaCO<sub>3</sub>) og kaolin (Al<sub>2</sub>O<sub>3</sub>, 2SiO<sub>2</sub>, 2H<sub>2</sub>O).

For mer informasjon, kontakt din autoriserte TOSHIBA TEC-representant eller papirprodusent.

## 7. GENERELT VEDLIKEHOLD

#### ADVARSEL!

Vær forsiktig når du håndterer skriverhodet da det kan bli veldig varmt.

## 7.1 Rengjøring

#### ADVARSEL!

- 1. Sørg for å koble fra strømledningen før du utfører vedlikehold.
- 2. IKKE HELL VANN direkte på skriveren.

#### FORSIKTIG:

- 1. Ikke bruk skarpe objekter for å rengjøre skriverhode og glassplate. Dette kan skade dem, og føre til dårlig utskriftskvalitet eller manglende punkter.
- 2. Bruk aldri organiske løsemidler som tynnere eller venzene for rengjøring. Bruk av slike løsemidler kan misfarge dekslene, forårsake dårlig utskriftskvalitet eller skriversvikt.
- 3. Ikke berør skriverhodeelementet, da statisk kan skade skriverhodet.

#### MERK:

Kjøp rengjøringsmiddel til skriverhodet fra den autoriserte servicerepresentanten fra TOSHIBA TEC.

For å opprettholde den høye kvaliteten og ytelsen til skriveren din, bør den rengjøres regelmessig. Jo oftere skriveren brukes, desto oftere bør den rengjøres. (f.eks. lite bruk = ukentlig; mye bruk = daglig).

- 1. Slå av strømmen.
- 2. Åpne toppdekselet.
- 3. Fjern det papiret.
- 4. Rengjør skriverhodeelementet med en skriverhoderengjører eller en bomullspinne/myk klut som er lett fuktet med etylalkohol.
- 5. Tørk av glassplaten med en myk klut fuktet med etylalkohol.
- 6. Fjern støv, papirpartikler og lim fra deteksjonsområdet til sensorene og papirbanen med en myk klut.

## 7.2 Deksler

#### ADVARSEL!

- 1. IKKE HELL VANN direkte på skriveren.
- 2. IKKE PÅFØR rensemiddel eller vaskemiddel direkte på noen deksel.
- 3. BRUK ALDRI TYNNER ELLER ANDRE FLYKTIGE LØSEMIDLER på plastdeksler.
- 4. IKKE rengjør dekslene med alkohol da det kan føre til misfarging, at formen ødelegges eller at det utvikles
- strukturelle svakheter.

Dekslene bør rengjøres med en ikke-elektrostatisk rengjører eller klut for automatisk kontorutstyr; ved å tørke av tørr eller lett fuktet med et mildt rengjøringsmiddel.

## 7.3 Fjerne fastkjørt papir

ADVARSEL!

Ikke bruk verktøy som kan skade skriverhodet.

- 1. Slå av strømmen.
- 2. Åpne toppdekselet og ta ut mediepapiret.
- 3. Fjern det fastkjørte papiret fra skriveren. IKKE BRUK noen skarpe redskaper eller verktøy da disse kan skade skriveren.
- 4. Rengjør skriverhodet og glassplaten, og deretter fjern ytterligere støv eller fremmedlegemer.
- 5. Lukk toppdekselet og slå på igjen for å legge inn mediet igjen.

## 8. FEILSØKING

#### ADVARSEL!

Hvis et problem ikke kan løses ved å ta i bruk tiltakene som er beskrevet i dette kapittelet, skal ikke skriveren forsøkes reparert. Slå av skriveren og trekk ut kontakten. Kontakt deretter en autorisert servicerepresentant fra TOSHIBA TEC for å få hjelp.

## 8.1 Feilmeldinger

| Toilmaldin con | LED    |         | Duchlenen/8ugeleen               | Ciononnuotting                                                       |  |
|----------------|--------|---------|----------------------------------|----------------------------------------------------------------------|--|
| Feiimeidinger  | Online | Feil    | Problemer/arsaker                | Gjenoppretung                                                        |  |
| ERROR          | På     | Blinke  | Ingen papir registrert           | Legg inn papir                                                       |  |
| PAPER EMPTY    |        | sakte   |                                  |                                                                      |  |
| ERROR          | På     | Blinke  | Den termiske                     | Lukk den øvre skriverblokken                                         |  |
| COVER OPEN     |        | sakte   | skriverhodeenheten er åpnet      |                                                                      |  |
| ERROR          | På     | Blinke  | 1. Mediene har kjørt seg fast i  | 1. Lukk den øvre skriverblokken                                      |  |
| PAPER JAM      |        | fort    | mediebanen.                      | Fjern det fastkjørte papiret                                         |  |
|                |        |         |                                  | Lukk den øvre skriverblokken                                         |  |
|                |        |         |                                  | → Avsnitt 7.3                                                        |  |
|                |        |         | 2. Etikettmellomromssensor       | 2. Juster sensorposisjonen.                                          |  |
|                | -      |         | er ikke oppstilt riktig          | Avsnitt 5.3.2                                                        |  |
| ERROR          | På     | Blinke  | Sensoren registrere feil med     | Slå skriveren av og på igjen.                                        |  |
| CAM MOTOR      |        | fort    | com motor-posisjon               |                                                                      |  |
|                | Då     | Dlimbro | 1 Degistronen festleiget nonin i | 1 Slå almissanan av ag figm fastleignt                               |  |
| CUTTED IAM     | Pa     | fort    | 1. Registrerer fastkjørt papir f | 1. Sla skriveren av, og ijern lastkjørt                              |  |
| COTTERJAM      |        | 1011    | skjærer                          | $\rightarrow$ A vsnitt 7 3                                           |  |
|                |        |         | 2 Skiæredekselet er ikke         | <ol> <li>Avsnut 7.5</li> <li>Fest skiæredekselet riktig</li> </ol>   |  |
|                |        |         | riktig festet.                   | 2. Test skjæredekseret fikug                                         |  |
| ERROR          | På     | Blinke  | Madia ar ikka riktig             | Lagg inn media riktig                                                |  |
| UNABLE TO      | 1 a    | fort    | lagt inn i skriveren             | Legg him media fiktig.                                               |  |
| LOAD           |        | 1011    | huge him i blur veren.           |                                                                      |  |
| ERROR          | På     | Blinke  | Skriveren kan ikke registrere    | Kontroller medietype og -spesifikasjon,                              |  |
| LABEL          |        | fort    | etikettmellomrom.                | og utfør «sensorkalibrering»                                         |  |
|                |        |         |                                  | → Avsnitt 5.4 og 5.7.3                                               |  |
| READY          | På     | Blinke  | Utskriftsdata er over            | Juster utskriftsdata så den er innenfor                              |  |
| LABEL PAGE     |        | fort    | etikettlengden skriveren har     | etikettlengde.                                                       |  |
| OVER           |        |         | målt.                            |                                                                      |  |
| ERROR          | På     | Blinke  | 1. Skriveren kan ikke            | 1. Kontroller medietype og sort                                      |  |
| BLACK MARK     |        | fort    | registrere sort merke            | merkespesifikasjon                                                   |  |
|                |        |         | 2. Den sorte merkesensoren er    | 2. Juster sensorposisjonen                                           |  |
|                |        |         | ikke riktig justert i forhold    | ➔ Avsnitt 5.3.1                                                      |  |
|                |        |         | til det sorte merket på          |                                                                      |  |
|                |        |         | media                            |                                                                      |  |
| ERROR          | Pă     | Blinke  | 1. Termisk hodetemperatur er     | 1. Vent et par minutter                                              |  |
| HEAD           |        | fort    | høy                              | Hvis dette ikke løser problemet,                                     |  |
| IEMPEKAIUKE    |        |         |                                  | ring en IOSHIBA IEC-autorisert                                       |  |
|                |        |         | 2 Termisk hode skedet            | 2 Slå skriveren av og på igion                                       |  |
|                |        |         | 2. Termisk node skadet           | 2. Sta skilveten av og på Igjell.<br>Hvis dette ikke løser problemet |  |
|                |        |         |                                  | ring on TOSHIBA TEC-autorisert                                       |  |
|                |        |         |                                  | servicerepresentant                                                  |  |

## 8.1 Feilmeldinger (forts.)

| Failmaldingan                | LED             |                | Droblomon/åncekon                                                                                                    | Ciononprotting                                                                                                    |  |
|------------------------------|-----------------|----------------|----------------------------------------------------------------------------------------------------|----------------------------------------------------------------------------------------------------|--|
| rennelanger                  | Online          | Feil           | Problemer/arsaker                                                                                                    | Gjenoppretting                                                                                                    |  |
| ERROR<br>EEPROM              | På              | På             | EEPROM-tilgang er ikke<br>tilgjengelig.                                                                                                    | Slå skriveren av og på igjen.<br>Hvis dette ikke løser problemet,<br>ring en TOSHIBA TEC-autorisert<br>servicerepresentant                                                                                                    |  |
| READY<br>NONE CG             | Blinke<br>sakte | Av             | Når skriveren slår seg på<br>(Power ON), er verdien i<br>sjekkkoden i CG Data og<br>ROM forskjellig.<br>(Det er mulig å skrive ut i<br>Online-modus uten CG)                                                                                                 | Lastet ned riktig CG Data via IPL.                                                                                                    |  |
| READY<br>COOLING<br>DOWN     | Blinke<br>sakte | Av             | Termisk hodetemperatur er høy                                                                                                    | Skriveren begynner automatisk å skrive ut<br>data igjen.<br>Vent et par minutter.                                                                                                    |  |
| READY<br>24V ANOMALY         | Blinke<br>sakte | Av             | Når skriveren registrerer at<br>strømspenningen er lav.                                                                                                    | Slå skriveren av og på igjen                                                                                                    |  |
| READY<br>SENSOR ADJ.<br>FAIL | Blinke<br>sakte | Av             | Sensorkalibrering var ikke<br>vellykket                                                                                                    | Utfør vellykket sensorkalibrering<br>→Avsnitt 5.7                                                                                                    |  |
| ERROR<br>PERFORATION         | På              | Blinke<br>fort | Skriveren kan ikke registrere det<br>rektangulære hullet på<br>perforeringspapiret.                                                                                                    | Kontroller medietype og utfør<br>papirspesifikasjon                                                                                                    |  |
| READY<br>PERFO. PAGE<br>OVER | På              | Blinke<br>fort | Utskriftsdata er over<br>perforeringspapirlengden<br>skriveren har målt                                                                                                    | Juster utskriftsdatalengde så den er innenfor<br>perforeringspapirlengden skriveren har målt                                                                                                    |  |
| READY<br>CUT SHEET<br>OVER   | På              | Blinke<br>fort | Utskriftsdata er over<br>enkeltarkslengde                                                                                                    | Juster utskriftsdata så den er innenfor<br>enkeltarkslengde                                                                                                    |  |
| ERROR<br>THERMAL<br>HEAD     | På              | På             | Når skriveren slår seg på (Power<br>ON), finner den feilelementer på<br>termisk skriverhode og antall feil<br>overskrider angitt «Reparere feil<br>tersk (Heal Fail Thresh)».                                                                                | Når ingen feilelementer er registrert på<br>termisk skriverhode ved POR (etter<br>problematisk termisk skriverhode er byttet<br>ut.)<br>Når angitt «Reparere feil tersk (Heal Fail<br>Thresh)» er større enn antall feilelementer<br>på termisk skriverhode.<br>→ |  |
| READY<br>THERMAL<br>HEAD     | Blinke<br>sakte | Av             | Når skriveren slår seg på (Power<br>ON), finner den feilelementer på<br>termisk skriverhode og antall feil<br>er innenfor angitt «Reparere feil<br>tersk (Heal Fail Thresh)».<br>(Det er mulig å skrive ut i Online-<br>modus når denne meldingen<br>vises.) | Når ingen feilelementer er registrert på<br>termisk skriverhode ved POR (etter<br>problematisk termisk skriverhode er byttet<br>ut.)<br>Når angitt «Reparere feil tersk (Heal Fail<br>Thresh)» er satt til «0».                                                   |  |

## 8.2 Mulige problemer

| Problem                             | Årsaker                                                         | Løsninger                                                               |
|-------------------------------------|-----------------------------------------------------------------|-------------------------------------------------------------------------|
| Skriveren slår seg<br>ikke på.      | 1.Strømledningen er koblet fra                                  | 1. Plugg inn strømledningen.                                            |
|                                     | 2. Stikkontakten fungerer ikke                                  | 2. Test med en strømledning fra et annet elektrisk apparat.             |
|                                     | 3. Sikringen har gått, eller kretsbryteren er utløst.           | 3. Kontroller sikringen eller kretsbryteren.                            |
| Media mates ikke.                   | 1. Media er ikke lagt inn riktig.                               | 1. Legg inn media riktig.                                               |
|                                     | 2. Skriveren er i en feiltilstand.                              | <ol> <li>Løs feilen i meldings<br/>displayet.</li> </ol>                |
| Det utskrevne bildet<br>er uskarpt. | 1. Skriverhodet er ikke rengjort                                | <ol> <li>Rengjør skriverhodet med</li> <li>→Avsnitt 7.1</li> </ol>      |
|                                     | 2. Skriverstrøm er ikke rett for mediet                         | <ul><li>2. Juster utskriftstetthet</li><li>→Avsnitt 5.6.3</li></ul>     |
| Utskrift mangler<br>punkter.        | 1. Skriverhodet er ikke rengjort.                               | <ol> <li>Rengjør skriverhodet.</li> <li>→ Avsnitt 7.1</li> </ol>        |
|                                     | 2. Skriverstrøm er ikke rett for mediet                         | <ul> <li>2. Juster utskriftstetthet</li> <li>→ Avsnitt 5.6.3</li> </ul> |
| Den valgfri<br>skjæremodulen        | <ol> <li>Skjæreenheten er ikke ordentlig<br/>lukket.</li> </ol> | 1. Lukk skjæreenheten ordentlig.                                        |
| skjærer ikke.                       | 2. Mediet har kjørt seg fast i skjæremodulen.                   | 2. Fjern det fastkjørte papiret.                                        |
|                                     | 3.Skjærebladet er skittent.                                     | 3. Rengjør knivbladet.                                                  |

## **VEDLEGG I GRENSESNITT**

## **USB-grensesnitt**

| Standard:             | Konformering til V2.0 full hastighet            |
|-----------------------|-------------------------------------------------|
| Overføringstype:      | Kontrolloverføring, bulkoverføring              |
| Overføringshastighet: | Full hastighet (12M bps)                        |
| Klasse:               | Skriverklasse                                   |
| Kontrollmodus:        | Status med mottaksbuffer ledig plassinformasjon |
| Antall porter:        | 1                                               |
| Strømkilde:           | Egen strøm                                      |
| Kontakt:              | Type B                                          |
|                       |                                                 |

| Pin nr. | Signal |
|---------|--------|
| 1       | VBUS   |
| 2       | D-     |
| 3       | D+     |
| 4       | GND    |
| Skall   | Skiold |

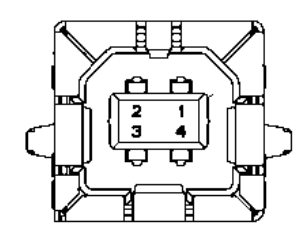

## LAN

| Standard:      | IEEE802.23 10Base-T/100Base-TX             |
|----------------|--------------------------------------------|
| Antall porter: | 1                                          |
| Kontakt:       | Magnetisk integrert kontakt                |
| LAN-kabel:     | 10BASE-T: UTP-kategori 3 eller -kategori 5 |
|                | 100BASE-TX: UTP-kategori 5                 |
| Kabellengde:   | Segmentlengde maks. 100 m                  |

| Pin nr. | Signal |
|---------|--------|
| 1       | TD+    |
| 2       | TD-    |
| 3       | RD+    |
| 4       | TCT    |
| 5       | RCT    |
| 6       | RD-    |
| 7       | FG     |
| 8       | FG     |
| 9       | 3,3 V  |
| 10      | LED1   |
| 11      | LED2   |
| 12      | 3,3 V  |

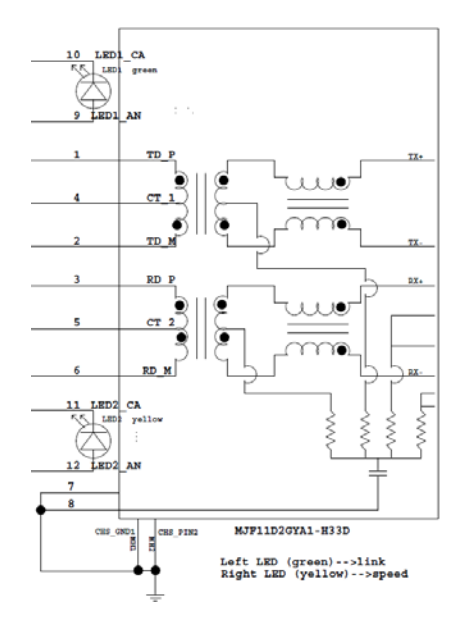

## **Parallellgrensesnitt (Centronics)**

Konformerer til IEEE1284 K 8

Inndatametode:

| ompatibelt modus (SPP-modus), | Nibble-modus |
|-------------------------------|--------------|
| bit parallell                 |              |

| Pin nr. | Signal         | Inn/ut | Pin nr. | Parallell  | Inn/ut |
|---------|----------------|--------|---------|------------|--------|
| 1       | nSTORBE        | Inn    | 19      | Signal GND |        |
| 2       | DATA0          | Inn    | 20      | Signal GND |        |
| 3       | DATA1          | Inn    | 21      | Signal GND |        |
| 4       | DATA2          | Inn    | 22      | Signal GND |        |
| 5       | DATA3          | Inn    | 23      | Signal GND |        |
| 6       | DATA4          | Inn    | 24      | Signal GND |        |
| 7       | DATA5          | Inn    | 25      | Signal GND |        |
| 8       | DATA6          | Inn    | 26      | Signal GND |        |
| 9       | DATA7          | Inn    | 27      | Signal GND |        |
| 10      | nACK           | Ut     | 28      | Signal GND |        |
| 11      | OPPTATT (BUSY) | Ut     | 29      | Signal GND |        |
| 12      | PE             | Ut     | 30      | Signal GND |        |
| 13      | VELG (SELECT)  | Ut     | 31      | nINIT      | Inn    |
| 14      | nAUTOFEED      | Ut     | 32      | nERROR     | Ut     |
| 15      | NC             |        | 33      | Signal GND |        |
| 16      | Signal GND     |        | 34      | NC         |        |
| 17      | Chassis GND    |        | 35      | NC         |        |
| 18      | +5 V DC        | Ut     | 36      | nSELECT IN | Inn    |

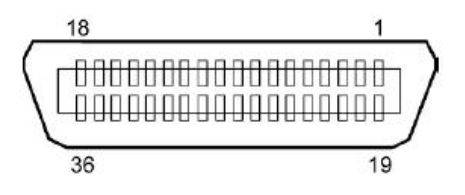

#### Strømkontakt

Modus:

J13 B8P-VR (LF)(SN), JST

| Pin nr. | Signal           |
|---------|------------------|
| 1       | 27 V             |
| 2       | 27 V             |
| 3       | GND              |
| 4       | GND              |
| 5       | 5 V              |
| 6       | GND              |
| 7       | (27 V Strømspar) |
| 8       | N.C.             |

# VEDLEGG II MENYMODUSTRE

| MENU MODE<br>Press FEED Key |                                                                                                    |                                                                                                    |                                                                                                    |                                               |
|-----------------------------|----------------------------------------------------------------------------------------------------|----------------------------------------------------------------------------------------------------|----------------------------------------------------------------------------------------------------|-----------------------------------------------|
| Hovedmeny                   | Funksjon                                                                                                    | Menyinnstilling                                                                                                    | Bekreft                                                                                                    | Resultat                                      |
| Firmware<br>Version, CRC    | Boot Fastvare<br>Ver.xxxxxxxxx<br>FTP Fastvare<br>Ver.xxxxxxxx<br>Main Firmware<br>Ver.xxxxxxxxx<br>SBCS CG<br>Ver.xxxxxxxxxx                                   |                                                                                                    |                                                                                                    |                                               |
| Communication<br>Interface  | Return to<br>Prev. Layer<br>Interface Type<br>xxxxxx                                                                                                    | Interface Type<br>USB<br>Interface Type<br>Ethernet<br>Interface Type<br>Parallel                                                                                                    | USB<br>Accepted<br>Ethernet<br>Accepted<br>Parallel<br>Accepted                                                                            | *Hvis Parallell ikke<br>er installert som     |
|                             | Printer IP Addr.<br>xxx.xxx.xxx<br>Subnet Mask<br>xxx.xxx.xxx<br>Default Gateway<br>xxx.xxx<br>Get IP Address<br>xxxxx<br>DHCP IP Address<br>xxx.xxx            | Return to<br>Prev.LayerPrinter IP Address<br>xxx.xxx.xxxSubnet Mask<br>xxx.xxx.xxxSubnet Mask<br>xxx.xxx.xxxDefault Gateway<br>xxx.xxx.xxxGet IP Address<br>xxxxxDHCP IP Address<br>xxx.xxx.xxx | XXX.XXX.XXX<br>Accepted<br>XXX.XXX.XXX<br>Accepted<br>XXX.XXX<br>Accepted<br>XXXXX<br>Accepted<br>XXXXX<br>Accepted<br>XXX.XXX<br>Accepted | alternativ,<br>denne meldingen<br>vises ikke. |
|                             | Community (R)<br>xxxxxxxxxxxxx<br>Community (R/W)<br>xxxxxxxxxxxxx<br>IP Trap1<br>xxxxx<br>IP Trap1 Address<br>xxx.xxx.xxx<br>Trap1 Comm.Name<br>xxxxxxxxxxxxxx | IP Trap1<br>xxxxx<br>IP Trap1 Address<br>xxx.xxx.xxx                                                                                                    | xxxxxx<br>Accepted<br>xxx.xxx.xxx<br>Accepted                                                                                              |                                               |

# VEDLEGG II MENYMODUSTRE (forts.)

| Hovedmeny     | Funksjon                   | Menyinnstilling            | Bekreft         | Resultat |
|---------------|----------------------------|----------------------------|-----------------|----------|
| Communication | ID Trop?                   | ID Trop?                   |                 |          |
| Interface     |                            | IP ITap2                   | Accomtad        |          |
| Interface     | XXXXX<br>ID Tuer 2 Address | XXXXX<br>ID Turn 2 Address | Accepted        |          |
|               | IP Trap2 Address           | IP Trap2 Address           | XXX.XXX.XXX.XXX |          |
|               | XXX.XXX.XXX.XXX            | XXX.XXX.XXX.XXX            | Accepted        |          |
|               |                            |                            |                 |          |
|               | MAC Addr yvyyy             |                            |                 |          |
|               |                            |                            |                 |          |
|               | Socket Port TCP            | Socket Port TCP            | vvvv            |          |
|               | Socket Fort Tel            | Socket Fort TCT            | Accepted        |          |
|               | Socket Port UDP            | Socket Port LIDP           | Accepted        |          |
|               | Socket Fort ODI            | Socket I oft ODI           | Accepted        |          |
|               | Socket Port UDP2           | Sockat Port LIDP2          | Accepted        |          |
|               | Socket Fort ODF 2          | Socket Fort ODF2           | Accepted        |          |
|               | Dhysical Layor             | ****                       | Accepted        |          |
|               |                            |                            |                 |          |
|               | FTP User Name              |                            |                 |          |
|               |                            |                            |                 |          |
|               | Return to                  |                            |                 |          |
|               | Prev Laver                 |                            |                 |          |
| Printer       | Paper Type                 | Paper Type                 | Black Mark      |          |
| Configuration | XXXXXX                     | Black Mark                 | Accepted        |          |
| C             |                            | Paper Type                 | Document Length |          |
|               |                            | Document Length            | Accepted        |          |
|               |                            | Paper Type                 | Label           |          |
|               |                            | Label                      | Accepted        |          |
|               |                            | Paper Type                 | Perforation     |          |
|               |                            | Perforering                | Accepted        |          |
|               |                            | Paper Type                 | Cut Sheet       |          |
|               |                            | Cut Sheet                  | Accepted        |          |
|               |                            | Return to                  |                 |          |
|               |                            | Prev.Layer                 |                 |          |
|               | Document Length            | Document Length            | 560/203inch     |          |
|               | xxxx/203inch               | 560/203inch                | Accepted        |          |
|               |                            | Document Length            | xxxx/203inch    |          |
|               |                            | xxxx/203inch               | Accepted        |          |
|               |                            | Document Length            | 4434/203inch    |          |
|               |                            | 4434/203inch               | Accepted        |          |
|               |                            | Return to                  |                 |          |
|               |                            | Prev. Layer                | J               |          |
| Hovedmeny     | Funksjon         | Menyinnstilling  | Bekreft  | Resultat |
|---------------|------------------|------------------|----------|----------|
| 1             |                  | -,               |          |          |
| Printer       | Print Mode       | Print Mode       | Others   |          |
| Configuration | XXXX             | Others           | Accepted |          |
|               |                  | Print Mode       | Receipt  |          |
|               |                  | Receipt          | Accepted |          |
|               |                  | Return to        |          |          |
|               |                  | Prev. Layer      |          |          |
|               | Print Density(F) | Print Density(F) | -15      |          |
|               | XXX              | -15              | Accepted |          |
|               |                  | Print Density(F) | XXX      |          |
|               |                  | XXX              | Accepted |          |
|               |                  | Print Density(F) | 0        |          |
|               |                  | 0                | Accepted |          |
|               |                  | Print Density(F) | XXX      |          |
|               |                  | XXX              | Accepted |          |
|               |                  | Print Density(F) | +15      |          |
|               |                  | +15              | Accepted |          |
|               |                  | Return to        |          |          |
|               |                  | Prev. Layer      |          |          |
|               | Print Density(B) | Print Density(B) | -15      |          |
|               | XXX              | -15              | Accepted |          |
|               |                  | Print Density(B) | XXX      |          |
|               |                  | XXX              | Accepted |          |
|               |                  | Print Density(B) | 0        |          |
|               |                  | 0                | Accepted |          |
|               |                  | Print Density(B) | XXX      |          |
|               |                  | XXX              | Accepted |          |
|               |                  | Print Density(B) | +15      |          |
|               |                  | +15              | Accepted |          |
|               |                  | Return to        |          |          |
|               |                  | Prev. Layer      |          |          |
|               | Power Control    | Power Control    | Low      |          |
|               | XXXX             | Low              | Accepted |          |
|               |                  | Power Control    | High     |          |
|               |                  | High             | Accepted |          |
|               |                  | Return to        |          |          |
|               |                  | Prev. Layer      |          |          |

| Hovedmeny     | Funksjon      | Menyinnstilling | Bekreft           | Resultat |
|---------------|---------------|-----------------|-------------------|----------|
| Drinten       | Drivet Careed | Drint Care d    | V                 | 1        |
| Configuration | Print Speed   | Variable        | V ariable         |          |
| Configuration | xxxips        | Print Speed     | Accepted 6.0 inc  |          |
|               |               | Film Speed      | 0,0 lps           |          |
|               |               | 0,0 lps         | Accepted 5.0 in a |          |
|               |               | Fint Speed      | 5,0 lps           |          |
|               |               | 5,0 ips         | Accepted          |          |
|               |               | Print Speed     | 4,0 ips           |          |
|               |               | 4,0 ips         | Accepted          |          |
|               |               | Print Speed     | 3,0 ips           |          |
|               |               | 3,0 ips         | Accepted          |          |
|               |               | Return to       |                   |          |
|               |               | Prev. Layer     |                   | 1        |
|               | Max. Variable | Max. Variable   | 6,0 ips           |          |
|               | xxx1ps        | 6,0 1ps         | Accepted          |          |
|               |               | Max. Variable   | 5,0 ips           |          |
|               |               | 5,0 ips         | Accepted          |          |
|               |               | Max. Variable   | 4,0 ips           |          |
|               |               | 4,0 ips         | Accepted          |          |
|               |               | Max. Variable   | 3,0 ips           |          |
|               |               | 3,0 ips         | Accepted          |          |
|               |               | Return to       |                   |          |
|               |               | Prev. Layer     |                   |          |
|               | Page Recovery | Page Recovery   | Off               |          |
|               | XXX           | Off             | Accepted          |          |
|               |               | Page Recovery   | On                |          |
|               |               | On              | Accepted          |          |
|               |               | Return to       |                   | -        |
|               |               | Prev. Layer     |                   |          |
|               | BM Cut Offset | BM Cut Offset   | 00                |          |
|               | xx            | -59             | Accepted          |          |
|               |               | BM Cut Offset   | 22                |          |
|               |               | 00              | Accepted          |          |
|               |               | BM Cut Offset   | 29                |          |
|               |               | 05              | Accepted          |          |
|               |               | BM Cut Offset   | XX                |          |
|               |               | XX              | Accepted          |          |
|               |               | BM Cut Offset   | 59                |          |
|               |               | 59              | Accepted          |          |
|               |               | Return to       | <b>_</b>          | 1        |
|               |               | Prev. Laver     |                   |          |
|               | Paper Load    | Paper Load      | Auto              |          |
|               | XXXXXX        | Auto            | Accepted          |          |
|               |               | Paper Load      | Manual            |          |
|               |               | Manual          | Accepted          |          |
|               |               | Return to       | Theophea          | l        |
|               |               | Prev Laver      |                   |          |
|               |               | Tiev. Layer     | 1                 |          |

| Hovedmeny     | Funksjon         | Menyinnstilling         | Bekreft         | Resultat        |
|---------------|------------------|-------------------------|-----------------|-----------------|
|               |                  |                         |                 | _               |
| Printer       | Rotary Cutter    | Rotary Cutter           | Off             |                 |
| Configuration | XXX              | Off                     | Accepted        |                 |
|               |                  | Rotary Cutter           | Manual          |                 |
|               |                  | Manual                  | Accepted        |                 |
|               |                  | Rotary Cutter           | Auto            |                 |
|               |                  | Auto                    | Accepted        |                 |
|               |                  | Return to               |                 |                 |
|               |                  | Prev. Layer             |                 |                 |
|               | Head Fail Thresh | Head Fail Thresh        | 0               |                 |
|               | XXX              | 0                       | Accepted        |                 |
|               |                  | Head Fail Thresh        | XX              |                 |
|               |                  | XX                      | Accepted        |                 |
|               |                  | Head Fail Thresh        | 50              |                 |
|               |                  | 50                      | Accepted        |                 |
|               |                  | Head Fail Thresh        | XX              |                 |
|               |                  | XX                      | Accepted        |                 |
|               |                  | Head Fail Thresh        | 100             |                 |
|               |                  | 100                     | Accepted        |                 |
|               |                  | Return to               |                 |                 |
|               | r                | Prev. Layer             |                 |                 |
|               | Print            |                         | Printer Config. | Printer Config. |
|               | Printer Config.  |                         | Printing        | Completed       |
|               | Return to        |                         |                 |                 |
|               | Prev. Layer      |                         | 1 [             |                 |
| Printer       | Top Margin       | Top Margin              | -15             |                 |
| Adjustment    | XXX              | -15                     | Accepted        |                 |
|               |                  | Top Margin              | XXX             |                 |
|               |                  | XXX                     | Accepted        |                 |
|               |                  | Top Margin              |                 |                 |
|               |                  | 0                       | Accepted        |                 |
|               |                  | Top Margin              | XXX             |                 |
|               |                  | XXX                     | Accepted        |                 |
|               |                  | Top Margin              | +15<br>Accepted |                 |
|               |                  | +15                     | Accepted        |                 |
|               |                  | Return to               |                 |                 |
| Deinstein     | Lahal Tan Manain | Prev. Layer             | 15              |                 |
| Adjustment    | Laber Top Margin | Laber Top Margin        | -15<br>Asserted |                 |
| Adjustment    | XXX              | -13<br>Label Ten Manain | Accepted        |                 |
|               |                  |                         | Assented        |                 |
|               |                  | AAA<br>Label Ten Mersin | Accepted        |                 |
|               |                  | 0                       | Accepted        |                 |
|               |                  | U<br>Label Ton Margin   | vvv             |                 |
|               |                  | Laber rop Margin        | Accepted        |                 |
|               |                  | Label Top Margin        | +15             |                 |
|               |                  | ±15                     | Accented        |                 |
|               |                  | Paturn to               | necepieu        | I               |
|               |                  | Prev Laver              |                 |                 |

| Hovedmeny  | Funksjon        | Menyinnstilling      | Bekreft                   | Resultat        |
|------------|-----------------|----------------------|---------------------------|-----------------|
| Printer    | BM Cut Position | BM Cut Position      | _15                       |                 |
| Adjustment | XXX             | -15                  | Accepted                  |                 |
|            |                 | BM Cut Position      | XXX                       |                 |
|            |                 | XXX                  | Accepted                  |                 |
|            |                 | BM Cut Position      | 0                         |                 |
|            |                 | 0                    | Accepted                  |                 |
|            |                 | BM Cut Position      | XXX                       |                 |
|            |                 | XXX                  | Accepted                  |                 |
|            |                 | BM Cut Position      | +15                       |                 |
|            |                 | +15                  | Accepted                  |                 |
|            |                 | Return to            |                           |                 |
|            |                 | Prev. Layer          | 15                        | 7               |
|            | Label Cut Pos.  | Label Cut Pos.       | -15                       |                 |
|            | XXX             | -15<br>Label Cat Dec | Accepted                  | -               |
|            |                 | Laber Cut Pos.       | XXX<br>Accepted           |                 |
|            |                 | Label Cut Pos        | 0                         | -               |
|            |                 | Daber Cut Pos.       | Accepted                  |                 |
|            |                 | Label Cut Pos        | xxx                       | -               |
|            |                 | xxx                  | Accepted                  |                 |
|            |                 | Label Cut Pos.       | +15                       | -               |
|            |                 | +15                  | Accepted                  |                 |
|            |                 | Return to            |                           |                 |
|            |                 | Prev. Layer          |                           |                 |
|            | Perfo. Cut Pos. | Perfo. Cut Pos       | -15                       |                 |
|            | XXX             | -15                  | Accepted                  | _               |
|            |                 | Perfo. Cut Pos       | XXX                       |                 |
|            |                 | XXX                  | Accepted                  |                 |
|            |                 | Perfo. Cut Pos       | 0                         |                 |
|            |                 |                      | Accepted                  | _               |
|            |                 | Perfo. Cut Pos       | XXX                       |                 |
|            |                 | XXX<br>Derfe Cut Dec |                           | -               |
|            |                 | +15                  | Accepted                  |                 |
|            |                 | Return to            | Theophea                  |                 |
|            |                 | Prev. Laver          |                           |                 |
| Printer    | Test Mode       | Paper Type           | Paper Type                | Black Mark      |
| Test Modes | Configuration   | XXXXXX               | Black Mark                | Accepted        |
|            |                 |                      | Paper Type                | Document Length |
|            |                 |                      | Document Length           | Accepted        |
|            |                 |                      | Paper Type                | Label           |
|            |                 |                      | Label                     | Accepted        |
|            |                 |                      | Paper Type<br>Perforation | Perforation     |
|            |                 |                      | Poturn to                 | Accepted        |
|            |                 |                      | Prev Laver                |                 |
|            |                 |                      | TICV. Layer               | 1               |

|             | 1               |                  | 1 F                        |                            |
|-------------|-----------------|------------------|----------------------------|----------------------------|
| Hovedmeny   | Funksjon        | Menyinnstilling  | Bekreft                    | Resultat                   |
| Drintor     | Test Mode       | Form Longth      | Form Longth                | 560/202inah                |
| Test Modes  | Configuration   | rollin Lengui    | 560/203inch                | Accepted                   |
| Test Widdes | Configuration   |                  | Form Length                | Accepted                   |
|             |                 |                  | vyyy/203inch               | Accepted                   |
|             |                 |                  | Eorm Longth                | Accepted<br>4424/202inah   |
|             |                 |                  | A424/202imah               | 4434/20311Ch               |
|             |                 |                  | 4434/20311Cll              | Accepted                   |
|             |                 |                  | Prev Laver                 |                            |
|             |                 | Paper Width      | Paper Width                | 58mm                       |
|             |                 |                  | 58mm                       | Accepted                   |
|             |                 | ллллл            | Paper Width                | 80mm                       |
|             |                 |                  | 80mm                       | Accepted                   |
|             |                 |                  | Paper Width                | Accepted                   |
|             |                 |                  | Ainch                      | Accepted                   |
|             |                 |                  | Amen<br>Dapar Width        | 5 lingh                    |
|             |                 |                  | 5 linch                    | J.Then<br>Accepted         |
|             |                 |                  | Deturn to                  | Accepted                   |
|             |                 |                  | Broy Lavor                 |                            |
|             | Polling ASCII   |                  | Polling ASCII              | Polling ASCII              |
|             | Simpley         |                  | Printing                   | Completed                  |
|             | H Print Test    | -                | H Drint Test               | H Print Test               |
|             | Simpley         |                  | Printing                   | Completed                  |
|             | Det Chaele Test | _                | Dot Chook Test             | Det Chack Test             |
|             | Simpley         |                  | Dot Check Test<br>Printing | Completed                  |
|             | Graphics Test   | -                | Graphics Test              | Graphics Test              |
|             | Simpley         |                  | Drinting                   | Completed                  |
|             |                 | _                | Polling ASCII              | Polling ASCII              |
|             | Rolling ASCII   |                  | Rolling ASCII<br>Drinting  | Completed                  |
|             | LI Drint Test   | _                | I Intilig                  | Li Drint Test              |
|             | Duploy          |                  | Drinting                   | Gempleted                  |
|             | Det Chaele Test | _                | Dot Chook Test             | Det Chack Test             |
|             | Duplay          |                  | Dot Check Test             | Completed                  |
|             | Crambias Test   | _                | Crambias Test              | Completed<br>Craphics Test |
|             | Dupley          |                  | Draphics Test              | Completed                  |
|             | Baturn to       | _                | T finning                  | Completed                  |
|             | Prev Laver      |                  |                            |                            |
| Sensor      | Sensor          | Calibration with | Calibration                | Calibration                |
| Calibration | Calibration     | BM Paper         | Performing                 | Succeeded                  |
| Cultoration | Cultoration     | Difficuper       | Terrorining                | Eniled 12345               |
|             |                 |                  |                            | Canada 12040               |
|             |                 |                  |                            | Sensors                    |
|             |                 | Calibration with | Calibration                | Calibration                |
|             |                 | white Paper      | Performing                 | Succeeded                  |
|             |                 |                  |                            | Failed 12345               |
|             |                 |                  |                            | Sensors                    |
|             |                 | Calibration with | Calibration                | Calibration                |
|             |                 | Label Paper      | Performing                 | Succeeded                  |
|             |                 |                  |                            | Failed 12345               |
|             |                 |                  |                            | Sensors                    |

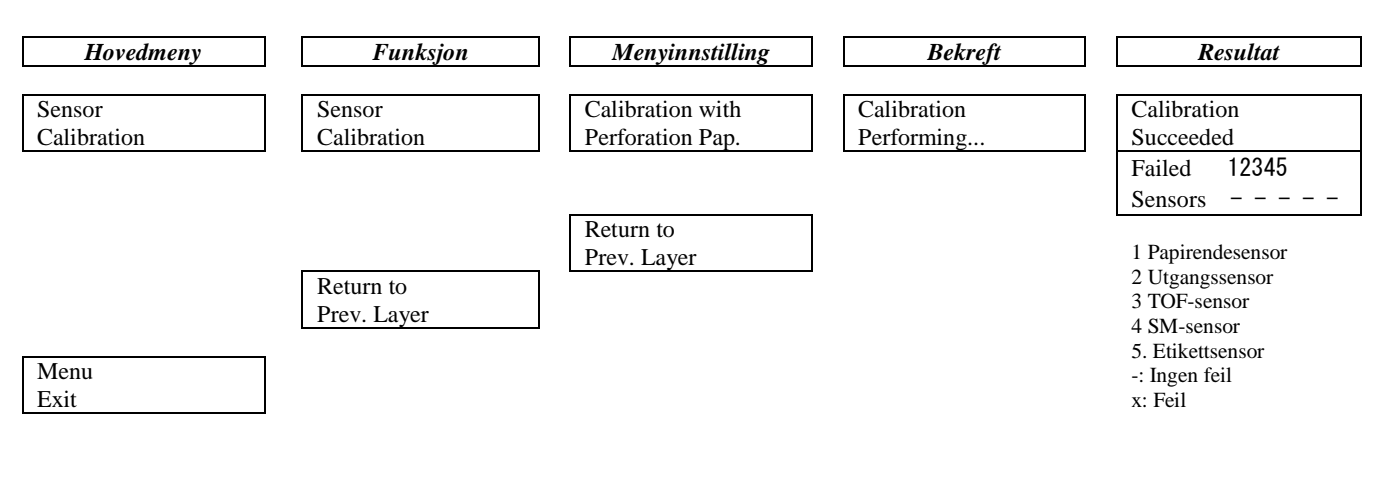

#### TOSHIBA TEC CORPORATION

© 2011-2019 TOSHIBA TEC CORPORATION Alle rettigheter forbeholdt 1-11-1, Osaki, Shinagawa-ku, Tokyo 141-8562, JAPAN

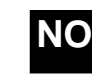